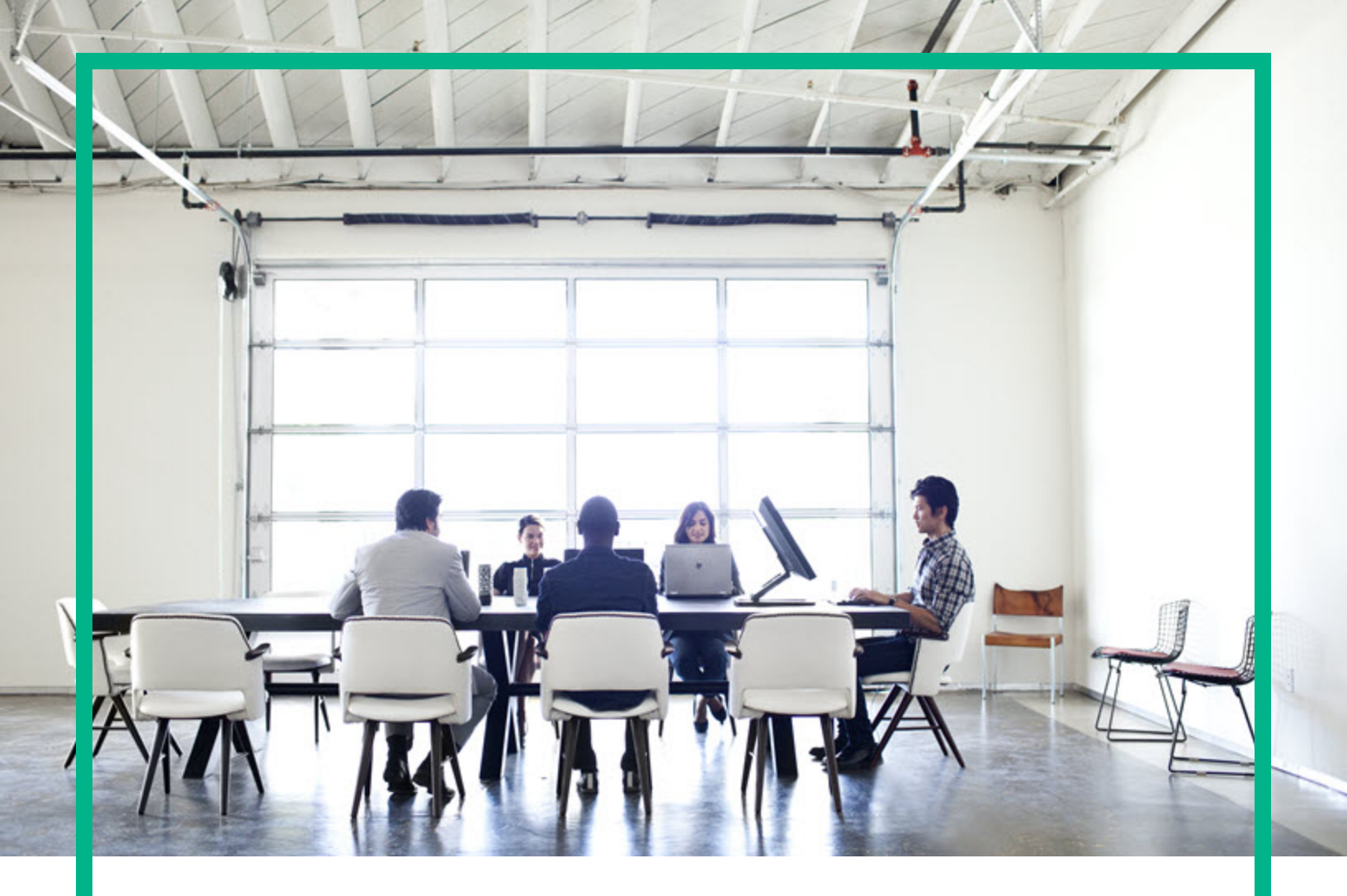

## **HPE Value Stream**

**Document Version: 2.2** 

Detect to Correct Concept and Configuration Guide

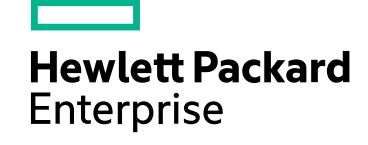

Document Release Date: August 2016

#### Legal Notices

#### Warranty

The only warranties for Hewlett Packard Enterprise products and services are set forth in the express warranty statements accompanying such products and services. Nothing herein should be construed as constituting an additional warranty. Hewlett Packard Enterprise shall not be liable for technical or editorial errors or omissions contained herein. The information contained herein is subject to change without notice.

#### Restricted Rights Legend

Confidential computer software. Valid license from Hewlett Packard Enterprise required for possession, use or copying. Consistent with FAR 12.211 and 12.212, Commercial Computer Software, Computer Software Documentation, and Technical Data for Commercial Items are licensed to the U.S. Government under vendor's standard commercial license.

#### **Copyright Notice**

© 2005 - 2016 Hewlett Packard Enterprise Development LP

#### **Trademark Notices**

Adobe® is a trademark of Adobe Systems Incorporated.

Microsoft® and Windows® are U.S. registered trademarks of Microsoft Corporation.

UNIX® is a registered trademark of The Open Group.

SAP® is a registered trademark of SAP AG in Germany and in several other countries.

#### **Documentation Updates**

The title page of this document contains the following identifying information:

- Software Version number, which indicates the software version.
- Document Release Date, which changes each time the document is updated.
- Software Release Date, which indicates the release date of this version of the software

To check for recent updates or to verify that you are using the most recent edition of a document, go to: https://softwaresupport.hp.com/.

This site requires that you register for an HP Passport and to sign in. To register for an HP Passport ID, click **Register** on the HP Software Support site or click **Create an** Account on the HP Passport login page.

You will also receive updated or new editions if you subscribe to the appropriate product support service. Contact your HPE sales representative for details.

#### Support

Visit the HPE Software Support site at: https://softwaresupport.hp.com.

This website provides contact information and details about the products, services, and support that HPE Software offers.

HPE Software online support provides customer self-solve capabilities. It provides a fast and efficient way to access interactive technical support tools needed to manage your business. As a valued support customer, you can benefit by using the support website to:

- Search for knowledge documents of interest
- · Submit and track support cases and enhancement requests
- Download software patches
- Manage support contracts
- Look up HPE support contacts
- Review information about available services
   Enter into discussions with other software customers
- Research and register for software training

Most of the support areas require that you register as an HP Passport user and to sign in. Many also require a support contract. To register for an HP Passport ID, click Register on the HP Support site or click Create an Account on the HP Passport login page.

To find more information about access levels, go to: https://softwaresupport.hp.com/web/softwaresupport/access-levels.

HPE Software Solutions Now accesses the HPSW Solution and Integration Portal website. This site enables you to explore HPE Product Solutions to meet your business needs, includes a full list of Integrations between HPE Products, as well as a listing of ITIL Processes. The URL for this website is https://softwaresupport.hpe.com/km/KM01702731.

## Contents

| Part I: Detect to Correct Concept Guide                  | 8  |
|----------------------------------------------------------|----|
| Chapter 1: Detect to Correct Value Stream Concepts       | 9  |
| Overview                                                 | 9  |
| Who Should Read This Guide                               |    |
| Additional Online Resources                              | 11 |
| Detect to Correct Value Stream Diagram                   | 12 |
| Detect to Correct Functional Components                  | 13 |
| Detect to Correct Data Objects                           | 15 |
| Detect to Correct Use Cases                              | 18 |
| Detect to Correct Value Stream Lab Diagram               | 21 |
| Terms and Definitions                                    | 22 |
| Part II: Detect to Correct Configuration Guide           |    |
| Chapter 2: Detect to Correct Value Stream Configurations |    |
| Overview                                                 |    |
| Prerequisites                                            | 27 |
| Users and Permissions                                    | 27 |
| Hardware and Software Requirements                       |    |
| Supported Versions                                       |    |
| Enterprise Hardware and Software Requirements            | 29 |
| HPE Business Service Management – Overview               |    |
| HPE Operations Manager i – Overview                      |    |
| HPE Application Lifecycle Management – Overview          | 31 |
| HPE Service Manager – Overview                           |    |
| HPE Universal CMDB – Overview                            |    |
| HPE Operations Orchestration – Overview                  |    |
| HPE Release Control – Overview                           |    |
| Chapter 3: Detect to Correct Monitoring                  | 34 |
| Overview                                                 | 34 |
| Chapter 4: Detect to Correct CI Synchronization          |    |
| Overview                                                 |    |
| Chapter 5: OMi – APM Integration Configuration           |    |

| Overview                                                                                          | 38   |
|---------------------------------------------------------------------------------------------------|------|
| Prerequisites                                                                                     | 38   |
| Configure the APM Integration with OMi                                                            | 39   |
| Task 1: Align the LWSSO Configuration                                                             | 39   |
| Task 2: Create the Integration User and Configure through the APM User Interface                  | 40   |
| Task 3: Set Up APM Connected Server in OMi and Start the                                          |      |
| Topology Synchronization                                                                          | 41   |
| Verify the Topology Synchronization                                                               | 43   |
| Chapter 6: OMi – SM Incidents Exchange Integration                                                | 48   |
| Overview                                                                                          | 48   |
| Configure Connection from OMi to SM                                                               | 49   |
| Add an OMi-SM Integration Instance                                                                | 53   |
| Verify OMi to SM Configuration                                                                    | . 56 |
| Chapter 7: OMi – SM Business Impact Report Integration                                            | 58   |
| Overview                                                                                          | 58   |
| Access Business Impact Report via SM User Interface                                               | 59   |
| Verify Business Impact Report Integration                                                         | . 60 |
| Chapter 8: Execute HPE OO Flows from OMi                                                          | . 62 |
| Overview                                                                                          | 62   |
| Execute HPE OO Flows from OMi User Interface                                                      | 62   |
| Configure the Link Between OMi and HPE OO                                                         | 63   |
| Import HPE OO Server Certificates to OMi                                                          | 63   |
| Task 1: Export server certificates from HPE OO and import them into OMi in a Windows environment. | 63   |
| Task 2: Import the Server Certificate from the HPE OO server to th                                | е    |
| OMi Gateway Server                                                                                | 64   |
| Permissions                                                                                       | . 65 |
| Validation                                                                                        | 66   |
| Chapter 9: Execute HPE OO Flows from SM                                                           | . 68 |
| Overview                                                                                          | 68   |
| Enable HPE OO Flows from SM – KM Module                                                           | 69   |
| Prerequisites                                                                                     | . 69 |
| Configure SSL on HPE OO                                                                           | .70  |
| Task 1: Configure Central SSL Server Certificate with FQDN                                        | 70   |

| Task 2: Configure SSL on OO Central                | 71  |
|----------------------------------------------------|-----|
| Configure SSL on SM                                | 71  |
| Add an SMOO Integration Instance                   | 72  |
| Enable an Integration Instance                     | 73  |
| Configure LWSSO in HPE OO                          | 73  |
| Chapter 10: SM – ALM/QC Integration                | 75  |
| Overview                                           | 75  |
| HPE Application Lifecycle Management               | 76  |
| HPE Service Manager                                | 81  |
| HPE ALM Synchronizer                               | 94  |
| Chapter 11: UCMDB – RC Integration Configuration   | 100 |
| Overview                                           | 100 |
| Set Up UCMDB for Integration with RC               |     |
| Prerequisites                                      |     |
| Deploy the RC Integration Package                  | 101 |
| Set Up RC for Integration with UCMDB               |     |
| Chapter 12: SM – RC Integration Configuration      | 103 |
| Overview                                           | 103 |
| Set Up SM Integration with RC                      | 103 |
| Prerequisites                                      |     |
| Add RC Integration Instance                        |     |
| Set Up RC for Integration with SM                  |     |
| Verify SM – RC Integration                         |     |
| Chapter 13: Security Settings Configuration        | 108 |
| Overview                                           | 108 |
| Configure the SM Web Tier for LWSSO Support        | 109 |
| Configure LWSSO in OMi                             | 114 |
| Configure LWSSO in BSM (or APM)                    | 115 |
| Verify SM – HP OO Flow                             | 117 |
| Verify OMi – HP OO Run Book Invocation Integration | 117 |
| Configure LWSSO in UCMDB                           | 118 |
| Configure LWSSO in RC                              | 118 |
| Chapter 14: UCMDB – SAW Integration Configuration  | 120 |
| Overview                                           | 120 |
| Synchronize CIs Between UCMDB and SAW              |     |

| Chapter 15: OMi – SAW Integration Configuration                |     |
|----------------------------------------------------------------|-----|
| Overview                                                       |     |
| Configure the OMi Integration with SAW                         |     |
| Chapter 16: Execute HPE OO Flows from SAW                      | 142 |
| Overview                                                       |     |
| Import OO Content and Execute the Flows                        | 143 |
| Chapter 17: SM – SAW Incident Case Exchange                    | 147 |
| Overview                                                       | 147 |
| Configure Incident Environment                                 | 148 |
| Add an Integration Instance in SM                              | 148 |
| Enable an Integration Instance in Service Manager              |     |
| Configure Case Exchange Rule Sets                              |     |
| Add a Case Exchange Rule Set                                   | 151 |
| Add Case Exchange Rules                                        | 151 |
| Invoke Case Exchange Rule Sets                                 | 153 |
| Apply Customized Workflow to Incident Module                   | 154 |
| Configure an Integration Instance in SAW                       |     |
| Validation                                                     |     |
| Test SAW to SM Incident Case Exchange                          |     |
| Test SM to SAW Incident Case Exchange                          | 157 |
| Troubleshooting                                                | 158 |
| Part III: Appendix                                             |     |
| Appendix A: Importing Unload Files into Service Manager        |     |
| Importing Unload files into Service Manager                    |     |
| Appendix B: Adding BPM CIs and Events to OMi                   | 163 |
| Task 1: Edit CI Synchronization to Include Additional Business |     |
| Elements                                                       |     |
| Task 2: Change the Event Forwarding Filter                     | 165 |
| Task 3: Add KPI Assignments for BPM CIs                        |     |
| Appendix C: Downtime Exchange Between OMi and SM               | 171 |
| Overview                                                       | 171 |
| Prerequisites                                                  | 172 |
| Global ID Generator                                            | 173 |
| Downtime Exchange Between OMi and SM Diagram                   | 174 |
| Integration Flow                                               | 175 |

| Task 1: Create an SMIS SMBSM_DOWNTIME integration  |  |
|----------------------------------------------------|--|
| Task 2: Exchange SM RFC downtimes with UCMDB       |  |
| Task 3: Exchange SM downtimes with OMi (via UCMDB) |  |
| Task 4: Enable Initial KPI Status and OMi Downtime |  |
| Synchronization with APM                           |  |
| Appendix D: HPE Product Integrations               |  |
| Overview                                           |  |
| OMi Event Feeding                                  |  |
| APM Data Collectors                                |  |
| Operations Analytics Data Collection               |  |
|                                                    |  |

## Part I: Detect to Correct Concept Guide

HPE Value Stream (2.2)

## Chapter 1: Detect to Correct Value Stream Concepts

#### This chapter includes:

| Overview                                |    |
|-----------------------------------------|----|
| Detect to Correct Value Stream Diagram  | 12 |
| Detect to Correct Functional Components | 13 |
| Detect to Correct Data Objects          | 15 |
| Detect to Correct Use Cases             |    |
| Terms and Definitions                   |    |

## Overview

The Detect to Correct (D2C) Value Stream provides a framework for the work of IT operations integrating Service Monitoring, Event, Incident, Problem, Change Control, Configuration Management, Service Remediation, and Service Level functions. It also provides a comprehensive overview of the business of IT operations and the services these teams deliver. Anchored by the Service Model, the D2C Value Stream delivers new levels of insight that help improve understanding of the inter-dependencies among the various operational domains; including Event, Incident, Problem, Change Control, and Configuration Management. It also provides the business context for operational requests and new requirements. The D2C Value Stream is designed to accommodate a variety of sourcing methodologies across services, technologies, and functions. This value stream understands the interrelationships and inter-dependencies required to fix operational issues. It supports IT business objectives of greater agility, improved uptime, and lower cost per service.

The D2C Value Stream provides a framework for bringing IT service operations functions together to enhance IT results and efficiencies. Data in each operation's domain is generally not shared with other domains because they do not understand which key data objects to share and do not have a common language for sharing. When projects are created to solve this, it is often too difficult and cumbersome to finish or there is an internal technology or organization shift that invalidates the result.

The D2C Value Stream defines the functional components and the data that needs to flow between components that enhance a business and service-oriented approach to maintenance and facilitates data flow to the other value streams.

The key value propositions for adopting the D2C Value Stream are:

- Timely identification and prioritization of an issue
- Improved data sharing to accelerate ability to understand the business impact
- Automation both within domains and across domains
- Ensuring an operating model, capabilities, and processes that can handle the complexity of service delivery across multiple internal and external domains
- Effective linkage of Events to Incidents to Problems to Defects in the R2D Value Stream

Typical activities include:

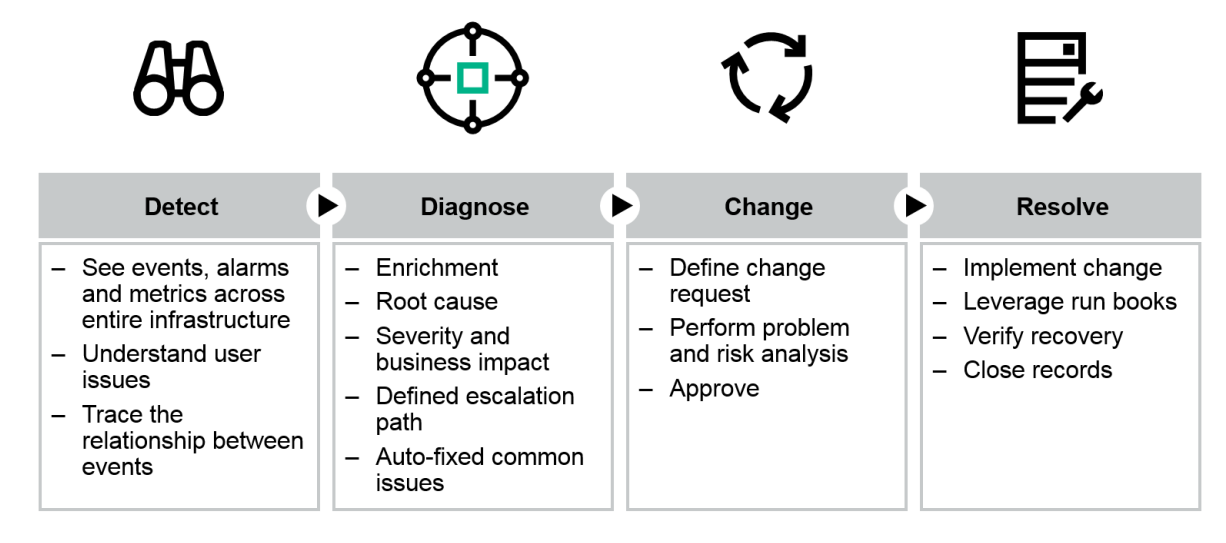

To view the previous version of this guide, see the *Detect to Correct Concept and Configuration Guide Version 1.2* (https://softwaresupport.hpe.com/km/KM00439730).

## Who Should Read This Guide

This guide is intended for:

- Presales personnel
- Professional Services architects and engineers
- Deployment engineers
- · Quality automation engineers
- IT personnel

Detect to Correct Concept and Configuration Guide Chapter 1: Detect to Correct Value Stream Concepts

- Enterprise Architects on either the Hewlett Packard Enterprise or the customer side
- · Anyone who wants to learn about the Detect to Correct-related best practices

The information in this guide may duplicate information available in other Best Practices documentation, but is provided here for convenience.

## Additional Online Resources

Troubleshooting & Knowledge Base accesses the Troubleshooting page on the HPE Software Support website where you can search the Self-solve knowledge base. Choose Help > Troubleshooting & Knowledge Base. The URL for this website is http://h20230.www2.hp.com/troubleshooting.jsp.

**HPE Software Support** accesses the HPE Software Support website. This site enables you to browse the Self-solve knowledge base. You can also post to and search user discussion forums, submit support requests, download patches and updated documentation, and more. Choose **Help > HPE Software Support**. The URL for this website is www.hp.com/go/hpsoftwaresupport.

Most of the support areas require that you register as an HP Passport user and sign in. Many also require a support contract.

To find more information about access levels, go to: http://h20230.www2.hp.com/new\_access\_levels.jsp

To register for an HP Passport user ID, go to: http://h20229.www2.hp.com/passport-registration.html.

**HPE Software Web site** accesses the HPE Software Web site. This site provides you with the most up-to-date information on HPE Software products. This includes new software releases, seminars and trade shows, customer support, and more. Choose **Help > HPE Software Web site**. The URL for this Web site is www.hp.com/go/software.

**HPE Software Solutions Now** accesses the HPESW Solution and Integration Portal Web site. This site enables you to explore HPE Product Solutions to meet your business needs, includes a full list of Integrations between HPE Products, as well as a listing of ITIL Processes. The URL for this Web site is https://softwaresupport.hpe.com/km/KM01702731.

## Detect to Correct Value Stream Diagram

The following diagram illustrates the Functional Components and Data Objects that comprise the Detect to Correct Value Stream, as described in the IT4IT<sup>™</sup> Reference Architecture.

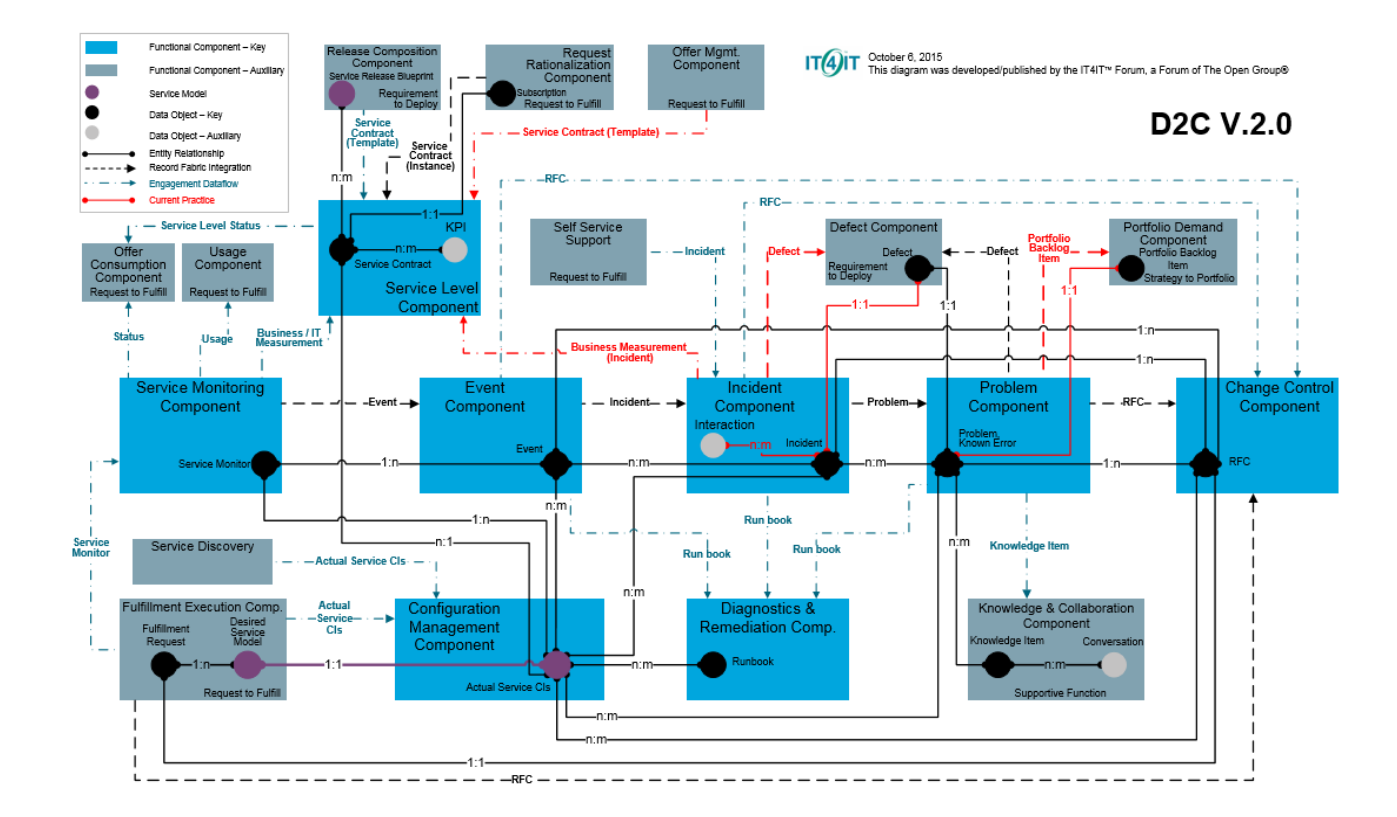

## Detect to Correct Functional Components

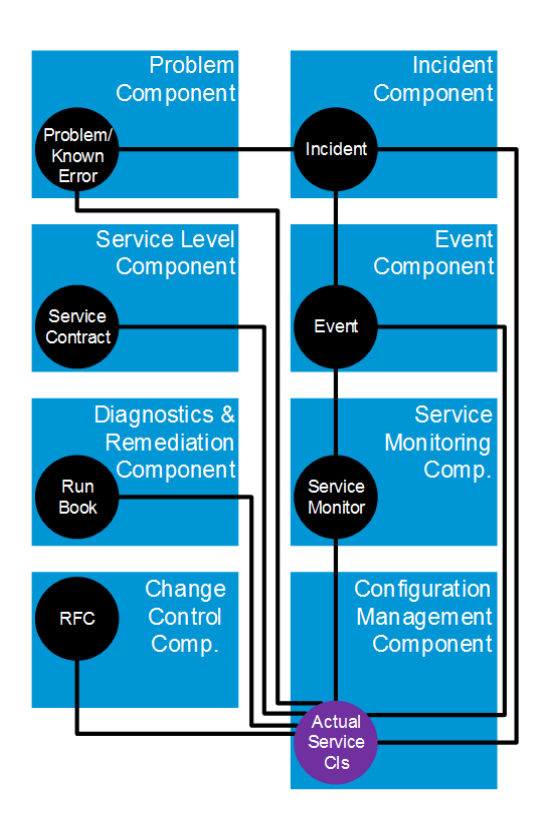

The functional components for this value stream are:

- Service Monitoring Component. In charge of creating, running, and managing monitors that measure all aspects/layers of a service, such as infrastructure (system and network), application, and security. It is also in charge of storing all measurement results and calculating compound measurements.
- Service Level Component. Enables the design and creation of Service Contracts (SLAs). It is
   responsible for the management of all Service Contract data objects throughout their life cycle,
   including the governance of the Service Contract Instances from the moment they are instantiated.
   This functional component is also responsible for collecting the relevant information in order to
   calculate the KPIs that are specified in the Service Contract and exposing data that reflects that
   actual performance against the defined Service Level Objectives.
- Event Component. Manages Events through the Event life cycle for Events that occur on any IT service. The Event life cycle includes but is not limited to detecting, categorizing, filtering, analyzing, correlating, logging, prioritizing, and closing the Event.

- Incident Component. Facilitates normal service operations restoration as quickly as possible and minimizes the impact on business operations, thus optimizing service quality and availability.
   Service restoration can be facilitated through the following means:
  - In partnership with the Service Monitoring Functional Component, filter end-user interactions and determine which ones should be associated with Incidents,
  - Detect Incidents, investigate the impact across all domains (server, network, security, and so on), and determine the correct action to take,
  - Initiate change and/or remediation activity for some categories of Incidents.
- Problem Component. Responsible for managing the life cycle of all problems. The objectives of the Problem Functional Component are to solve severe/repeating Incidents, prevent Incidents from happening, and minimize the impact of Incidents that cannot be prevented. The Problem cause is not usually known at the time of the Problem data object instance creation, and the Problem Functional Component is responsible for the investigation. The Problem Functional Component also serves as the main exit point from D2C for the feedback information about IT services issues. The feedback is reported to Requirement to Deploy (R2D) in the form of Defects and to the Strategy to Portfolio (S2P) in the form of Portfolio Backlog Items (Demand request).
- Configuration Management Component. Focused on tracking the inventories of actual IT configuration items (CIs) and their associated relationships. It identifies, controls, records, reports, audits, and verifies service CIs; including versions, constituent components, their attributes, and relationships.
- **Diagnostics and Remediation Component.** Provides diagnostics information and/or remediation steps to shorten the Mean Time to Repair (MTTR). Run books help streamline diagnosis and remediation for service functions by applying knowledge solutions to service anomalies.
- Change Control Component. System that is responsible for managing the life cycle of all of the Requests for Change (RFC) in the IT environment. The Change Control Functional Component makes sure that Changes are done in a standardized and auditable way so that the business risk is minimized.

## Detect to Correct Data Objects

The Detect to Correct Value Stream contains both key and auxiliary data objects that interact with the configuration items that comprise the physical service model.

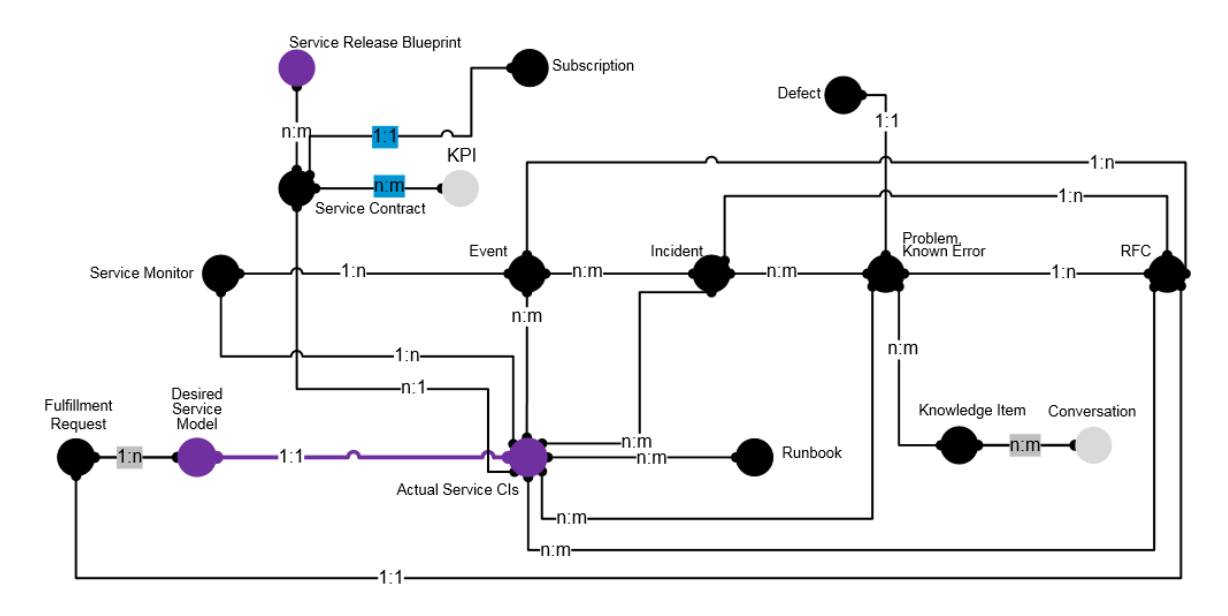

The Data Objects for this value stream are:

- Actual Service CI. A service model data object that serves as the data store for the realization of
  the service in the production environment. CIs may be populated by service discovery, created by
  manual processes, or sourced from other processes such as IT Asset Management. A CI is defined
  as any component that may need to be managed in order to deliver an IT service. Typical CIs
  include but are not limited to: application services, infrastructure services, databases, message
  queues, batch jobs, logical transactions, servers (virtual and physical), network devices, storage
  devices, racks, power distribution units, laptops, software packages, and components.
- Service Monitor. Performs the operational measurement aspects of a CI or an IT service in order to understand the current operational status of that CI or IT service.
- Event. Represents an alert/notification signifying a change of state of a monitored CI.
- Incident. An unplanned interruption or reduction in the quality of a service. Failure of a configuration item that has not yet affected service is also an Incident—for example, failure of one disk from a mirror set.

- **Problem, Known Error.** A cause of one or more Incidents. The cause is not usually known at the time a problem record is created, and the Problem Management process is responsible for further investigation. Known errors are problems that have documented root cause and workarounds already captured.
- Defect. An auxiliary shared data object. A flaw in a component or system that can cause the component or system to fail to perform its required function—for example, an incorrect statement or data definition. A defect, if encountered during execution, may cause a failure of the component or system.
- **Run Book.** A compilation of the routine remediation actions to be taken by the administrator or operator of the service. A run book can be either a set of manual steps or an automated script.
- Request for Change (RFC). A request to implement an operational modification needed to restore a service or a CI to a usable state.
- Interaction. An auxiliary data object that is a record of an end-user contact with the service desk. In some cases, the interaction can be resolved by either the agent or self-service knowledge without creating an Incident. In other cases, an interaction can be associated with an existing Incident or used to create a new one.
- **Knowledge item.** A supportive function data object that was previously defined in the Request to Fulfill (R2F) Value Stream. In this context, it may be used to solve a problem and may also create new knowledge items as a result of Problem Management activities.
- **Conversation.** A supportive function data object that describes a collaborative dialog between two people in the context of IT knowledge.
- Fulfillment Request. An auxiliary data object that describes all fulfillment aspects of an IT service, which includes items such as provisioning, deploying, modifying, actions (that is, start, stop, and so on), decommissioning, and so on.
- Desired Service Model. An auxiliary service model data object that serves as an instantiation of the unbound Service Catalog Entry, which is the binding of the relevant parameters that determine how a service is deployed/fulfilled. This results in a single realized deployment for the service. The parameters are set by the user's selections made in the Offer Consumption Functional Component (from the Request to Fulfill Value Stream), as well as the determinations made in the design of the service that are interpreted by the Fulfillment Execution Functional Component (from the Request to Fulfill Value Stream).
- Portfolio Backlog Item. An auxiliary data object that represents the repository of all incoming demands, including but not limited to new requests, enhancement requests, and defect fix requests.
- Service Contract. Describes the service characteristics and supports service measurement

tracking, governance, and audit. Service Contracts can be related to logical services as well as physical services. Service Contracts related to logical services are known as Service Contract templates, while Service Contracts related to physical services are known as Service Contract instances. Each Service Contract data object is comprised of two main parts: the General Contract definitions (also known as the header) and the Service Level Objects (SLOs – the line items) that also enable nesting other Service Contracts that define Service Levels for different aspects of the service. These lines may need to be detailed due to the service being composed of multiple services, because there are multiple providers involved, or to cover different areas of Service Levels.

- **KPI.** An auxiliary data object that holds the definition of an objective that is measured, its requested thresholds, and the exact mathematical method in which measurement data items are used in order to calculate the objective.
- Service Release Blueprint. An auxiliary service model data object that holds the information and details related to a specific release to a specific environment.
- **Subscription.** An auxiliary data object that is managed by the Request Rationalization Functional Component (from the Request to Fulfill Value Stream). This data object represents the rights to access a service that has been provided to a consumer.

## Detect to Correct Use Cases

The following diagram and description provide a high level data flow for the main use case of the Detect to Correct Value Stream. This describes how Data Objects are created and maintained between the various HPE Products that implement the Functional Components described in "Detect to Correct Functional Components" on page 13.

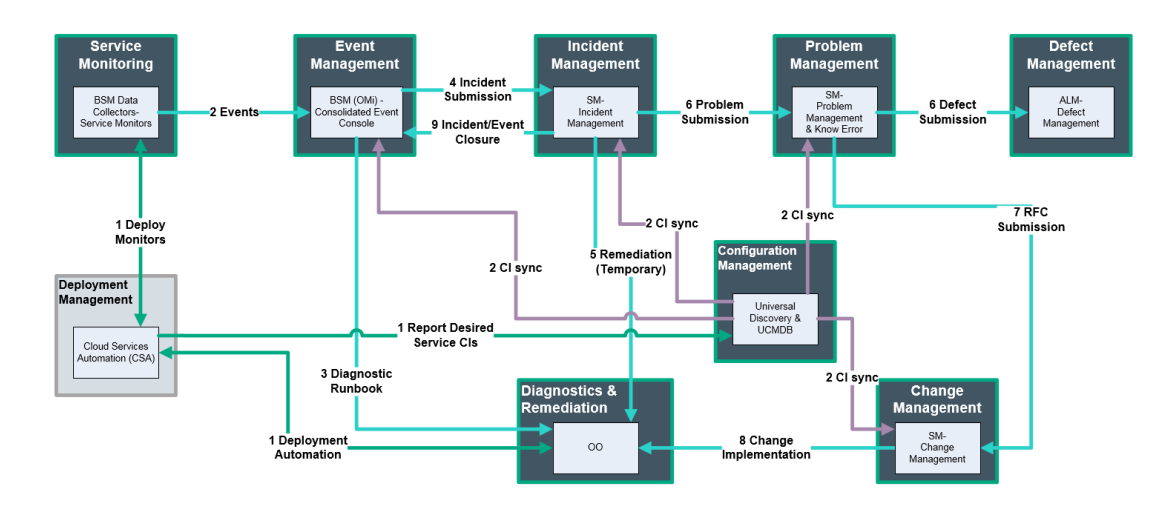

Additional use cases and the D2C lab diagram follow the main use case flow.

#### Use case main flow:

- 1. BSM monitors and OMi monitors discover CIs and send them to the UCMDB. Discovery also populates the UCMDB and the UCMDB syncs the CIs to SM and sends the global IDs (GIDs) back to BSM and OMi.
- 2. The BPM and SiS monitors report their data into BSM. OM reports its Events to OMi. BSM forwards its Events to OMi and the Events are correlated as cause and symptoms.
- 3. OO is used (from BSM) to run diagnostics and check the status of the service.
- 4. Incident is opened from the causal Event.
- 5. Resolution options:
  - a. OO is fired from the Incident through the SM Knowledge Management (KM) to automate a workaround fix like a service restart.
  - b. A Problem is opened from the Incident in SM, and then a Defect is opened from the Problem in

ALM. Once the Defect is fixed, the following (third) resolution option is used.

- c. A Change is opened from the Problem in SM, then the RFC goes through the Change life cycle (using Release Control).
- 6. Since it is an emergency Change, it is automatically approved and OO is fired to implement the Change.
- 7. The Change implementation solves the issue and the Incident and the Event are closed.

#### Additional use cases:

- 1. Connection between D2C and R2F (Monitoring Automation) from the Fulfillment Execution functional component to the Service Monitoring functional component. BSM and OMi receive monitoring definitions from CSA/Codar, and the monitors are defined.
- 2. Downtime Management (DT) between SM (through UCMDB) to APM/OMi. DT is created in SM for the change implementation:
  - a. RFC is approved in SM.
  - b. DT CI created in SM and is synced to the UCMDB using an existing CLIP integration enhancement.
  - c. DT CI is pushed to BSM and a BSM DT is created to suppress any events during the change implementation phase.
  - d. OO is fired to implement the change.
- 3. Unrelated to the previous change, an operational DT event is sent from BSM to SM to provide visibility to the Help Desk of that Operational DT.
  - a. BSM DT that was created sends a Start Event that turns into an SM Incident.
  - b. When the DT ends, another event is created and sent to SM to close the Incident.
- 4. Advanced monitoring—adding RUM, NNMi, OM agent, SPIs, and SOM.
- 5. Service Anywhere as a replacement to SM in the main use case flow.
- 6. Unstructured monitoring—adding the Ops Analytics products into the system.
- 7. Creating a D2C multi-supplied environment:
  - a. Integrate Event to Incident in two paths (OMi to SM and SAW per domains) to simulate LOB/Central IT Incident submission.
  - b. Integrate SM and SAW for the Incident Case Exchange use case to close the loop of

Incidents. Start with the point-to-point integration.

c. Incident Case Exchange between central IT (SM) and LOB IT (SAW).

## Detect to Correct Value Stream Lab Diagram

The following diagram illustrates the integrations that were used to assemble the D2C end-to-end use cases.

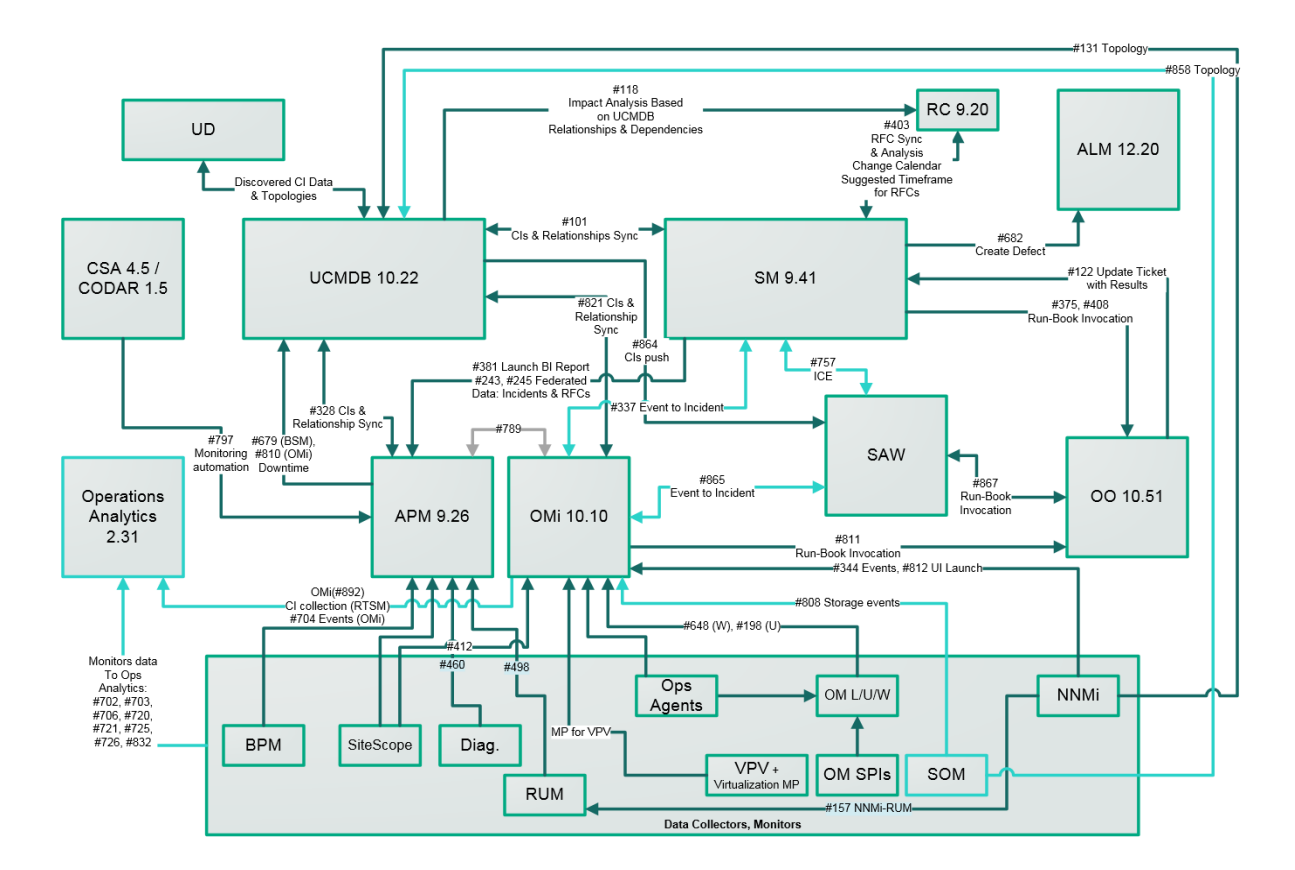

## Terms and Definitions

#### Actual State

Current physical and logical state of the IT infrastructure.

#### Affected CI(s)

CI(s) that are impacted by the issue at hand. In most implementations, affected business CI(s) will give greater value to the operation's organization.

#### Authorized State

Physical and logical state of the IT infrastructure expected by the organization.

#### Business Impact

Composed of associated business services and applications, the status of Service Level Agreements (SLAs), the current operational state of the business services and applications.

#### Change Advisory Board (CAB)

Group of people that advises the Change Manager in the assessment, prioritization, and scheduling of changes. This board is usually made up of representatives from all areas within the IT service provider, the business, and third parties such as suppliers.

#### Change Conflicts

When two or more changes require the same resources, such as people or components of the IT infrastructure, or that impact the same CIs in a given time frame.

#### • Configuration Item (CI)

Any component that needs to be managed in order to deliver an IT service. Information about each CI is recorded in a configuration record within the Configuration Management System and is maintained throughout its life cycle by Configuration Management.

Configuration Items typically include IT services, hardware, software, buildings, people, and formal documentation such as process documentation and SLAs.

#### Deployment Release

The implementation of a change into an environment (either test or production).

Detect to Correct Concept and Configuration Guide Chapter 1: Detect to Correct Value Stream Concepts

#### Desired Unplanned Change

A configuration change that:

- Does not have an RFC
- Does not cause a policy breach
- Can be kept and authorized

#### • Emergency Change Advisory Board (ECAB)

A sub-set of the Change Advisory Board who make decisions about high impact emergency changes. Membership in the ECAB may be decided at the time a meeting is called, and depends on the nature of the emergency change.

#### Enterprise Operations Center (EOC)

Central or regional location for monitoring the organization's IT Operations.

#### Event Management

Process responsible for managing Events throughout their life cycle.

One of the main activities of IT Operations.

#### Incident Management

Process responsible for managing the life cycle of all Incidents.

Primary objective of Incident Management is to return the IT service to users as quickly as possible.

#### Information Technology Infrastructure Library (ITIL)

Collection of volumes intended to assist and promote effective and efficient Information Technology (IT) service management practices in organizations.

#### Operational Business Impact

Issue assigned by BSM. The components of Business Impact pertain to the effect the issue has on the implementation of business processes.

Impact is often based on how service levels will be affected.

Impact and Urgency/Severity are used to assign priority.

#### Operational Severity

Issue assigned by BSM. The components of Severity pertain to the seriousness of their effect on the quality of IT service(s) at hand (the affected CI(s)).

Detect to Correct Concept and Configuration Guide Chapter 1: Detect to Correct Value Stream Concepts

#### Planned Change

A configuration change that is derived from an RFC.

#### • Request For Change (RFC)

An initial request that entails some form of modification, addition, or removal of CI(s). Once approved, these requests evolve into changes.

#### • Suspect CI(s)

Configuration Item(s) thought to be the cause of the issue at hand.

Target CI

Configuration Item linked to the causal Event/Incident.

#### Undesired Unplanned Change

A configuration change that:

- Does not have an RFC
- Causes a policy breach
- Will result in an RFC to roll back to the previous configuration

## Part II: Detect to Correct Configuration Guide

# Chapter 2: Detect to Correct Value Stream Configurations

#### This chapter includes:

| Overview                                        | . 26 |
|-------------------------------------------------|------|
| Prerequisites                                   | . 27 |
| Hardware and Software Requirements              | 28   |
| HPE Business Service Management – Overview      | 30   |
| HPE Operations Manager i – Overview             | 30   |
| HPE Application Lifecycle Management – Overview | 31   |
| HPE Service Manager – Overview                  | 31   |
| HPE Universal CMDB – Overview                   | 32   |
| HPE Operations Orchestration – Overview         | 32   |
| HPE Release Control – Overview                  | 33   |

## Overview

The balance of this guide provides the information necessary to implement the integrations necessary to achieve the required IT management ecosystem. The user decides how many configurations are necessary to achieve the management level required. The HPSW Product versions used in this guide are examples. Check your HPSW Product's Support Matrix for viable alternatives.

There are many ways to monitor the Detect to Correct (D2C) Value Stream. One example is described in the *HP End-to-End Service Monitoring and Event Management Best Practices Version 2.x* (https://softwaresupport.hpe.com/km/KM00701234).

End-to-End Service Monitoring in the IT Environment provides our suggested method for deploying and implementing smart end-to-end service monitoring solutions to ensure adherence to the level agreed upon between the service provider and the service consumer.

Feel free to use the entire solution, a mix of the various products, or just use a single product to address your monitoring needs.

#### Note:

- Comprehensive end-to-end service monitoring will benefit the Event Management process, especially in the detection and correlation phases.
- Throughout this document, italicized text enclosed in angle brackets (for example, "<your\_ server\_name>") indicates replaceable text.

To view the previous version of this guide, see the *Detect to Correct Concept and Configuration Guide Version 1.2* (https://softwaresupport.hpe.com/km/KM00439730).

## Prerequisites

This guide expects that the following products are installed and fully functional.

- **HPE Universal CMDB.** Server is installed. Data flow probe is connected and running (different server than BSM server).
- HPE Application Lifecycle Management. Server, client, and the synchronizer package are installed.
- HPE Business Service Management. Server is installed and running. BSM machine has the DDM data flow probe connected and running.
- HPE Operations Manager i. Server installed. Data flow probe installed on a separate server and connected to OMi.
- **HPE Service Manager.** Server, Client, Help Server, Web Tier, and Knowledge Management are installed and running.
- HPE Operations Orchestration. Central and Studio are installed and available for use.
- HPE Release Control. Server installed and available for use.

## **Users and Permissions**

The same user name must be used on all the products (they can have different passwords). For example, user NocOperator1 must exist in both OMi and SM in order to drill down from OMi Events into SM Incidents. As well, the same user should exist in HPE OO in order to execute HPE OO run books on CIs.

## Hardware and Software Requirements

This section includes the following topics:

| Supported Versions                            |  |
|-----------------------------------------------|--|
| Enterprise Hardware and Software Requirements |  |

## Supported Versions

Note: The following versions are the supported versions for the D2C use case only.

For the hardware and software requirements, see the product documentation.

IT Service Management functions can be implemented using either a Service Manager product (on premise) or using Software-as-a-Service (SaaS)-based Service Anywhere.

| Product                             | Version                                                        | Instructions                                                                                                    |
|-------------------------------------|----------------------------------------------------------------|----------------------------------------------------------------------------------------------------|
| Business Service<br>Management      | • 9.25 or later Recommended. 9.25                              | For installation instructions, see the<br>HP Business Service Management<br>BSM Installation Guide.                           |
| Operations Manager i                | <ul> <li>10.01 or later</li> <li>Recommended. 10.01</li> </ul> | For installation instructions, see the<br>HP Operations Manager i<br>Installation and Upgrade Guide.                          |
| Application Lifecycle<br>Management | <ul> <li>12.20 or later</li> <li>Recommended. 12.20</li> </ul> | For installation instructions, see the<br>HP Application Lifecycle<br>Management Installation and<br>Upgrade Guide – Windows. |
| Service Manager                     | <ul> <li>9.40 or later</li> <li>Recommended. 9.40</li> </ul>   | For installation instructions, see the<br>HP Service Manager Interactive<br>Installation Guide.                               |
| Universal CMDB                      | <ul> <li>10.20 or later</li> <li>Recommended. 10.20</li> </ul> | For installation instructions, see the <i>HP Universal CMDB Configuration Manager User Guide</i> .                            |
| Operations Orchestration            | <ul> <li>10.21 or later</li> <li>Recommended. 10.21</li> </ul> | For installation instructions, see the <i>HP Operations Orchestration Installation Guide</i> .                                |

| Product         | Version           | Instructions                                                            |
|-----------------|-------------------|-------------------------------------------------------------------------|
| Release Control | • 9.20 or later   | For installation instructions, see the<br>HP Release Control Deployment |
|                 | Recommended. 9.20 | Guide.                                                                  |

## **Enterprise Hardware and Software Requirements**

**Note:** The following tables detail the deployment environments that have been rigorously tested by HPE quality assurance personnel.

For the complete listing of hardware and software requirements, see the relevant Support Matrix for each product.

- HPE Universal CMDB. For more information, see the HP Universal CMDB Support Matrix Version 10.20.
- HPE Application Lifecycle Management. For more information, see the Integration Support Matrices for HP ALM and Tools 12.20 and Tools 12.02.
- HPE Business Service Management. For more information, see HP Business Service Management System Requirements and Support Matrixes Version 9.25.
- HPE Operations Manager i. For more information, see HP Operations Manager i Release Notes Version 10.01.
- HPE Service Manager. For more information, see the HP Service Manager Support Matrix Version 9.40.
- HPE Operations Orchestration. For more information, see the HP Operations Orchestration System Requirements Version 10.2x.
- HPE Release Control. For more information, see the HP Release Control Support Matrix Version 9.20.

## HPE Business Service Management – Overview

HPE Business Service Management (BSM) consists of an integrated set of applications for real-time performance and availability monitoring from a business perspective—Service Level Management, End-User Management, and custom reporting and alerting. BSM is based on a common foundation of shared work flow, administration and reporting services, shared assets, and expertise.

BSM helps customers to reduce mean time to detection (MTTD) and end-user downtime by proactively detecting application performance and availability problems—assisting in escalation of problems to the right department at the right priority, as well as resolution of performance problems before service-level objectives are breached. This helps organizations reach toward the goal of the maximization of value of IT Operations and reduction of Total Cost of Ownership (TCO) of IT infrastructure.

## HPE Operations Manager i – Overview

HPE Operations Manager i (OMi) is a universal event-correlation software that uses IT topology to automatically correlate related events for quicker and easier root-cause identification—essential in today's complex virtualized and cloud environments—and for heightened efficiency of ITIL Event and Incident management.

OMi is one of HP's Business Service Management (BSM) solutions. It provides a way for customers to pull together events from different monitoring tools. The monitoring tools can be HPE software such as HPE Operations Manager, HPE Operations Agent, HPE ArcSight Logger, and HPE SiteScope, or third-party tools such as IBM Tivoli Enterprise Console (TEC), Microsoft System Center Operations Manager (SCOM), or Nagios. OMi with its BSM connectors can pull that monitoring data together, reduce duplicate event reporting, and prioritize the events by business criticality.

Deploying OMi in an enterprise network environment is a process that requires system architecture design, resource planning, and a well-planned deployment strategy. HPE Software Professional Services offers consulting services to assist customers with OMi strategy, planning, and deployment. For information, contact an HPE representative.

## HPE Application Lifecycle Management – Overview

HPE Application Lifecycle Management (ALM) empowers IT to manage the core application life cycle, from requirements through deployment, granting application teams the crucial visibility and collaboration needed for predictable, repeatable, and adaptable delivery of modern applications.

Application Lifecycle Management is a complex process. Whether your organization is predominantly Agile or you are using both iterative and sequential methods, the aim of effective life cycle management is greater predictability, heightened repeatability, improved quality, and a ready accommodation of change. Understanding project milestones, deliverables, and resource and budget requirements and keeping track of project health, standards and quality indicators, allow delivery managers to achieve these objectives.

ALM simplifies and organizes application management by providing you with systematic control over the process. It helps you create a framework and foundation for your Application Lifecycle Management work flow in a central repository.

## HPE Service Manager – Overview

HPE Service Manager (SM) is a comprehensive and fully-integrated IT service management software suite that enables you to improve service levels, balance resources, control costs, and mitigate risk exposure to an organization. Service Manager enables you to manage services using a **lifecycle** approach, with consistent improvement built into the governance model. In the context of the Detect to Correct Value Stream, the following modules of HPE Service Manager are leveraged:

- HPE Service Manager Incident Management automates the reporting and tracking of a single Incident or of a group of Incidents, and helps you to achieve service performance that meets Service Level Agreement (SLA), Operation Level Agreement (OLA), and Underpinning Contract (UC) targets.
- HPE Service Manager Problem Management helps you to identify the underlying reasons for one or more Incidents, implement workarounds, identify known errors, and provides permanent solutions that minimize the effects of Incidents caused by errors in the IT infrastructure.
- HPE Service Manager Change Management tracks changes to service assets and configuration items in your infrastructure.
- HPE Service Manager Knowledge Management supports Knowledge-Centered Support (KCS) standards and guidelines by providing a natural language search engine and a rich-text authoring

tool that enables users to search, update, and author knowledge articles. An integration with HPE Operations Orchestration allows the execution of automated run books in a knowledge article context.

## HPE Universal CMDB – Overview

HPE Universal CMDB (UCMDB) consists of a rich business-service-oriented data model with built-in discovery of configuration items (CIs) and configuration item dependencies, visualization and mapping of business services, and tracking of configuration changes.

UCMDB enables you to manage all the CIs contained in a managed world. A managed world refers to any self-contained environment that can be described using a topology model (defined with HP's Topology Query Language (TQL)). For example, the IT infrastructure of a large business represents a managed world, where the topology comprises multiple layers such as networks, protocols, databases, operating systems, and so on. You manage views to view the information in exactly the format you require.

Additionally, the information contained in the results of each TQL is updated automatically with the latest data entering the Configuration Management Database (CMDB). As a result, once a TQL and View have been defined, they continue to provide up-to-date information about the current state of your managed world. Views appear in multi-level maps that enable you to identify key CIs, as required. You can also create reports (in HTML, Excel, or table format) about information collected by the system.

## HPE Operations Orchestration – Overview

HPE Operations Orchestration (HPE OO) is a system for creating and using actions in structured sequences (called Ops flows, or flows) which maintain, troubleshoot, repair, and provision your IT resources by:

- Checking the health of, diagnosing and repairing, networks, servers, services, software applications and individual workstations
- Checking client, server, and virtual machines for needed software and updates, and, if needed, performing the necessary installations, updates, and distributions
- Performing repetitive tasks, such as checking status on internal or external website pages

The two main components of HPE OO are Central and Studio.

#### HPE OO Central

This is a web-based interface in which you can:

- Run flows
- Administer the system
- · Extract and analyze data resulting from the flow runs

#### **HPE OO Studio**

This is a standalone authoring program in which you can:

- Create, modify, and test flows, including flows that run automatically, as scheduled
- Create new operations

You can create operations within Studio and run them in Central. You can also create operations that execute outside of Central in a remote action service (RAS). You do so in a development environment that is appropriate to the task, then associate the code you have created with an operation that you create in Studio.

• Specify which levels of users are allowed to run various parts of flows

## HPE Release Control – Overview

HPE Release Control (RC) analyzes each change request in the system and provides real-time information and alerts during implementation. In addition, Release Control enables collaboration, feedback, and review throughout the release life cycle.

## **Chapter 3: Detect to Correct Monitoring**

#### This chapter includes:

## Overview

End-to-End Service Monitoring in the IT Environment provides our suggested best practices for deploying and implementing smart end-to-end service monitoring solutions to ensure adherence to the level agreed upon between the service provider and the service consumer. Feel free to use the entire best practice's solution, a mix of the various products, or just use a single product to address your monitoring needs.

**Note:** Comprehensive end-to-end service monitoring will benefit the Event Management process, especially in the detection and correlation phases.

The following diagram illustrates how an IT services environment might look—illustrating the complexity of a contemporary business service, relying/depending on multiple infrastructure and network components, as well as with the software running on top of it. The organization responsible for this service benefits greatly when it can monitor and assess the status and performance of the components.

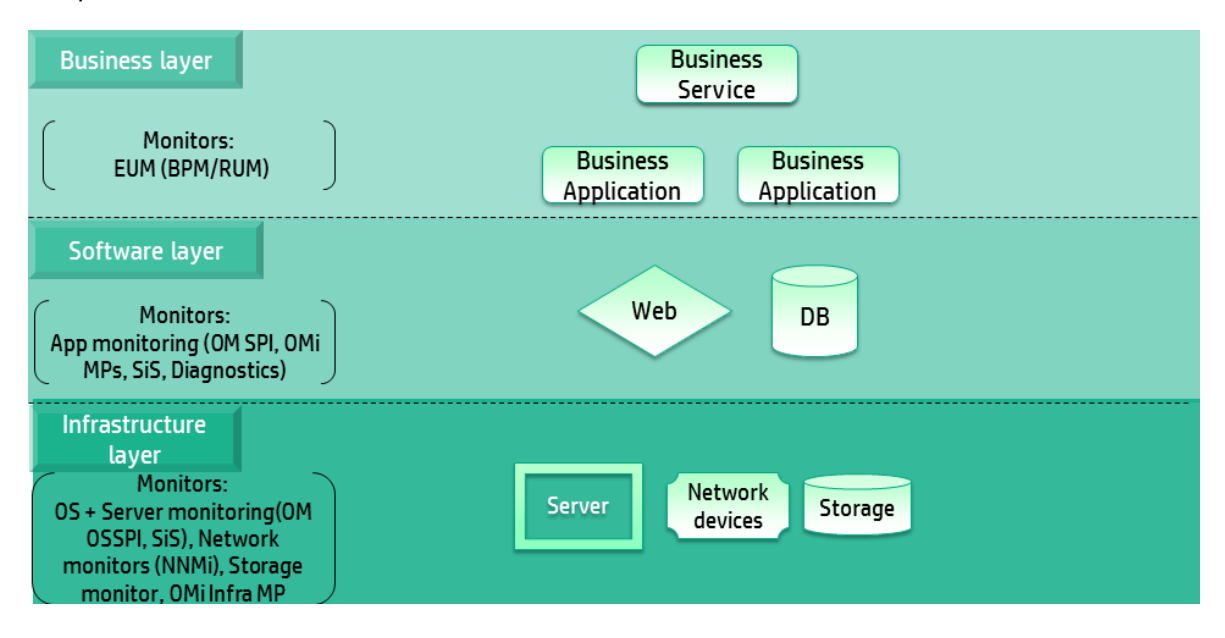

A typical business service usually consists of the three layers as shown in the diagram. Each of those layers can be monitored separately, providing insight into the status and performance of the corresponding aspect. The best results are achieved when all monitors are implemented and the aggregated data is supplied to a central console to be accessible for further reporting and processing/analysis.

The central console is BSM OMi as part of the Operations Bridge.

- Business layer. In the Business layer, IT monitors the application itself, mainly by end-user monitoring (EUM). It contains line of business (LOB), business services, and complex business applications—for example, an email service is a Business Service and Microsoft (MS) Exchange Suite is a Business Application.
- Software layer. In the Software layer, IT monitors the software components that are installed on the servers that provide services to the application. It connects the business layer to the infrastructure layer, and contains all of the software components—for example, IIS software on a Client Access Server is a Web Application and MS SQL software on an MS Exchange mailbox server is a database.
- **Infrastructure layer.** In the Infrastructure layer, IT monitors the infrastructure that is used by the software layer—server, network, and other infrastructure services.
  - Network Monitoring. Network Monitoring is a major part of the IT infrastructure services that provides networking services to the IT environment—for example, network switch, routers, and so on. Most contemporary business services require an adequate network infrastructure to operate. This mandates special attention to the monitoring of network equipment and configuration to enable stable communications.

Each layer is divided into the following four sections:

- **Overview.** Overview of what is being monitoring and why it is being monitored
- Tools. List of tools to be used for this type of monitoring
- **Installation and Configuration.** Flow of actions for applying the monitoring solution; including characterizing and configuring the tools and monitors
- **Recommendations.** Set of field best practice recommendations to help in effectively applying the monitoring solution

For use cases and more information about End-to-End Service Monitoring Best Practices, see *HP End-to-End Service Monitoring and Event Management Best Practices Version 2.x* (https://softwaresupport.hpe.com/km/KM00701234).

## Chapter 4: Detect to Correct CI Synchronization

#### This chapter includes:

### Overview

Detect to Correct Value Stream use cases cross individual software boundaries. Therefore, there is a need for an overarching model of configuration items and their relations.

Multiple products implement the CMDB technology.

For instance:

- HPE Operations Manager i (OMi),
- HPE Business Service Management (BSM),
- as well as HPE Universal CMDB (UCMDB) itself.

Because of this, it is a requirement for selected configuration items and their relations to be synchronized across the various products.

Doing a global all-to-all synchronization is not feasible from a performance perspective, and the extensions of the data model in individual products complicate this further.

The HPE recommended approach for configuration item (CI) synchronization is documented in the *HPE RTSM Best Practices Guide* (https://softwaresupport.hpe.com/km/KM01996511). The Detect-to-Correct Value Stream functionality relies on the synchronization of CI data as described in that guide.

Areas of specific interest include:

- Setting UCMBD as a global ID generator
- Synchronization of infrastructure and business CIs between UCMDB and OMi
- Synchronization of business CIs between UCMDB and BSM
- Synchronization of CIs between UCMDB and Service Manager
**Note:** IT Service Management functions can be implemented using either an HPE Service Manager product (on premise) or using Software-as-a-Service (SaaS)-based HPE Service Anywhere.

# Chapter 5: OMi – APM Integration Configuration

#### This chapter includes:

| Overview                               | . 38 |
|----------------------------------------|------|
| Prerequisites                          | . 38 |
| Configure the APM Integration with OMi | . 39 |

### Overview

**Note:** In the following sections, the product is referred to as BSM. The integration of BSM Version 9.25 and later with OMi is referred to as the APM integration.

Integrating HPE Application Performance Management (APM) into HPE Operations Manager i (OMi) allows you to:

- Design a dashboard in which you see OMi and APM data displayed side by side. It is possible to drill down into the APM data from this dashboard.
- Integrate user interface components from separately deployed APM systems directly into the OMi
  user interface workspaces. In this way, relevant information is shown directly within the OMi user
  interface, although this data comes from the APM system.

For more information, see the *HPE Operations Manager i Version 10.10 OMi Integrations Guide* (https://softwaresupport.hpe.com/km/KM01914041).

# Prerequisites

• Data Flow Probe must be installed.

Data Flow Probes must be installed and connected to OMi RTSM and UCMDB.

For details, see "Install the UCMDB Data Flow Probe" in Chapter 3 in *HPE Operations Manager i Version 10.10 OMi Integrations Guide*.

# Configure the APM Integration with OMi

This task includes the following steps:

| Task 1: Align the LWSSO Configuration                                             | 39  |
|-----------------------------------------------------------------------------------|-----|
| Task 2: Create the Integration User and Configure through the APM User Interface  | .40 |
| Task 3: Set Up APM Connected Server in OMi and Start the Topology Synchronization | .41 |

### Task 1: Align the LWSSO Configuration

Align the Lightweight Single Sign-On (LWSSO) configuration in both deployments. This enables viewing the APM components in the OMi user interface.

#### To align LWSSO in the APM deployment:

- 1. In BSM, navigate to Administration > Platform > Users and Permissions > Authentication Management.
- 2. In the Single Sign-On Configuration pane, click **Configure**.
- 3. Click Next.
- 4. Set the initString in JMX to get Token Creation Key (initString)—for example, sample\_ common\_initString.
- 5. Click Finish.

#### To align LWSSO in the OMi deployment:

- In OMi, navigate to Authentication Management: Administration > Users > Authentication Management.
- 2. In the **Single Sign-On Configuration** list, click the **Configure** button. The **Single Sign-On Configuration** wizard opens.
- 3. Click Next.
- 4. In the Single Sign-On dialog box, select Lightweight.
- 5. Set the same initString you entered in JMX to get Token Creation Key (initString) in APM to

Detect to Correct Concept and Configuration Guide Chapter 5: OMi – APM Integration Configuration

#### the Token Creation Key (initString).

- 6. Click Next.
- 7. Click **Finish**. The configuration is saved.

# Task 2: Create the Integration User and Configure through the APM User Interface

First create your integration user in APM's jmx console. Next configure the integration user through the APM user interface.

#### To create the integration user:

- 1. In your APM deployment, go to the jmx console: http://<APM server>:21212/jmx-console
- 2. Select UCMDB Service:Security Services.
- 3. Go to createIntegrationUser() and create your integration user.
  - customerID. 1
  - userName. < integration user name>
  - o password. <password>
  - dataStoreOrigin. <any value>
- 4. Click Invoke.
- Invoke the getUsersList MBean with customerID=1 to check if the user is shown in the list of integration users.

If you are using an **admin** user, no further action is required.

If you are not using an **admin** user, configure the following:

#### To grant administrative permissions to the integration user:

Note: If the integration user is admin, this procedure is not necessary.

- In your APM deployment, navigate to Admin > Platform > User and Permissions > User Management.
- 2. Select Create New Users using the same user name as the integration user previously created.

- 3. After creating the user, select it and click the **Permissions** tab.
- 4. From the **Context** drop-down list, select **Operations Management**.

| 🚱 🛛 Business Service Management - Platform Administration                     | n                              |                                                                                                    |                  |                                                                                                    |       |                   | FullS       | icreen View User: administrator Logout |
|-------------------------------------------------------------------------------|--------------------------------|----------------------------------------------------------------------------------------------------|------------------|----------------------------------------------------------------------------------------------------|-------|-------------------|-------------|----------------------------------------|
| MyBSM Applications • Admin • Help • Site Map                                  |                                |                                                                                                    |                  |                                                                                                    |       |                   |             |                                        |
| Users and Permissions > User Management                                       |                                |                                                                                                    |                  |                                                                                                    |       |                   |             |                                        |
| Setup and Maintenance Report Scheduling Locations Conten                      | nt Packs Users and Permissions | Recipients Downtime Management                                                                                                    | Event Nanagement |                                                                                                    |       |                   |             | 000                                    |
| GroupsUsers                                                                   | Browse Search Inter            | r                                                                                                    |                  |                                                                                                    |       | General Recipient | Permissions | Hierarchy Customization                |
| Los (E) S (Constants<br>■ K populations<br>A topopulations<br>A topopulations |                                | bet     betavorse biological     betavorse biological     betavorse biological     betavorse biological     betavorse biological     betavorse biological     betavorse     betavorse     betavorse     betavorse     betavorse     betavorse     betavorse     betavorse     betavorse     betavorse     betavorse     betavorse     betavorse     betavorse     betavorse     betavorse | V                | Tuos<br>Superior 2014<br>Administrator<br>System Vooreit<br>Britanor<br>Britanor<br>Brit | Grant |                   |             | Roles Operators                        |

- 5. In the **Roles** tab, for the **Administrator**, select the **Grant** check box.
- 6. Click Apply Permissions. The integration user is created.

# Task 3: Set Up APM Connected Server in OMi and Start the Topology Synchronization

#### To set up the APM connected server in OMi and start the topology synchronization:

- 1. Set up an APM Connected Server in OMi.
  - a. On the OMi deployment, navigate to Administration > Setup and Maintenance > Connected Servers.
  - b. Click the New button. In the Connected Servers drop-down box, select APM. The General page of the Create New Server Connection APM wizard opens.
  - c. Enter the name of your APM deployment. The display name is automatically entered. Click **Next**. The Server Properties page opens.
  - d. Enter the fully qualified domain name (FQDN) of the BSM Gateway server.
  - e. Enter the User Name and Password of the integration user.

Optional: If the URL path has changed, you must also add the new URL.

**Caution:** If you click **Test Connection** now, you will receive an error because there has been no synchronization yet.

f. Click Next. The Synchronization pane of the Create New Server Connection - APM wizard

is displayed.

g. In the Create New Server Connection – APM wizard, verify that Step 1: Topology is not selected.

**Note:** According to HPE RTSM Best Practices, external UCMDB should be set as a global ID generator. This causes the **Use OMi as Global ID Generator** option to be grayed out. In that case, topology synchronization is done from BSM to UCMDB and from UCMDB to BSM as a separate action.

For more details, see "OMi – APM Integration with External UCMDB" in Chapter 3 in the *HPE Operations Manager i Version 10.10 OMi Integrations Guide*.

|   |                                                   | Operations Manager i                                                                         | APM                                     |
|---|---------------------------------------------------|----------------------------------------------------------------------------------------------|-----------------------------------------|
| _ | Step 1: Topology                                  |                                                                                              |                                         |
|   | A The Topology Synchro<br>before Step 2 (OMi to ) | nization must be to be completed (verify it us<br>APM Setup) & 3 (Synchronization) are execu | sing the Integration Studio),<br>ited.; |
|   | Use OMI as Global ID Genera                       | itór: 📋 Disabled because Glubal 🛛 Gene                                                       | erator information is not known         |
|   | Data Flow Probe:                                  | OMI10B                                                                                       | ×                                       |
|   | Domain Name:                                      | DefaultDomain                                                                                |                                         |
|   | Step 2: OMi to APM                                | Setup                                                                                        |                                         |
|   | Step 3: Synchroniza                               | tion                                                                                         |                                         |
|   | Synchronize Downtime:                             |                                                                                              |                                         |

h. To complete the **Create New Server Connection** wizard, select a **Data Flow Probe** and click **Finish**.

### Verify the Topology Synchronization

- a. To check the status of the integration jobs on the OMi server:
  - i. Navigate to Administration > Setup and Maintenance > Connected Servers.
  - ii. The tool tip in the Connected Servers pane underneath your connected server tells you the status of the last executed job.
  - iii. Wait until one integration job runs successfully before continuing.
  - iv. To update the status, in the Connected Servers pane, click the **Refresh** button.

#### b. To check the status of the integration jobs in the RTSM Integration Studio:

- Navigate to Administration > RTSM Administration > Data Flow Management > Integration Studio. On the left-hand side of the Integration Studio, there is a list of all integration points.
- ii. Select the **APM2UCMDB** integration point. There will be two integration jobs:
  - sync\_continuous
  - sync\_initial
- Wait until at least one of these completes before continuing. You can manually start either integration job by clicking the Full Synchronization icon or the Delta Synchronization icon.

#### 2. Continue the OMi to APM setup.

a. After the previous steps are complete, on the OMi server, navigate to:

#### Administration > Setup and Maintenance > Connected Servers

- b. Double-click your APM connected server to open the Edit Server Connection wizard.
- c. Go to the Synchronization tab.
- d. Select the Step 2: OMi to APM Setup check box.
- e. Click Finish. The integration is complete.
- f. Navigate to Administration > Service Health > CI Status Calculation > KPI Assignments.

g. In the KPI Assignments window, in the CI Types pane, navigate to **ConfigurationItem > BusinessElement** and select the **BusinessApplication** CI type.

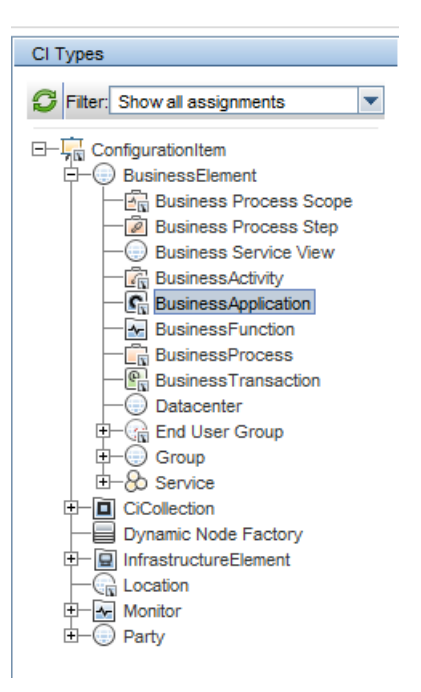

h. In the KPI Assignments window, in the KPI's column, select the Assignment Name: RUM

#### Business Application KPI Assignments and click Edit 🦉.

|     | U status catculation / KPTAssignments             |              |                     |                                                        |  |  |
|-----|---------------------------------------------------|--------------|---------------------|--------------------------------------------------------|--|--|
|     | Assignments for CI Type: BusinessApplication      |              |                     |                                                        |  |  |
| -   | 🔹 🖿 🥒 🙁 🗇 🛯 🗞 🧏 i 🖿 🖬 🖞 Synchronize Cl Type i 🥵   |              |                     |                                                        |  |  |
| -   | Assignment Name                                   | Monitored By | Monitored By Status |                                                        |  |  |
| - 6 |                                                   |              | ×                   |                                                        |  |  |
|     | BPM Business Application KPI Assignments          | BPM          | Running             | Application Availability                               |  |  |
| - 1 | OMi KPI Assignments(ConfigurationItem)            |              | Running             | unassigned Events, unresolved Events                   |  |  |
|     | RUM Business Application KPI Assignments          | RUM          | Running             | Application Availability, Application Performance, Vol |  |  |
|     | SiteScope Related KPIs Assignment(ConfigurationIt | SiteScope    | Running             | Legacy System                                          |  |  |

The Edit KPI for Assignment for CI Type dialog box appears.

i. In this dialog box in the **KPI Configurations** section, select the **Application Availability KPI** and click **Edit**.

j. For the Related Health Indicators, click Edit 🦉.

| KPI                        |                                    |          | * | CI Type Properties        |
|----------------------------|------------------------------------|----------|---|---------------------------|
|                            |                                    |          |   | General Properties        |
| KPI:                       | Application Availability           | -        |   | Binary                    |
| B                          |                                    |          |   | Calculated ID             |
| Dusiness Rule:             | Worst Status Rule                  | •        |   | Boolean                   |
| Calculated Based On:       | HIs and child KPIs                 | <b>•</b> |   | Allow CI Update           |
| Related Health Indicators: |                                    |          |   | Change Is New             |
|                            |                                    |          |   | Enable Aging              |
|                            | A Edit tion Availability           |          |   | Is Candidate For Deletion |
|                            | Rear user Connections Availability |          |   | Operation Is New          |
|                            | Real User Sessions Availability    |          |   | Store KPI History For Ov  |
|                            |                                    |          |   | Test Is New               |
|                            |                                    |          |   | Track Configuration Chan  |
|                            |                                    |          |   | Date                      |
|                            |                                    |          |   | Actual Delete Time        |
|                            |                                    |          |   | Candidate For Deletion Ti |
|                            |                                    |          |   | Create Time               |
|                            |                                    |          |   | Last Access Time          |
|                            |                                    |          |   | LastModifiedTime          |
|                            |                                    |          |   | Integer                   |
|                            |                                    |          |   | Actual Deletion Period    |
|                            |                                    |          |   | BusinessUnticality        |
|                            |                                    |          |   | List of Christian         |
|                            |                                    |          |   | List of Strings           |
|                            |                                    |          |   | Consumer Tenante          |
|                            |                                    |          |   | Context Menu              |
|                            |                                    |          |   | Monitored By              |
|                            |                                    |          |   | Tags                      |
|                            |                                    |          |   | Long                      |
|                            |                                    |          |   | ack cleared time          |
|                            |                                    |          |   | Acknowledgement update    |
|                            |                                    |          |   | Application ID            |

- k. In the Related Health Indicator dialog box, under **Applicable Health Indicators**, move **Application Availability** to the **Selected Health Indicators** column and click **Apply**.
- I. Click Save.
- m. Click Save.
- n. In the KPI Assignments window, in the KPIs column, select the Assignment Name: BPM

**Business Application KPI Assignments** and click **Edit** 2. The Edit KPI for Assignment dialog box appears.

In the Edit KPI for Assignment: BusinessApplication dialog box, under KPI Configurations, click the New button.

| Anningment Cattings                                |                              |                            |                                          |   |
|----------------------------------------------------|------------------------------|----------------------------|------------------------------------------|---|
| Assignment Setungs                                 |                              |                            |                                          |   |
| ID:                                                | 2db4f4do 0d60 41fo 8d46 925  | 2416150076                 |                                          |   |
| iD.                                                | 2004140C-0005-4 Ha-6046-655  | Accionante                 |                                          |   |
| <ul> <li>Name:</li> <li>Description:</li> </ul>    | BPM Business Application KPI | Assignments                |                                          |   |
| Description.                                       | BPM Business Application KPI | Assignments                |                                          |   |
|                                                    |                              |                            |                                          |   |
|                                                    |                              |                            |                                          |   |
| Constitues.                                        |                              |                            |                                          | 5 |
| Condition                                          |                              |                            |                                          |   |
|                                                    |                              |                            |                                          |   |
| KPI Configurations       ※     2     ※     또     또 |                              |                            |                                          | 8 |
| KPI Configurations                                 | Calculated Bas               | sed On Related Heath Indic | ators Business Rule                      |   |
| KPI Configurations                                 | Calculated Bas               | ed On Related Heath Indic  | ators Business Rule                      |   |
| KPI Configurations                                 | Calculated Bas               | Sed On Related Heath Indic | ators Business Rule<br>Worst Status Rule |   |
| KPI Configurations                                 | Calculated Bas               | Sed On Related Heath Indic | ators Business Rule<br>Worst Status Rule |   |
| KPI Configurations                                 | Calculated Bas               | Related Heath Indic        | ators Business Rule Worst Status Rule    |   |
| KPI Configurations                                 | Calculated Bas               | Related Heath Indic        | ators Business Rule Worst Status Rule    |   |
| KPI Configurations                                 | Calculated Bas               | Related Heath Indic        | ators Business Rule<br>Worst Status Rule |   |
| KPI Configurations                                 | Calculated Bas               | ed On Related Heath Indic  | ators Business Rule<br>Worst Status Rule |   |
| KPI Configurations                                 | Calculated Bas               | Sed On Related Heath Indic | ators Business Rule<br>Worst Status Rule |   |
| KPI Configurations                                 | Calculated Bas               | Sed On Related Heath Indic | ators Business Rule<br>Worst Status Rule |   |

- p. In the Add KPI to Assignment dialog box, in the KPI selection box, select Application Availability.
- q. For the Related Health Indicators, click Edit 🦉.
- r. Under Applicable Health Indicators, move Application Availability to the Selected Health Indicators column and click Apply.
- s. Click Save.
- t. Click Save.

u. On the toolbar, select Synchronize CI Type.

| Assignments for CI Type: BusinessApplication      |                     |    |                                       |                                                           |      |
|---------------------------------------------------|---------------------|----|---------------------------------------|-----------------------------------------------------------|------|
| * 🖷 🧷 I 🗙 🏷 i 🌮 i 🥵 🗞 i 🖻 🔲                       | Synchronize CI Type | G  |                                       |                                                           |      |
| Assignment Name                                   | Monitored           | By | Status                                | KPIs                                                      |      |
|                                                   |                     |    | · · · · · · · · · · · · · · · · · · · |                                                           |      |
| BPM Business Application KPI Assignments          | BPM                 |    | Running                               |                                                           | Prec |
| OMi KPI Assignments(ConfigurationItem)            |                     |    | Running                               | Unassigned Events, Unresolved Events                      | Prec |
| RUM Business Application KPI Assignments          | RUM                 |    | Running                               | Application Availability, Application Performance, Volume | Prec |
| SiteScope Related KPIs Assignment(ConfigurationIt | SiteScope           |    | Running                               | Legacy System                                             | Prec |

v. Using Application Performance Health Indicators (HI) and KPIs, repeat steps **2.g** through **2.u**.

#### 3. Finalize the integration configuration.

- a. In OMi, navigate to Administration > Setup and Maintenance > Connected Servers.
- b. Double-click the APM connected server. The Edit Server Connection wizard opens.
- c. Select the **Step 3**: **Synchronization** check box. This triggers the initial synchronization of all KPI states for all APM CIs.

**Note:** This initial synchronization is necessary in order to view the current state on the APM system.

The APM and OMi integration does not synchronize BPM-related CIs and Events from BSM to OMi. In order to enable these capabilities, see Appendix B, "Adding BPM CIs and Events to OMi" on page 163.

# Chapter 6: OMi – SM Incidents Exchange Integration

#### This chapter includes:

| Overview                            | . 48 |
|-------------------------------------|------|
| Configure Connection from OMi to SM | 49   |
| Add an OMi-SM Integration Instance  | 53   |
| Verify OMi to SM Configuration      | 56   |

### Overview

**Note:** IT Service Management functions can be implemented using either an HPE Service Manager product (on premise) or using Software-as-a-Service (SaaS)-based HPE Service Anywhere.

HPE Operations Manager i (OMi) events and their updates can be automatically or manually forwarded to HPE Service Manager (SM) as Events. The Operations Management Event Browser shows what Events have been forwarded, including detailed information about the corresponding SM Incident, on the **Forwarding** tab of the corresponding Events.

In addition, changes made to an Operations Management Event are synchronized to the related SM Incident, and vice-versa.

**Extended Incident Details** view can be launched from the Event record (opens the SM user interface in the correct context).

**Extended Event Details** view can be launched from the Incident record (opens the OMi user interface in the correct context).

Optionally (and highly recommended), you can use Lightweight Single Sign-On (LWSSO) to bypass the log-on prompts. This is covered further in this guide.

# Configure Connection from OMi to SM

#### Note:

- Before starting this procedure, create a user in SM with full administrative permissions to use for the integration. Remember these user details as you will need them in the following procedure.
- For instructions on how to create the user, see the Service Manager documentation.
- Be sure to modify **ServiceManagerAdapter.groovy** to support the installed SM Version (specifically, the web-tier version).
- For more information about this configuration of this integration, see Part V: "Operations Manager i – Service Manager Integration" in *HPE Operations Manager i Version 10.10 OMi Integrations Guide* (https://softwaresupport.hpe.com/km/KM01914041).
- This section provides instructions for IT Service Management functions using SM. For integrations using Software-as-a-Service (SaaS)-based HPE Service Anywhere (SAW), see "OMi – SAW Integration Configuration" on page 128.

#### To configure the SM server as a target connected server:

**Caution:** When integrating OMi with SM Version 9.40, make sure that one of the following patches is applied:

- HPSM\_00700 Service Manager 9.40.2001 p2 Server for Linux
- HPSM\_00701 Service Manager 9.40.2001 p2 Server for Solaris
- HPSM\_00702 Service Manager 9.40.2001 p2 Server for Windows
- HPSM\_00706 Service Manager 9.40.2001 p2 OMi Integration
- In OMi Version 10.01, navigate to the Connected Servers manager: Administration > Setup and Maintenance > Connected Servers.

2. In the Connected Servers pane, click the **New** button and select **External Event Processing**.

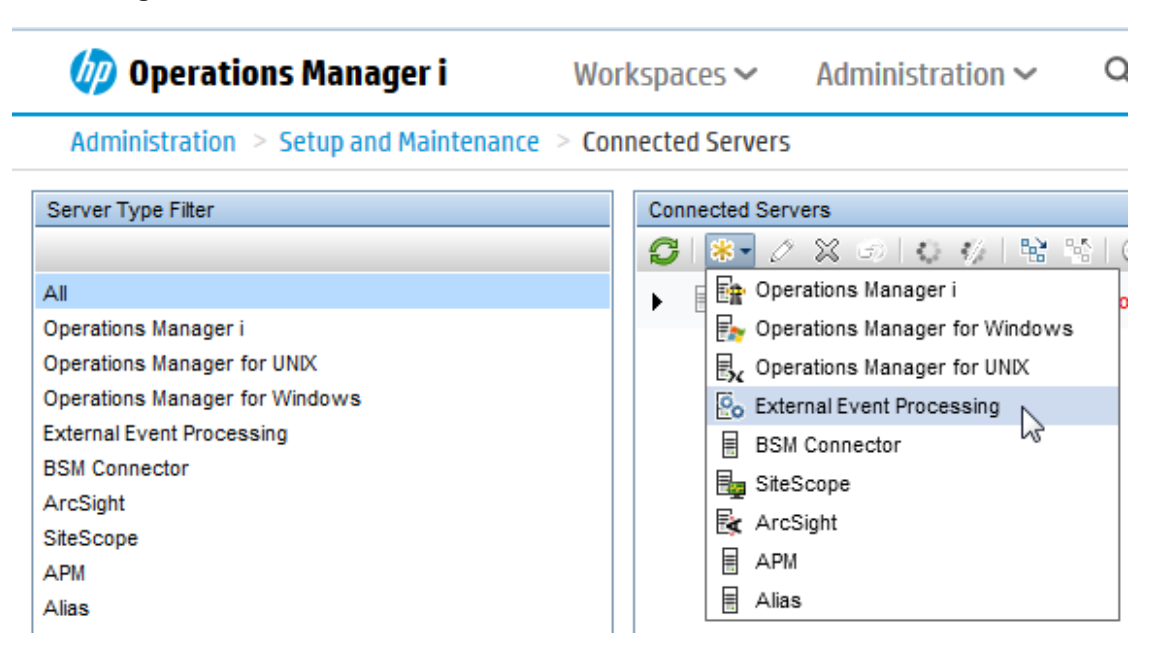

The Create New Server Connection – External Event Processing wizard opens.

- 3. In the **Display Name** field, enter a name for the target SM server. By default, the **Name** field is filled automatically.
- 4. Enter a description for the new target server.
- 5. Select the **Active** check box and click **Next**.
- 6. Enter the Fully Qualified DNS Name of the SM target server.

In CI Type drop-down list, select Service Manager System and click Next.

7. For the Integration type, select Call Script Adapter and select sm:serviceManagerAdapter.

**Note:** The default web tier value is **webtier-9.30**. If you are using another web tier version, update its name via the *Manage Scripts* wizard via the *Manage Scripts* link in this window.

- 8. Click Manage Scripts.
  - a. In the opened window, select sm: ServiceManagerAdapter.
  - b. Click the Edit item button, select the Script tab and change the SM\_WEB\_TIER\_NAME value to fit the deployed SM web tier name—for example, webtier-9.40.
  - c. Click **OK** to save this copy of the script and close the Manage Scripts dialog box.

- 9. Click **Next**. The Outgoing Connection pane appears.
- 10. Provide the following Even Forwarding credentials to the Even Forwarding user that you already created in SM.

| Field                                              | Sample<br>Value                               | Description                                                                                                    |
|----------------------------------------------------|-----------------------------------------------|----------------------------------------------------------------------------------------------------|
| Username                                           | <integration<br>Username&gt;</integration<br> | The user name for the integration user you set up previously.                                                                                                    |
| Password                                           | <password></password>                         | The password for the user you just specified.                                                                                                    |
| Password<br>(Repeat)                               | <password></password>                         | The password you just specified.                                                                                                    |
| Port                                               | <13080>                                       | The port configured on the SM side for the integration with Operations Management. (See Note "To find the port number to enter:" on the next page.)                                                                                                    |
| Use secure<br>HTTP                                 | <not<br>selected&gt;</not<br>                 | Confirm this check box is <b>not</b> selected if the configuration is<br>done on a development/testing environment.<br><b>Note:</b> For production, it is recommended to use secure HTTP.<br>For more details, see <i>HPE Operations Manager i Version 10.10</i><br><i>OMi Integrations Guide</i><br>(https://softwaresupport.hpe.com/km/KM01914041).                                                                                                    |
| Supports<br>Synchronize<br>and Transfer<br>Control | <selected></selected>                         | Confirm this check box is selected.<br>When the <b>Supports Synchronize and Transfer Control</b> flag<br>is set, an Operations Management operator is then able to<br>transfer ownership of the Event to the target connected server.<br>If the <b>Supports Synchronize and Transfer Control</b> flag is not<br>set, then the option <b>Synchronize and Transfer Control</b> does<br>not appear in the list of forwarding types when configuring<br>forwarding rules.<br>If the <b>Supports Synchronize and Transfer Control</b> flag is not<br>set for any target connected server, the <b>Transfer Control</b> flag is not<br>set for any target connected server, the <b>Transfer Control</b> to<br>option does not appear at all in the Event Browser context<br>menu.<br>If a specific server is configured without the <b>Supports</b><br><b>Synchronize and Transfer Control</b> flag set, then that server<br>is not available in the <b>Event Browser</b> context menu as a server<br>to which you can transfer ownership. |

Detect to Correct Concept and Configuration Guide Chapter 6: OMi – SM Incidents Exchange Integration

**Note:** To find the port number to enter:

• Navigate to the following file:

# <hr> <HP Service Manager root directory>/HP/Service Manager<version>/Server/RUN/sm.ini

In the sm.ini file, you will find two port entries. If you want to use a secure HTTP connection, select the httpPort with the default port number 13080 or httpsPort with the default port number 13443. The actual values for the ports can differ from these default values depending on how they are configured. Note that using HTTP/s in this integration is not covered by this guide and will require more configurations than listed here.

For details, see Chapter 22, "OMi – SM Integration with UCMDB" in the *HPE Operations Manager i Version 10.10 OMi Integrations Guide* (https://softwaresupport.hpe.com/km/KM01914041).

- Enter the appropriate value in the **Port** field.
- 11. Click the **Test connection** link located on the top of the window.
- 12. Click Next. The Event drill down pane appears.
- 13. In addition to forwarding Events to SM, if you also want to drill down into SM, you need to specify the fully qualified DNS name and port of the SM web tier.

#### Note:

- To enable Event drill down to SM, you must install a web tier client for your SM server according to your SM server install/configuration instructions.
- In the Event drill down dialog box of the Connected Servers manager, configure the server where you installed the web tier client along with the configured port used.
- If you do not specify a server in the Event drill down dialog box of the Connected Servers manager, it is assumed that the web tier client is installed on the server used for forwarding Events and Event changes to SM, and receiving Event changes returned from SM.
- If nothing is configured in the Event drill down dialog box, and the web tier client is not installed on the SM server machine, the web browser will not be able to find the requested URL.

Click Next. The Incoming Connection pane appears.

- 14. To enable Event changes to be synchronized from SM to Operations Management, a new user is created. The new user is automatically created by the application.
  - a. Define a new password.

**Note:** Take note of the given user name and password you defined. You will need to provide it later when configuring the SM server to communicate with the server hosting Operations Management.

b. Click Finish. The target SM server appears in the list of Connected Servers.

# Add an OMi-SM Integration Instance

Before you can use the OMi-SM integration, you must add an OMi-SM integration instance in SM's Integration Manager and enable it.

#### To add an OMi-SM integration instance:

- In the SM console, navigate to Tailoring > Integration Manager. The Integration Instance Manager opens.
- 2. Click the Add 🖆 button. The Integration Template Selection wizard opens.

Note: There is no need to select the Import Mapping check box.

- 3. Select **SMOMi** from the Integration Template list and click **Next**. The Integration Instance Information pane appears.
- 4. In the Integration Instance Information pane, select Run at system startup.
  - For Interval Time (s), enter 150.
  - For Max Retry Times, enter 3.

Note: These fields are mandatory. Leave the other fields blank.

• Save the log files.

#### Note:

- The default location to save the log files is your C:\ directory, but it is suggested to save the log files in a drive that does not contain your operating system.
- Set your log level as **WARNING**.
- 5. Click **Next**. The Integration Instance Parameters pane appears.
- 6. On the General Parameters tab, complete the following fields as necessary:

| Field                | Sample Value                                                                                          | Description                                                                                                    |
|----------------------|----------------------------------------------------------------------------------------------------|----------------------------------------------------------------------------------------------------|
| omi.server.url       | http://<br>< <i>servername</i> >: <port<br>&gt;opr-gateway/rest/<br/>synchronization/event/</port<br> | URL address of the OMi Server RESTful<br>web service. Replace <i>servername</i> and<br><i>port</i> with the BSM gateway host name<br>and port number of your OMi server.<br><b>Note:</b> The default port is <b>80</b> .                                                                                 |
| username             | <user by<br="" defined="">BSM&gt;</user>                                                              | User name used to access the OMi Server<br>RESTful web service interface using Basic<br>authentication (see step 14 in Configure<br>Connection from BSM to SM).                                                                                                    |
| http.conn.timeout    | 30                                                                                                    | HTTP connection time-out setting in seconds.                                                                                                    |
| http.rec.timeout     | 30                                                                                                    | HTTP send time-out setting in seconds.                                                                                                    |
| http.send.timeout    | 30                                                                                                    | HTTP send time-out setting in seconds.                                                                                                    |
| sm.mgr.id            | <automatically<br>created&gt;</automatically<br>                                                      | <ul> <li>Universally Unique Identifier (UUID) automatically generated for this instance of SM.</li> <li>Note: The value of this field is automatically created each time you add an OMi-SM instance. Do not change the automatically created value or the integration will not work properly.</li> </ul> |
| omi.reference.prefix | urn:x-hp:2009:opr:                                                                                    | Prefix of the <b>BDM External Process</b><br><b>Reference</b> field that will be present in<br>incoming synchronization requests from the<br>OMi server.<br><b>Note:</b> This field has a fixed value. Do                                                                                                |

| Field                       | Sample Value                                                                                            | Description                                                                                                    |
|-----------------------------|----------------------------------------------------------------------------------------------------|----------------------------------------------------------------------------------------------------|
|                             |                                                                                                    | not change it.                                                                                                    |
| sm.reference.prefix         | urn:x-hp:2009:sm:                                                                                       | Prefix of the <b>BDM External Process</b><br><b>Reference</b> field that will be present in<br>outgoing synchronization requests from<br>SM.<br><b>Note:</b> This field has a fixed value. Do<br>not change it.                                                                                                    |
| omi.eventdetail.base<br>url | http://<<br><i>servername</i> >: <port<br>&gt;/opr-console/ opr-evt-<br/>details.jsp?eventId=</port<br> | Basic URL address of the Event detail page<br>in OMi. Replace < <i>servername&gt;</i> and<br>< <i>port&gt;</i> with the BSM gateway host name<br>and port number of your OMi server.                                                                                                    |
| omi.mgr.id                  | f3832ff4-a6b9-4228-<br>9fed-b79105afa3e4                                                                | Universally Unique Identifier (UUID)<br>automatically generated in OMi for the<br>target Service Manager server.<br><b>Note:</b> This parameter was introduced<br>to support multiple OMi servers.<br>Service Manager uses the UUID to                                                                                                    |
|                             |                                                                                                    | identify from which OMi server an<br>Incident was opened. Be aware that if<br>you delete the connected server<br>configuration for the Service Manager<br>server in OMi and then recreate the<br>same configuration, OMi generates a<br>new UUID. You need to reconfigure<br>the integration instance by changing<br>the old UUID to the new one. |

7. On the **Secure Parameters** tab, complete the following field:

| Field    | Description                                                                                                    |
|----------|----------------------------------------------------------------------------------------------------|
| Password | Password of the user name used to access the OMi Server RESTful web service interface using Basic authentication. |

- 8. Click **Next** twice, and then click **Finish**. The Integration Instance Manager window appears.
- 9. To enable the integration, right-click the integration row and do not select an option.
- 10. Click the **Enable** option on the left side of the integration list. You will be prompted with an action verification.
- 11. Select Yes.

12. Click the Enable link.

**Note:** The OMi-SM integration does not use the settings on the **Integration Instance** fields and Integration Instance Mapping panes.

The OMi-SM integration instance is added enabling it to start working with the integration.

# Verify OMi to SM Configuration

The OMi to SM integration enables the creation of SM Incidents based on OMi Events.

#### To verify the OMi-SM configuration:

1. Create a new Event in OMi.

For example, use the Event **submitEvents.bat** that resides in *OMi Install folder***, opr, support** on the Event generator, **submitEvents.bat** -**s WARNING** -**t Testing** -**d "This is a testing event**".

2. In the BSM user interface, navigate to **Applications > Operations Management** and locate the newly created Event.

Right-click the newly-created Event and select Transfer Control To= >{Display name for SM server}.

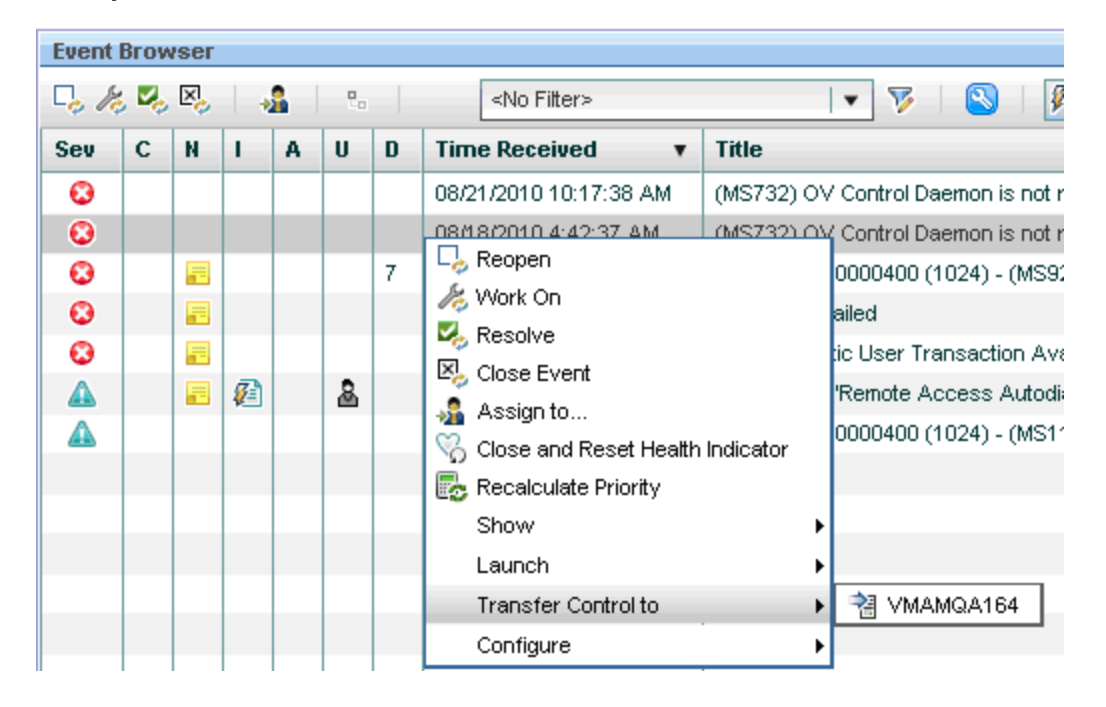

4. Double-click the Event to show its details. The **Forwarding** tab shows details about the opened Incident.

Note: Remember the Incident ID for the following steps.

Alternatively, if LWSSO is already configured in OMi and SM, click the Incident ID, which is a link, and it will launch **Service Manager** showing the Incident details.

- 5. In the SM user interface, navigate to the **Incident Management** module and click the **Search Incidents** option.
- 6. In the Search window, use the Incident ID to find the Incident from the previous step. The relevant Incident is populated and the correct Event data appears.

# Chapter 7: OMi – SM Business Impact Report Integration

#### This chapter includes:

| Overview                                            | 58 |
|-----------------------------------------------------|----|
| Access Business Impact Report via SM User Interface | 59 |
| Verify Business Impact Report Integration           | 60 |

### Overview

**Note:** IT Service Management functions can be implemented using either an HPE Service Manager product (on premise) or using Software-as-a-Service (SaaS)-based HPE Service Anywhere.

HPE Operations Manager i (OMi) includes impact reports that you can use to help evaluate the impact of Incidents on your business. A Business Impact Report (BIR) shows information about how a configuration item (CI) impacts the business services it belongs to. Data about the effect of the event on Business Service CIs, Application CIs, and Business Process CIs includes KPI data and over-time data. For example, if the status for a host CI is critical, you can use the report to display the status of the Business Service CIs to which the host CI is attached.

When deployed as part of the D2C Value Stream, including the integration of OMi with HPE Service Manager (SM), Service Desk Agents perform an initial investigation and review of Incidents. This is done in the Incident Management module in SM. The Incident Management user launches the impact report from an Incident in the context of the Incident's affected CI and validates the updated status of the business impact to categorize and prioritize the Incident.

# Access Business Impact Report via SM User Interface

**Note:** This section provides instructions for IT Service Management functions using SM. For integrations using Software-as-a-Service (SaaS)-based HPE Service Anywhere (SAW), see "OMi – SAW Integration Configuration" on page 128.

To use the Business Impact Report integration, you must add and enable an instance of this integration in Integration Manager.

#### To add a Business Impact Report integration instance:

- 1. Log on to the HPE Service Manager (SM) management console with a System Administrator account.
- 2. Navigate to **Tailoring > Integration Manager**. The Integration Instance Manager window opens.
- 3. Click the **Add** button. The Integration **Template Selection** wizard opens.
- 4. Select **SMBIR** from the Integration Template list.

#### Note:

- Do not select the Import Mapping check box.
- Only one instance of the BSM Business Impact Report integration is allowed. If an instance of this integration already exists in Integration Manager, the SMBIR template becomes unavailable.
- 5. Click Next. The Integration Instance Information pane appears.
- 6. Update the following fields:

Note: Only Name and Version are required fields. This integration does not use the Interval Time(s) and Max Retry Times fields as it is based on the user interface.

| Name               | Recommended<br>Value     | Description                                        |
|--------------------|--------------------------|----------------------------------------------------|
| Name<br>(required) | <user defined=""></user> | Name of the integration instance (default: SMBIR). |

| Name                        | Recommended<br>Value             | Description                                                                                            |
|-----------------------------|----------------------------------|----------------------------------------------------------------------------------------------------|
| Version<br>(required)       | <user defined=""></user>         | Version of the integration template (default: 1.0).                                                    |
| SM Server                   | <sm server<br="">name&gt;</sm>   | Display name of the SM server machine.                                                                 |
| Endpoint<br>Server          | <omi server<br="">name&gt;</omi> | Display name of the BSM server machine.                                                                |
| Run at<br>system<br>startup | Select                           | Select this check box if you want this instance to be automatically enabled when the SM server starts. |

- 7. Click **Next**. The Integration Instance Parameters pane appears.
- 8. On the **General Parameters** tab, replace **BSM\_host** in the **baseurl** parameter with the host name of the OMi Gateway server.
- 9. Click Next twice.

Note: Leave the Integration Instance fields and Integration Instance Mapping panes.

- 10. Click **Finish** to exit the wizard.
- 11. Click **Control +** and the line of the new integration you created.
- 12. Click the **Enable** link.
- 13. Click Yes.

# Verify Business Impact Report Integration

The OMi and SM integration enables launching the Business Impact Report directly from the SM web user interface.

#### To verify the integration is working:

- 1. In SM, there should already be an Incident opened from an OMi Event. (For details, see "Verify OMi to SM Configuration" on page 56.)
- In the Incident Details window, click the More button and select Launch Business Impact Report. The OMi logon window opens.

**Note:** This does not happen if LWSSO is already configured on both systems and the same currently logged in user exists in both.

3. Enter the OMi logon details to log on to OMi. A Business Impact Report appears in the context of the relevant CI (affected CI in the Incident record).

# Chapter 8: Execute HPE OO Flows from OMi

#### This chapter includes:

| Overview                                     |  |
|----------------------------------------------|--|
| Execute HPE OO Flows from OMi User Interface |  |

### Overview

HPE Operations Orchestration (HPE OO) provides a simple way for customers to run scripts for automatic actions. The integration with HPE Operations Manager i (OMi) utilizes the HPE OO capabilities for building investigation tools or service remediation scripts, providing the operators with a simple way to validate a problem, investigate it, or automatically correct it. A run book execution can be activated manually by the Operations Bridge user, or automatically according to predefined rules and conditions.

**Note:** This document uses HPE OO Version 10.21 and OMi Version 10.01. The procedure may be different for other versions, but the value to the end user is essentially the same since the same integration use cases are implemented. For more information, see each product's Support Matrix and relevant integration documentation.

# Execute HPE OO Flows from OMi User Interface

This task describes the configuration steps needed to integrate OMi and HPE OO.

| Configure the Link Between OMi and HPE OO | 63  |
|-------------------------------------------|-----|
| Import HPE OO Server Certificates to OMi  | 63  |
| Permissions                               | .65 |
| Validation                                | .66 |

### Configure the Link Between OMi and HPE OO

#### To configure the integration between OMi and HPE OO:

- 1. In OMi, navigate to Administration > Setup and Maintenance > Infrastructure Settings.
- 2. Select Foundations.
- 3. Select Integrations with other applications.
- In the HPE Operations Orchestration table, locate the HPE OO application URL. Modify the setting for the URL used to access the HPE OO application—for example, https://<qualified server name>:8443.
- 5. In the same table, enter the user logon name used when invoking run books in an automatic way. The user name must also be defined in HPE OO.

### Import HPE OO Server Certificates to OMi

**Note:** The following instructions are for HPE OO Version 10.01. For HPE OO Version 9.x, see Chapter 27 in Part VII, "Operations Manager i – Operations Orchestration Integration" in *HPE Operations Manager i Version 10.10 OMi Integrations Guide* (https://softwaresupport.hpe.com/km/KM01914041).

# Task 1: Export server certificates from HPE OO and import them into OMi in a Windows environment.

**Note:** By default, HPE OO supports all self-signed certificates. However, in a production environment, it is recommended to change this default to a custom CA or a well known CA for security reasons.

Use the Keytool utility that is included in JRE to export server certificates from HPE OO and import them into OMi in a Windows environment.

#### 1. On the **OO Server**, enter

```
[00 install folder]\java\bin\keytool.exe -keystore "[00 install folder]
```

Detect to Correct Concept and Configuration Guide Chapter 8: Execute HPE OO Flows from OMi

\central\var\security\key.store" -export -alias tomcat -file
"<path>\<0perations</pre>

Orchestration fully qualified host name>.cer"

2. When prompted for a password, enter changeit.

# Task 2: Import the Server Certificate from the HPE OO server to the OMi Gateway Server

By importing the Server Certificate from the HPE OO server to the OMi Gateway Server, the two systems can communicate with each other securely.

1. To import the server certificate you exported from HPE OO to the OMi cacerts keystores:

On the OMi Gateway Server and Data Processing Server, enter the following commands:

"%TOPAZ\_HOME%\JRE\bin\keytool" -keystore "%TOPAZ\_

HOME%\JRE\lib\security\cacerts" -import -alias "<Operations Orchestration fully qualified host name>" -file "<path>\<Operations Orchestration fully qualified host name>.cer"

- 2. When prompted for a password, enter changeit.
- 3. To prevent a certificate error, make sure that this certificate is imported as a trusted root certification authority on any browser that will be accessing OMi.

The procedure for importing the certificate may vary slightly depending on the type of browser that you are using. For example, if you are using Internet Explorer, follow these steps:

- a. Click Tools > Internet Options > Content > Certificates.
- b. In the Trusted Root Certification Authorities tab, click the Import... button.
- c. Click **Next** to start the Certificate Import Wizard.
- d. Specify the file you want to import, and then click Next.
- e. Select the Place all certificates in the following store radio button, and then click Browse.
- f. Select Trusted Root Certification Authorities, and then click Next.
- g. Click Finish.
- 4. Restart OMi.

### Permissions

Grant permissions so that users can create, view, and modify the mapping between OMi CI types and HPE OO run books, and invoke HPE OO run books from OMi.

For details, see Chapter 26, "OMi – OO Integration Overview" in *HPE Operations Manager i Version 10.10 OMi Integrations Guide* (https://softwaresupport.hpe.com/km/KM01914041).

#### To integrate with HPE OO, set up users with specific permissions:

- 1. Navigate to Administration > Users > Users, Groups, and Roles.
- 2. Select the user or create a new user and grant them a role with **Operations Orchestration** Integration permissions.

#### When setting up the users, keep the following in mind:

- Set up an integration user with the same name in OMi and OO—for example, OMiOO\_integr\_user.
- In OMi, the user must have the Operations Console > Run Book Execution permission and the RTSM Permission > Resource Type > Queries permission to execute run books.
- To enable an OMi user to map a run book to the selected CI type, in OMi, the user must have the **Operations Console > Run Book Mappings** permission to administer run books.

### Validation

#### To validate the integration's successful setup:

- 1. Navigate to the **Event** console and select an Event with a related CI that has HPE OO's run book mapped—for example, an Event related to a Windows' host.
- 2. Right-click the Event and select **Launch > Run Books**.

| 📮 Reopen                                                                   | ormal: Threshold violation(s) for CPULoad on obaap                                                            |
|----------------------------------------------------------------------------|----------------------------------------------------------------------------------------------------|
| H Work On                                                                  | c archiving of closed events has completed successfu                                                          |
| Resolve<br>Source Event<br>Assign to                                       | assignments failed during auto assignment. Unexpe<br>pmerAccounts:Real WS Operation Throughput status         |
| Close and Reset Health Indicator<br>Add Annotation<br>Recalculate Priority | Byld:Real WS Operation Availability status changed fro<br>Byld:Real WS Operation Throughput status changed fr |
| Launch<br>Configure<br>Select All                                          | Tool<br>Tools<br>Run Books                                                                                    |
| 7/11/15 01:54:06 PM transfer:                                              | Real WS Operation 💦 Restart Windows Server (CI) rom h                                                         |
| 7/11/15 01:54:06 PM findAcco                                               | untTransactions:R 🔯 Start Automatic Services (Ch.) statu                                                      |
| 7/11/15 01:54:06 PM findAcco                                               | untTransactions:Real WS Operation Availability status                                                         |

3. Select the appropriate run book to execute—For example, Start Automatic Services.

If the flow has the appropriate input parameter values, the execution starts and progress is displayed in a pop-up window such as:

| https://d2coo.hpcsa.com:8443/oo/drilldown.html#200100 | 1177 🐠 🗸 🍞 1:                                                                                               |
|-------------------------------------------------------|----------------------------------------------------------------------------------------------------|
| Start Automatic Services                              | Running 下                                                                                                   |
| Start Time: 11:07 AM<br>Duration: 0 seconds           | Flow UUID: 20b3ff0e-b0ca-4711-8512-ae10267d869e<br>Flow Name: Start Automatic Services<br>Run ID: 200100177 |
| Run Outputs   A Run Inputs   A                        |                                                                                                    |
|                                                       | Pause Resume Cancel                                                                                         |

# Chapter 9: Execute HPE OO Flows from SM

#### This chapter includes:

| Overview                                |  |
|-----------------------------------------|--|
| Enable HPE OO Flows from SM – KM Module |  |

### Overview

**Note:** IT Service Management functions can be implemented using either an HPE Service Manager product (on premise) or using Software-as-a-Service (SaaS)-based HPE Service Anywhere.

HPE Operations Orchestration (HPE OO) software automates simple tasks such as auto archiving, and complex tasks such as disaster recovery planning. It provides the means to automate processes that include managing and provisioning a virtual infrastructure. The HPE OO flows communicate and document procedures, decreasing dependencies on individuals or groups. For more information, see the HPE OO documentation.

When integrated with HPE Service Manager (SM), HPE OO shares information between monitoring and automation systems and the Help desk. Incident Management processes are enhanced by linking Knowledge documents with HPE OO flows, allowing technicians to triage, diagnose, and resolve Incidents more quickly and efficiently. Web client users have access to HPE OO flows from Knowledge Management (KM). They can view, add, update, or delete HPE OO flows; link HPE OO flows to Knowledge documents; execute flows from related Knowledge documents for an Incident; and view HPE OO flow execution results attached to an Incident as historic activities.

**Note:** This document uses HPE OO Version 10.21 and SM Version 9.40. The procedure may be different for other versions, but the value to the end user is essentially the same since the same integration use cases are implemented. For more information, see each product's Support Matrix and relevant integration documentation.

# Enable HPE OO Flows from SM – KM Module

This task lists the steps necessary to enable HPE OO flows from the SM - KM module.

| Prerequisites                    | 69   |
|----------------------------------|------|
| Configure SSL on HPE OO          | . 70 |
| Configure SSL on SM              | 71   |
| Add an SMOO Integration Instance | . 72 |
| Enable an Integration Instance   | 73   |
| Configure LWSSO in HPE OO        | 73   |

### Prerequisites

#### In order to execute OO flows in the context of Incident records:

- 1. install and enable the KM Engine, which comes on separate installation media.
- 2. After it is installed on your local/remote server, and its service is running, start it using the command: C:\Program Files (x86)\HP\Service Manager 9.40\SearchEngine\startup.cmd.
- 3. In SM, navigate to Knowledge Management > Configuration > Configure Search Servers.
- 4. In the Server Name field, enter a valid name for the search server and click the Add 🌵 button.
- 5. Enter the following details:

| Name            | Recommended<br>Value     | Description                                                                                                    |
|-----------------|--------------------------|----------------------------------------------------------------------------------------------------|
| hostname        | <user defined=""></user> | Host name of search server.                                                                                                    |
| port            | <user defined=""></user> | C:\Program Files\HP\Service Manager 9.40\Search_<br>Engine\tomcat\conf\server.xml: Connector port="8083"<br>protocol="HTTP/1.1" ConnectionTimeout="20000"<br>redirectPort="8443") |
| Service<br>type | <user defined=""></user> | Select <b>master</b> .                                                                                                    |

6. Click Verify Server. Success message appears.

- 7. Verify the knowledge base is online as follows:
  - a. In SM. Knowledge Management > Configuration > Knowlegebases, click Search.
  - b. In the Knowledge Library. Confirm the status is online. If not, click Full Reindex.

### Configure SSL on HPE OO

#### Note:

- By default, HPE OO supports all self-signed certificates. However, in a production environment, it is recommended to change this default to a custom CA or a well known CA for security reasons.
- This procedure applies to configuring SM with HPE OO Version 10.21. To configure with other HPE OO versions, see your SM Help Server.

### Task 1: Configure Central SSL Server Certificate with FQDN

You can generate a self-signed certificate using the Keytool utility.

- Stop Central and back up the original key.store file located in <*installation dir*>/central/var/security/key.store.
- 2. Open a command line in *<installation dir*>/central/var/security.
- 3. Delete the existing server certificate from the **Central** key.store file using the following command:

keytool -delete -alias tomcat -keystore key.store -storepass changeit

4. Generate a self-signed certificate using the following command:

keytool -genkey -alias tomcat -keyalg RSA -keypass changeit -keystore key.store -storepass changeit -storetype JKS -dname "CN=<CENTRAL\_FQDN>, OU=<ORGANIZATION\_ UNIT>, O=<ORGANIZATION>, L=<LOCALITY>, C=<COUNTRY>"

5. Start Central.

### Task 2: Configure SSL on OO Central

- 1. Stop the HP Operations Orchestration Central service.
- 2. Search for the **keytool.exe** file installed on your machine and append its location to the **Path** variable in your system environment.
- 3. Open a command line in *installation dir*/central/var/security.
- 4. Run the following command:

keytool.exe -export -alias tomcat -file "xxx\oo10-certificate.cer" -keystore
"%00\_Home%\central\var\security\key.store" -storepass changeit

**Note:** Later, when configuring SSL in Service Manager, you will import **oo10-certificate.cer** into the Service Manager trust store file.

5. Start the HP OO service.

### Configure SSL on SM

**Note:** This section provides instructions for IT Service Management functions using SM. For integrations using Software-as-a-Service (SaaS)-based HPE Service Anywhere (SAW), see "Execute HPE OO Flows from SAW" on page 142.

#### To configure SSL on SM:

- 1. Stop the Service Manager Server service.
- 2. Copy **oo10-certificate.cer** into a directory on the Service Manager server host.

Note: This is the certificate you created when configuring SSL in HPE OO.

- 3. Search for the **keytool.exe** file and append its location to the **Path** variable in the system environment. Open a CMD window under **%SM\_home%\Server\RUN**.
- 4. Use the following command to import the OO certificate into the Service Manager trust store file:

keytool.exe -import -alias xxx -file "xxx\oo10-certificate.cer" -keystore
smtrust -storepass smoointabc123

5. Answer Y when prompted. The confirmation message Certificate was added to keystore appears. Verify smtrust was created under <*SM\_home*>\Server\RUN.

Detect to Correct Concept and Configuration Guide Chapter 9: Execute HPE OO Flows from SM

- 6. Append the following lines to the **sm.ini** file under the above location:
  - # Certificates

truststoreFile:smtrust

truststorePass:smoointabc123

7. Start the Service Manager Server service.

### Add an SMOO Integration Instance

#### To add an SMOO integration instance:

- 1. Navigate to **Tailoring > Integration Manager**. The Integration Instance Manager window opens.
- 2. Click the **Add**  $\stackrel{1}{•}$  button.
- 3. Select **SMOO** from the Integration Template drop-down list.

Note: Do not select the Import Mapping check box.

- 4. Click Next. The Integration Instance Information pane appears.
- 5. Enter the following information:

| Interval time     | 180 seconds                                          |
|-------------------|------------------------------------------------------|
| Log file folder   | C:\Program Files\HP\Service Manager 9.30\Server\logs |
| Desired log level | WARNING                                              |
| Max Retry Times   | 3                                                    |

- 6. Click Next.
- In the General tab and Secure Parameters tab, modify the values. Add your HPE OO server host name and port, user name and password, and a base path such as /Library/ITIL/Change Management;/Library/ITIL/Incident Management.
- 8. Click Next two times.
- 9. Click Finish.
### Enable an Integration Instance

#### To enable an integration instance:

- 1. From the System Navigator, navigate to **Menu Navigation > Integration Manager**. The Integration Instance Manager window opens.
- 2. Select a disabled integration instance from the table and click Enable.
- 3. In the prompt window, click **Yes**. The integration instance is enabled. It is seen as **Running** and then enters **Sleeping** mode.

**Note:** Only users with SysAdmin or programmer capability have access to the **Manage OO Flows** menu to view, create, update, and delete HPE OO flows in SM.

# Configure LWSSO in HPE OO

If Lightweight Single Sign-On (LWSSO) is enabled in both SM and HPE OO, users who have logged on to SM are allowed to sign on to HPE OO through the web tier without providing a user name and password.

To configure LWSSO in SM, see "Configure the SM Web Tier for LWSSO Support" on page 109.

**Note:** In the following procedure, **%OO\_HOME%** represents the Operations Orchestration home directory.

#### To configure LWSSO in HPE OO:

- 1. In %OO\_HOME%\Central\WEB-INF\applicationContext.xml, enable the import between LWSSO\_SECTION\_BEGIN and LWSSO\_SECTION\_END.
- 2. In %OO\_HOME%\Central\WEB-INF\web.xml, enable all the filters and mappings between LWSSO\_SECTION\_BEGIN and LWSSO\_SECTION\_END.
- In %OO\_HOME%\Central\conf\lwssofmconf.xml, enable LWSSO and edit the following two parameters:
  - **<domain>.** Domain name of the SM web tier server.
  - o initString. Password used to connect HPE products (minimum length: 12 characters)-for

example, smintegrationlwsso. Make sure that this value is the same as that used in the LWSSO configurations of the other HPE applications (such as your SM LWSSO configuration) that you want to connect via LWSSO.

For example:

| <enablelwsso< th=""></enablelwsso<>                            |
|----------------------------------------------------------------|
| enableLWSSOFramework="true"                                    |
| enableCookieCreation="true"                                    |
| cookieCreationType="LWSSO"/>                                   |
| <webui></webui>                                                |
| <validation></validation>                                      |
| <in-ui-lwsso></in-ui-lwsso>                                    |
| <lwssovalidation id="ID000001"></lwssovalidation>              |
| <domain>asia.hpqc.net</domain>                                 |
| <crypto <="" ciphertype="symmetricBlockCipher" td=""></crypto> |
| engineName="AES" paddingModeName="CBC" keySize="256"           |
| encodingMode="Base64Url"                                       |
| initString="sample common initString">                         |
|                                                                |
|                                                                |
|                                                                |
| <creation></creation>                                          |
| <lwssocreationref id="ID000002"></lwssocreationref>            |
| <lwssovalidationref refid="ID000001"></lwssovalidationref>     |
| <expirationperiod>600000</expirationperiod>                    |
|                                                                |
|                                                                |
|                                                                |

4. Restart the HPE OO services.

# Chapter 10: SM – ALM/QC Integration

#### This chapter includes:

| Overview                             | 75 |
|--------------------------------------|----|
| HPE Application Lifecycle Management | 76 |
| HPE Service Manager                  | 81 |
| HPE ALM Synchronizer                 | 94 |

## Overview

One of the Detect to Correct (D2C) Value Stream requirements is an exchange (synch) between problems—usually achieved in HP Service Manager (SM) and HP Application Lifecycle Management/Quality Center (ALM/QC)—which creates a corresponding defect upon demand.

The tool for this linkage is SMQC—a bi-directional interface to exchange defects and requirements between HP Service Manager/Service Center (SM/SC) and HP Application Lifecycle Management/Quality Center (ALM/QC).

SMQC can handle three scenarios:

- SM/SC Change -> ALM/QC Defect
- SM/SC Change -> ALM/QC Requirement
- SM/SC Problem <-> ALM/QC Defect

When D2C is just focused on SM/SC Problem -> ALM/QC Defect, the full guide can be found at Defects and Requirements Exchange with HP Service Manager and HP Application Lifecycle Management Installation and Administration Guide (https://softwaresupport.hpe.com/km/KM01532231).

The integration should be configured in three system components:

- 1. ALM
- 2. SM
- 3. SMQC tool (Synchronizer)

To complete the setup, the user must obtain the ALM Synchronizer tool appropriate for the ALM version being used. Refer to following pages to locate the latest published integration package.

- HP ALM Synchronizer (https://hpln.hp.com/group/synchronizer-content-alm)
- Defects and Requirements Exchange with HP Service Manager/ServiceCenter and HP ALM (https://hpln.hp.com/page/defects-and-requirements-exchange-hp-service-managerservicecenter-and-hp-alm)

# HPE Application Lifecycle Management

#### To configure the ALM side of the integration:

- 1. Log on as a project administrator, and open the **Tools > Customize** menu.
- 2. Create an Integration Account.
  - a. In the ALM console, select the **Project Users** tab. In the Project Users pane, click **Add User**. In the Add User dialog box, enter the User Name **SMQCIntUser** and click **OK**.
  - b. In the ALM console, select the Groups and Permissions tab. In the Groups and Permissions pane, click New Group
     Create a new group called SMIntegration and set as Viewer.
  - c. Click the **SMQCIntUser > Membership** tab and to add the **SMQCIntUser** integration user to the **SMIntegration** group.
  - In the Groups and Permissions pane, select the SMIntegration > Permissions > Defects tab, and select both the Defect > Create and Defect > Update permission levels.

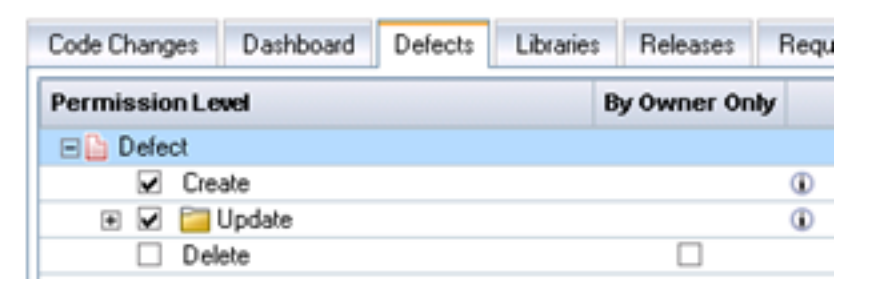

e. In the Groups and Permissions pane, select the **SMIntegration > Permissions > Administration** tab, and select the following to manage favorites:

| Administr                                        | ation Build Configurations Builds       |  |  |  |  |
|--------------------------------------------------|-----------------------------------------|--|--|--|--|
| Permis                                           | sion Level                              |  |  |  |  |
|                                                  | Add Public Favorite View Folders        |  |  |  |  |
|                                                  | Add Public Favorite Views               |  |  |  |  |
|                                                  | Allow Major Changes                     |  |  |  |  |
|                                                  | Change User Properties & Password       |  |  |  |  |
|                                                  | Clear History                           |  |  |  |  |
|                                                  | Configure Automail                      |  |  |  |  |
|                                                  | Customize Module Access                 |  |  |  |  |
|                                                  | Customize Project Entities              |  |  |  |  |
|                                                  | Customize Project Lists                 |  |  |  |  |
|                                                  | Customize Report Templates              |  |  |  |  |
|                                                  | Customize Requirement Types             |  |  |  |  |
|                                                  | Customize Risk-Based Quality Management |  |  |  |  |
| <ul> <li>Customize Sprinter</li> </ul>           |                                         |  |  |  |  |
| •                                                | Delete Public Favorite view Folders     |  |  |  |  |
|                                                  | Delete Public Favorite Views            |  |  |  |  |
| Manage Analysis Menus                            |                                         |  |  |  |  |
| Manage Business Views                            |                                         |  |  |  |  |
|                                                  | Manage Private Favorite Views           |  |  |  |  |
|                                                  | Manage Project Planning and Tracking    |  |  |  |  |
|                                                  | Modify Public Favorite view Folders     |  |  |  |  |
| <ul> <li>Modify Public Favorite Views</li> </ul> |                                         |  |  |  |  |
|                                                  | Set Up Alert Rules                      |  |  |  |  |
|                                                  | Set Up Cross Project Customization      |  |  |  |  |
|                                                  | Set Up Groups                           |  |  |  |  |
|                                                  | Set Up Project Users                    |  |  |  |  |
|                                                  | Set Up Workflow                         |  |  |  |  |
|                                                  | Undo Checkouts                          |  |  |  |  |

- f. When leaving the page, the **Confirm** dialog box appears. Click **Yes** to save the settings.
- In the ALM console, select the Project Entities tab. In the Project Entities pane, select Defect > User Fields. Click New Field to add the following fields:

| Field Label                       | Field Type           | Length | Remarks                        |
|-----------------------------------|----------------------|--------|--------------------------------|
| Synchronize<br>with SM<br>Problem | Lookup<br>List/YesNo | 255    | Select Verify Value check box. |

| Field Label  | Field Type | Length | Remarks |
|--------------|------------|--------|---------|
| Problem ID   | String     | 255    |         |
| Created from | String     | 255    |         |

When leaving the page, the **Confirm** dialog box appears. Click **Yes** to save the settings.

4. In the ALM console, navigate to **Workflow > Script Editor**.

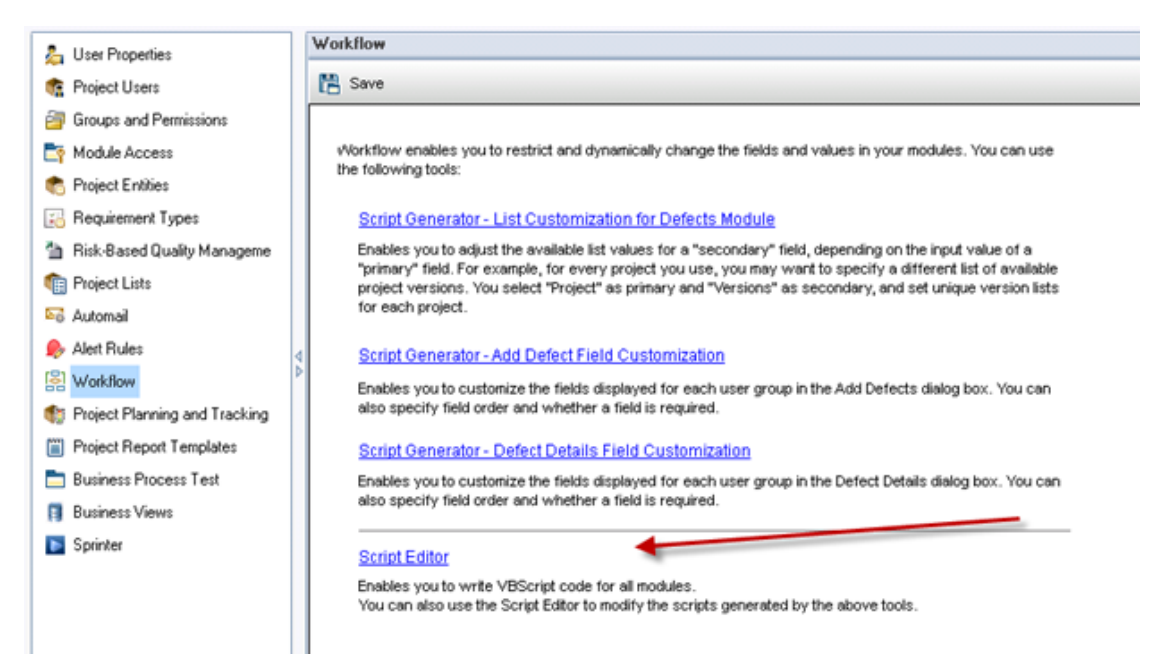

• Select the Script Editor tab.

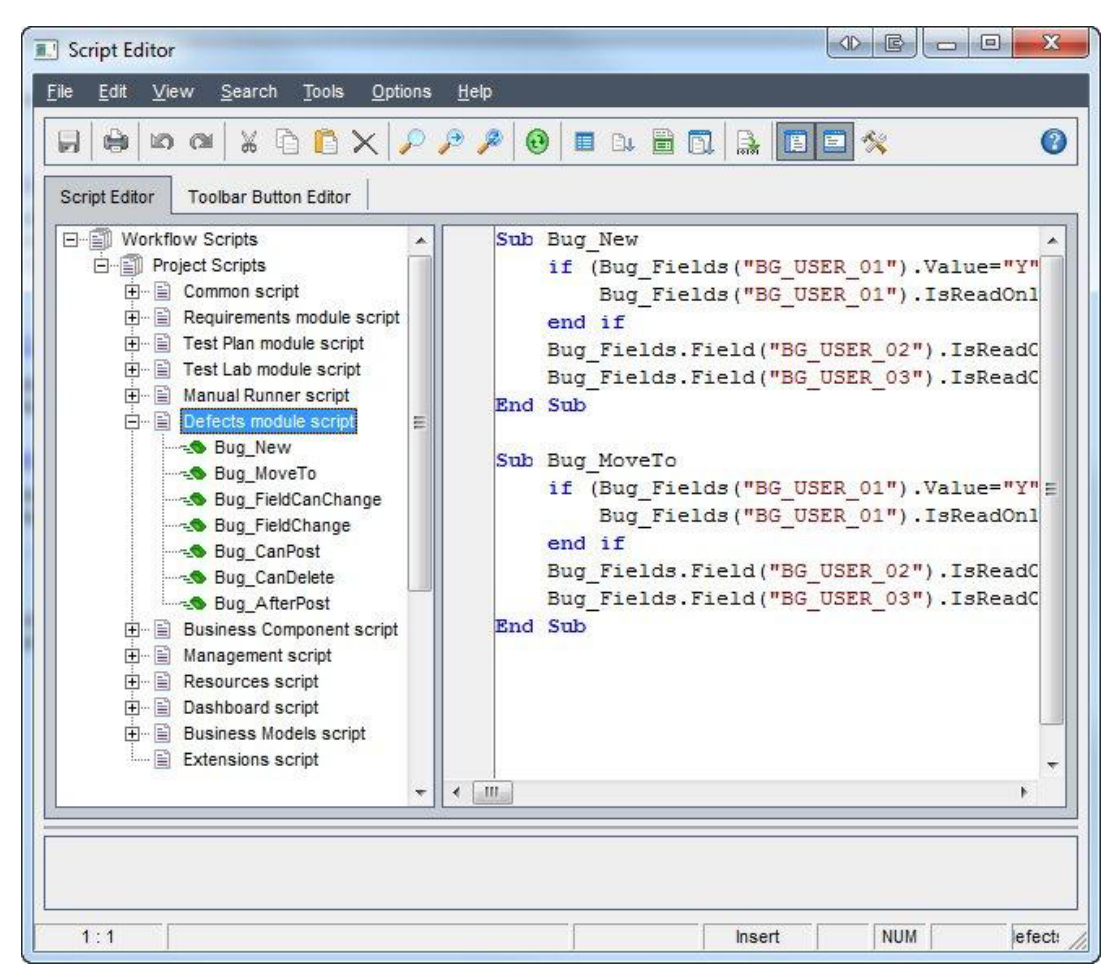

 Navigate to Defects module script > Bug\_New and paste the following sub-routines in the blank field.

if (Bug\_Fields("BG\_USER\_XX").Value="Y") then
Bug\_Fields("BG\_USER\_XX").IsReadOnly=True
end if
Bug\_Fields.Field("BG\_USER\_XY").IsReadOnly=True
Bug Fields.Field("BG USER XZ").IsReadOnly=True

 Navigate to Defects module script > Bug\_Moveto and paste the following sub-routines in the blank field.

```
if (Bug_Fields("BG_USER_XX").Value="Y") then
Bug_Fields("BG_USER_XX").IsReadOnly=True
end if
Bug_Fields.Field("BG_USER_XY").IsReadOnly=True
Bug_Fields.Field("BG_USER_XZ").IsReadOnly=True
```

Note: Replace XX, XY, and XZ with:

- XX is the field name of the Synchronize with SM Problem field (first line in **Project Entities**).
- XY is the field name of the Problem ID field.
- XZ is the field name of the Created from field.
- 5. Log on to ALM with the integration account (**SMQCIntUser**).
- 6. In the **Defects** module, navigate to **View > Filter/Sort > Set Filter/Sort**

**Note:** The purpose of this view is to let the ALM Synchronizer correctly filter those defects to be synchronized to SM as problems.

- a. Set Synchronize with SM Problem to Y.
- b. Add a view to Favorites:
  - Name. SMIntegrationView
  - Location. Private

7. Create a defect and set **Synchronize with SM Problem** to **Y**.

| New Defect  |                     |                         |                     |                       |      | - 0 × |
|-------------|---------------------|-------------------------|---------------------|-----------------------|------|-------|
| 🗙 🖓 - 🦘 🔒 👘 | C Use Default Value | es 🛛 Set Default Values |                     |                       |      |       |
| * Summary:  |                     |                         |                     |                       |      |       |
| Details     | Details             |                         |                     |                       |      |       |
| Attachments | Estimated Fi        |                         | Modified:           |                       |      | -     |
|             | Planned Clo         |                         | Priority:           |                       | -    |       |
|             | Problem ID:         |                         | Project.            |                       |      |       |
|             | Reproducible:       | Y                       | Status:             | New                   |      |       |
|             | Subject             | ×                       | Synchronize         | k.                    |      |       |
|             | Target Cycle:       |                         | Target Relea<br>Syn | chronize with SM Prob | sem: | -     |

## **HPE Service Manager**

Note: For the SM configuration, use the SM Java Client.

**Caution:** Back up your Service Manager database and customization before you begin to configure this integration.

#### To configure the SM side of the integration:

- 1. Create an SM integration account.
  - a. In the SM console, navigate to System Administration > Base System Configuration > Contacts and create a contact.
  - b. In the SM console, navigate to System Administration > Ongoing Maintenance > Profiles > Problem Management Profiles and create a profile record.

| Tab                      | Field        | Value           | Memo      |
|--------------------------|--------------|-----------------|-----------|
|                          | Profile Name | PMProfile_QCInt |           |
| Problems/Security/Rights | New          | Yes             | Check box |
| Problems/Security/Rights | Close        | Yes             | Check box |
| Problems/Security/Rights | Update       | Always          |           |
| Problems/Security/Rights | Reopen       | Yes             | Check box |

c. In the SM console, navigate to System Administration > Ongoing Maintenance
 >Operators> and create an operator record.

| Page                           | Field                | Value                           |
|--------------------------------|----------------------|---------------------------------|
| General                        | Logon Name           | SMQCIntUser                     |
| General                        | Full Name            | ALM integration default account |
| General                        | Contact ID           | The contact created in step 1a. |
| General / Application Profiles | Problem Profile      | PMProfile_QCInt                 |
| Security                       | Unlimited Sessions   | Yes                             |
| Security                       | Password             | Your password                   |
| Login Profile                  | Time Zone            | Greenwich / Universal           |
| Login Profile                  | Date Format          | yy/mm/dd                        |
| Startup                        | Execute Capabilities | SOAP API                        |
| Startup                        | Execute Capabilities | ProbAdmin                       |

2. In the SM Client, navigate to **System Definition >Tables**. Add the following fields to the **rootcause** table:

Caution: The values shown are required. Do not change them.

| Field                       | Туре      |
|-----------------------------|-----------|
| qcintegration.type          | Character |
| qcintegration.id            | Number    |
| qcintegration.project       | Character |
| qcintegration. created.from | Character |

3. In the SM console, navigate to **Tailoring > Web Services > WSDL Configuration** and create a custom **External Access Definition** for **QCIntProblemService**.

| xternal Access D | efinition             |              |             |  |
|------------------|-----------------------|--------------|-------------|--|
| Service Name:    | CIntProblemService    | Relea        | ised        |  |
| Name:            | rootcause             | rootcause    |             |  |
| Object Name:     | QCIntProblem          |              |             |  |
| Allowed Actions  | Expressions<br>Fields |              |             |  |
| Allowed Action   | 6                     | Action Names | Action Type |  |
| add              |                       | Create       |             |  |
| save             |                       | Update       |             |  |

Caution: The values shown are required. Do not change them.

- Service Name. QCIntProblemService
- Name. rootcause
- **Object Name.** QCIntProblem
- Allowed Action/Action Name. add / Create
- Allow Action/Action Name. save / Update

4. Enable these fields in the web service:

| Field                      | Caption           | Туре         |
|----------------------------|-------------------|--------------|
| id                         | ProblemID         | StringType   |
| sysmodtime                 | Modified          | DateTimeType |
| qcintegration              | QCEntityID        | IntType      |
| qcintegration.project      | QCProject         | StringType   |
| qcintegration.type         | QCIntegrationType | StringType   |
| qcintegration.created.from | CreatedFrom       | StringType   |
| current.phase              | CurrentPhase      | StringType   |
| category                   | WorkFlowType      | StringType   |
| subcategory                | SubCategory       | StringType   |
| product.type               | ProductType       | StringType   |
| problem.type               | ProblemType       | StringType   |
| initial.impact             | Impact            | StringType   |
| severity                   | Severity          | StringType   |
| description                | Description       | StringType   |
| assignment                 | AssignmentGroup   | StringType   |
| ticket.owner               | ProblemOwner      | StringType   |
| Open.time                  | Opened            | DateTimeType |

5. Define the following expressions for the web service.

cleanup(\$pm.activity);cleanup(\$rc.update);if same(update in \$L.file, update in \$L.file.save) then (\$L.need.to.update=true) \$rc.update=update in \$L.file;if (denull(\$rc.update)={}) then (\$rc.update= {"QC update sent"}) if (\$L.need.to.update=true) then (\$rc.update={"QC update sent"}) update in \$L.file=update in \$L.file.save 6. In the SM console, navigate to **Tailoring > Tailoring Tools > Global Lists** and create a global list with the following parameters:

| Parameter                 | Value                               | Remarks                              |
|---------------------------|-------------------------------------|--------------------------------------|
| List Name                 | SMQC Integration PM Project<br>List |                                      |
| Regen Entry               | 1 00:00:00                          |                                      |
| Build List on<br>Startup? | Yes                                 | Check box                            |
| List Variable             | \$G.qcintegration.problem.project   | Check box                            |
| User Defined List?        | Yes                                 |                                      |
| Value List                | {"server1/domain1/project1"}        | Change to the values for your system |
|                           |                                     | Note: No spaces between slashes      |

Click Add to save this global list and, from the Options

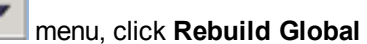

7. Using the SM client (not web tier), navigate to Tailoring > Forms Designer and, without using the Form Wizard, create a subform pm.qcint.subform with the following components:

| Component | Properties                                                        |
|-----------|-------------------------------------------------------------------|
| Label     | Caption. Synchronize with QC:                                     |
| Combo Box | Input. qcintegration.type                                         |
|           | Value List. 0;1;                                                  |
|           | Display List. 0 - Not Synchronize;1 - Synchronize with ALM Defect |
|           | Select Only. Yes                                                  |
|           | Read-Only Condition. [\$qcint.type.readonly]                      |
| Label     | Caption. Defect ID:                                               |
| Text      | Input. qcintegration.id                                           |
|           | Read-Only. Yes                                                    |
| Label     | Caption. Server/Domain/Project:                                   |
| Combo Box | Input. qcintegration.project                                      |

| Component | Properties                                      |
|-----------|-------------------------------------------------|
|           | Value List. \$G.qcintegration.problem.project   |
|           | Read-Only Condition. [\$qcint.project.readonly] |
|           | Mandatory Condition. [qcintegration.type]>0     |
| Label     | Caption. Created from:                          |
| Text      | Input. qcintegration.project                    |
|           | Read-Only. Yes                                  |

| 🝈 OK 💢 Cancel 😪 👻           |
|-----------------------------|
|                             |
|                             |
| 🔲 🗔 🕞 🛥 🔛 🖉 🖉 🏷 🕞 🚟 🖏 🖬 👗 🛑 |
|                             |
| Synchronize with ALM        |
| Defect ID                   |
| Server/Domain/Project       |
| Created From                |

- 8. Add the subform created in the previous step to selected Problem Management forms:
  - a. In Forms Designer, locate one of the Problem Management forms and click **Design**.

**Note:** This could be named differently depending on which version of Service Manager is being used—for example, **pbm.problem.logging**.

- b. Add a **Notebook** tab with the caption **ALM Integration** and add the **pm.qcint.subform** to it. Save the changes.
- c. Where needed, repeat the steps above for additional Problem Management forms to display ALM-related information.

9. Create rules that will define the behavior of the fields we added in different phases of the Problem record life cycle.

**Note:** Since we are using Service Manager with the Process Designer Content Pack, the following steps are different from the out-of-the-box Service Manager setup.

- a. Navigate to Tailoring > Process Designer > Copy Existing Workflow.
- b. Locate, select, and copy the **Problem** entry. Create a name for the new workflow—for example, **QCIntProblem**.

| New 🔥 Open 💮   | Delete                    |                                                   |                |
|----------------|---------------------------|---------------------------------------------------|----------------|
| HP Proprietary | Name 🔺                    | Description                                       | Table name     |
|                | naroware                  | naroware - Automatically opgraded.                | CHISE          |
|                | Hardware                  | General Hardware Changes - Automatically Upgr     | cm3t           |
|                | Identify Affected Systems | Build and Test: Identify Affected System - Automa | cm3t           |
| (hp)           | Incident                  | Incident workflow.                                | probsummary    |
| (III)          | Incident Area             | Incident Area                                     | imArea         |
| (p)            | Incident Category         | Incident Category                                 | imCategory     |
| (III)          | Incident Subcategory      | Incident Subcategory                              | imSubcategory  |
| (p)            | Incident Task             | Incident Task                                     | imTask         |
| (p)            | Incident Task Category    | Incident Task Category                            | imTaskCat      |
|                | KM Document               | Maintain a Knowledge Document - Automatically U   | cm3r           |
| (p)            | Knowledge                 | Knowledge Document Workflow                       | kmdocument     |
|                | Maintenance               | Maintenance - Automatically Upgraded.             | cm3r           |
|                | Maintenance               | General Maintenance Changes - Automatically Up    | cm3t           |
|                | Network                   | Network - Automatically Upgraded.                 | cm3r           |
|                | Network                   | General Network Changes - Automatically Upgrad    | cm3t           |
| (p)            | Normal                    | Normal Change                                     | cm3r           |
| (p)            | Problem                   | Problem Management Workflow                       | rootcause      |
| (p)            | Problem Area              | Problem Area                                      | pbmArea        |
| (p)            | Problem Category          | Problem Category                                  | pbmCategory    |
| (III)          | Problem Subcategory       | Problem Subcategory                               | pbmSubcategory |
| (p)            | Problem Task              | Problem Task Workflow                             | rootcausetask  |
| (p)            | Problem Task Category     | Problem Task Category                             | pbmTaskCat     |
|                | QCIntProblem              | Problem Management Workflow                       | rootcause      |
|                | Release Manag went        | Managing releases of hardware & software - Aut    | cm3r           |

- c. From the System Navigator, navigate to **Problem Management > Configuration > Problem Categories** and click **Search**.
- d. In the **Problem Category** page, remove the currently assigned workflow from the **Workflow** field.
- e. Select the problem category for which you want to add a workflow—for example, **Problem**.

f. Enter **QCIntProblem** in the **Workflow** field.

Note: Use the new workflow name defined in step b above.

| 😫 Cancel 🍯 Save & Exit 💾 Save 🐐 | Delete More - |
|---------------------------------|---------------|
| Problem Category                |               |
| Name:                           | problem       |
| Active:                         | ×             |
| Description:                    | incident      |
| Workflow:                       | QCintProblem  |
|                                 |               |

| Link N     | lew Subcategories |
|------------|-------------------|
| Name       | Active            |
| ccess      | true              |
| lata       | true              |
| acilties   | true              |
| ailure     | true              |
| nardware   | true              |
| erformance | true              |
| ecurity    | true              |

- g. Click **Save** to associate the Problem Category with the workflow.
- h. Click Add Rule.

- i. Create a new rule set for initialization.
  - i. From the System Navigator, navigate to **Tailoring > Process Designer > Rule Sets** and enter the values as shown in the following figure:

| ule Set record add                | ed.                                                                   |            |                   |
|-----------------------------------|-----------------------------------------------------------------------|------------|-------------------|
| le Set                            |                                                                       |            |                   |
| ID<br>Available as action<br>Name | pbm.alm.int.init Initialize for ALM integration in the problem record | Table name | rootcause         |
| ules<br>Rule Description          |                                                                       |            | Add Rule          |
|                                   |                                                                       |            | Add Group         |
|                                   |                                                                       |            | Edit Rule/Group   |
|                                   |                                                                       |            | Remove Rule/Group |
|                                   |                                                                       |            | Move Up           |
|                                   |                                                                       |            | Move Down         |

- ii. Click **New** and **Save**.
- iii. Click the Add Rule button.
- iv. In the Select Rule Type page, click Run JavaScript.
- v. On the Run JavaScript page, enter the following values and click OK.

| Field<br>Name           | Description                                                                                                    |
|-------------------------|----------------------------------------------------------------------------------------------------|
| Rule<br>Descript<br>ion | Run JavaScript for initializing Integration type and project in the Problem Record                                                                                                    |
| Stateme<br>nt           | <pre>vars['\$qcint.type.readonly'] = 2;<br/>vars['\$qcint.project.readonly'] = 2;<br/>var_null=system.functionsnull;<br/>varfile = vars.\$L_file;<br/>if(file["qcintegration.type"] !=0 &amp;&amp; !_null(file<br/>["qcintegration.type"])) {<br/>vars['\$qcint.type.readonly'] = 1</pre> |

| Field<br>Name | Description                                                                                       |
|---------------|---------------------------------------------------------------------------------------------------|
|               | }                                                                                                 |
|               | <pre>if(file["qcintegration.type"] !=0 &amp;&amp; !_null(file ["qcintegration.project"])) {</pre> |
|               | <pre>vars['\$qcint.project.readonly'] = 1</pre>                                                   |
|               | }                                                                                                 |

#### Run JavaScript

| Please enter the JavaScript t<br>cursorPosition variables to inc                                                                                                | o run. You can set the returnCode, me<br>dicate if the validation is successful, me                                                                                                    | ssage, messageType and<br>ssage to display and curso | or focus.               |
|----------------------------------------------------------------------------------------------------|----------------------------------------------------------------------------------------------------|------------------------------------------------------|-------------------------|
| Rule Description                                                                                                    | ript for initialization of Integration Ty                                                                                                    | pe and Project in Problem                            | Record                  |
| Condition                                                                                                    | 1                                                                                                    |                                                      |                         |
|                                                                                                    | Edit                                                                                                    |                                                      |                         |
| <pre>1 vars['\$qcint.t 2 vars['\$qcint.g 3 var_null=syste 4 varfile = vars 5 if(file['qcint 6 vars['\$qcint.t 7] 8 if(file['qcint 9 vars['\$qcint.g 10] 4</pre> | <pre>sype.readonly'] = 2;<br/>project.readonly'] = 2;<br/>m.functionsnull;<br/>s.\$L_file;<br/>tegration.type"] !=0 &amp;&amp;<br/>sype.readonly'] = 1<br/>tegration.type"] !=0 &amp;&amp;<br/>project.readonly'] = 1</pre> | <pre>!_null(file["qc !_null(file["qc</pre>           | >integn<br>>integn<br>V |
|                                                                                                    |                                                                                                    | Ok                                                   | Cancel                  |

- vi. Click Save and Exit.
- 10. Create a new rule set for validation.
  - a. From the System Navigator, navigate to **Tailoring > Process Designer > Rule Sets** and enter the following values:

| Field      | Value                                                |
|------------|------------------------------------------------------|
| ID         | pbm.alm.int.validation                               |
| Name       | Validation for ALM integration in the Problem Record |
| Table Name | rootcause                                            |

- b. Click New and Save.
- c. Click Add Rule.
- d. In the Select Rule Type page, click Set Mandatory Fields.
- e. Click Edit.

The **Condition** editor opens.

f. Add an expression as shown in the following figure and click Apply.

| CurrentRecord      | Blank/NULL |  |
|--------------------|------------|--|
| Qcintegration Type | NULL       |  |
| C                  |            |  |

g. Add another expression as shown in the following figure and click Apply.

| CurrentRecord      | Value |
|--------------------|-------|
| Qcintegration Type | 0     |
|                    |       |

h. After clicking **Apply**, the following dialog box appears:

| Current | Record.Qcintegration Type != NULL 🥖 |   |
|---------|-------------------------------------|---|
| C.      | AND                                 | , |
| Curre   | entRecord.Qcintegration Type != 0 🧷 |   |
|         | Add Condition                       |   |

Click **OK** at the bottom of the dialog box.

- i. Click OK. The Set Mandatory Fields page closes.
- j. Click Save and Exit.
- 11. Associate the new workflow with the new initialization and validation rule sets.
  - a. From the System Navigator, navigate to Problem Management > Configuration > Workflows.

b. Select **QCIntProblem** in the workflows list and click **Open**.

| New 🐻 Open 🕅   | Delete       |                             |
|----------------|--------------|-----------------------------|
| HP Proprietary | Name         | Description                 |
| (hp            | Problem      | Problem Management Workflow |
| (hp            | Problem Task | Problem Task Workflow       |
|                | QCIntProblem | Problem Management Workflow |

- c. Select the first phase in the workflow graph.
- d. Click the **Rule Sets** tab and then the **Initialization** tab.
- e. Click Add and select the initialization rule set you just created.

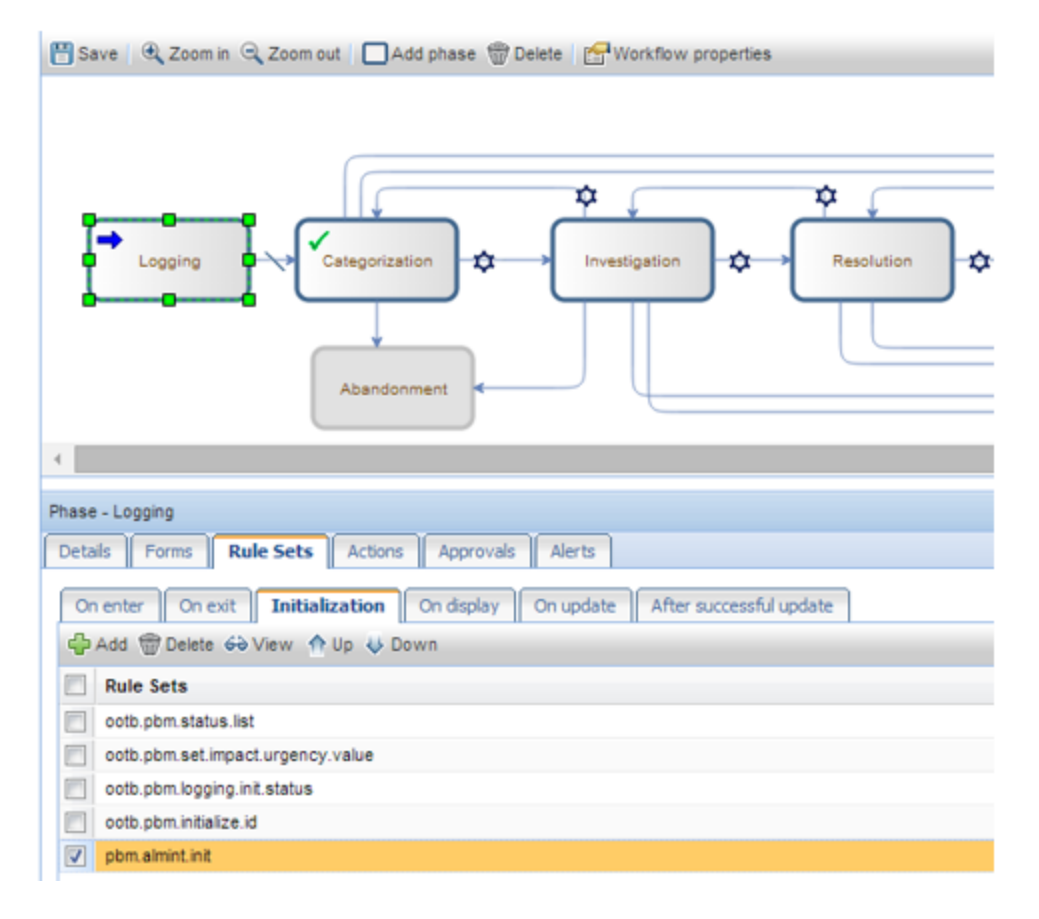

12. Repeat steps **11.d.** and **11.e.** for the **On display** tabs.

Detect to Correct Concept and Configuration Guide Chapter 10: SM – ALM/QC Integration

13. Select the **On enter** tab and select the Validation rule set you just created.

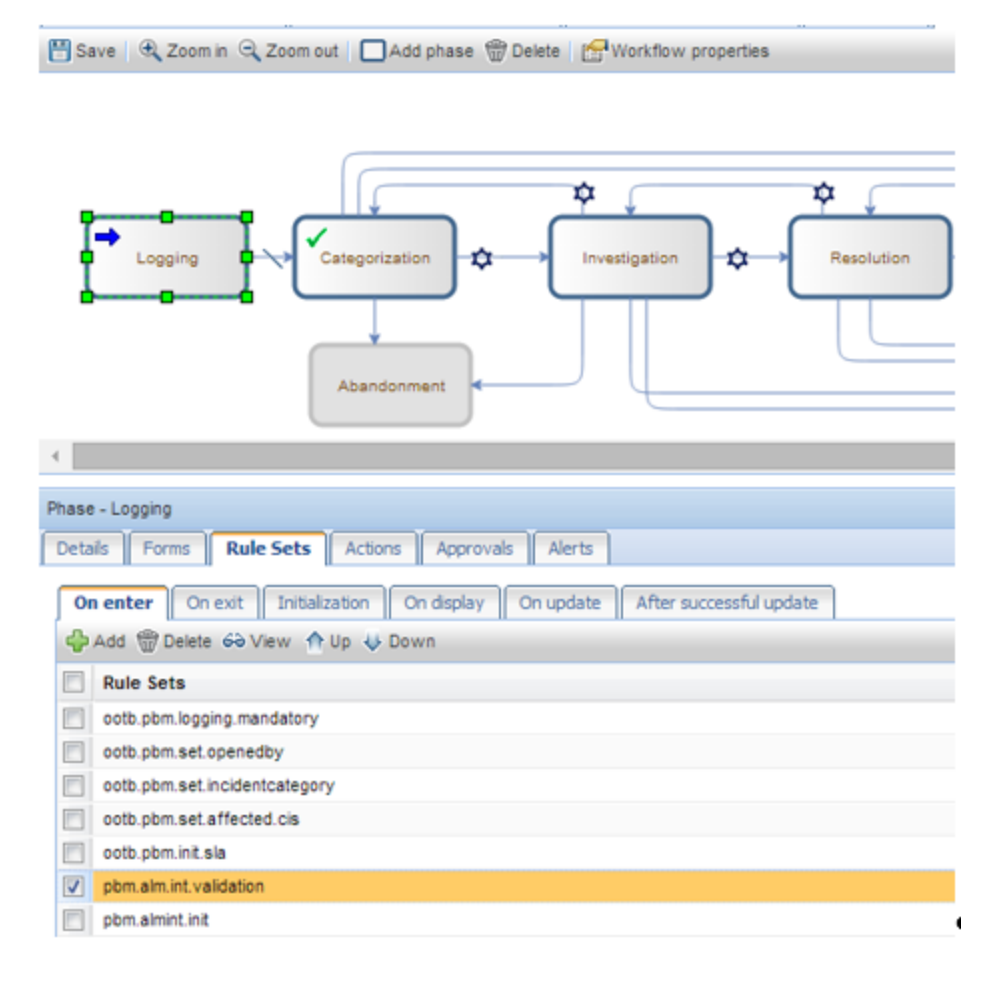

- 14. Click Save.
- 15. Create a problem and select **1-Synchronize with QC Defect**.

| ALM Integration        |                          |
|------------------------|--------------------------|
| Synchronize with ALM:  | 1 - Synchronize with ALM |
| Defect ID:             |                          |
| Server/Domain/Project: | <b></b>                  |
| Created from:          |                          |

# HPE ALM Synchronizer

#### To configure the Synchronizer side of the integration:

- 1. Download and install the latest ALM Synchronizer Server and Client appropriate for the ALM version in use.
- 2. Download the latest HP Defects and Requirements Exchange with HPE Service Manager and HPE ALM package and extract the files from the zip archive.
- 3. Register ALM client on the Synchronizer client machine by opening http://<YourAlmServer>:8080/qcbin/start\_a.jsp?common=true.
- Copy all files under the [smqc\_integration\_v1.0x]\adapter directory to the <QCS\_Install\_ Dir>\adapters\lib directory.

Adapters include:

sm-adapter-XX.XX.XXX.jar

Note: XX.XX.XXX is the version number for the current release.

- sm-adapter-axis-1.4.jar
- sm-adapter-commons-discovery-0.2.jar
- sm-adapter-commons-lang-2.3.jar
- sm-adapter-jaxrpc-1.1.jar
- sm-adapter-jdom-1.1.jar
- sm-adapter-saaj-1.2.jar
- sm-adapter-wsdl4j-1.5.1.jar
- sm-adapter-commons-codec-1.3.jar
- sm-adapter-commons-httpclient-3.1.jar
- Navigate to Start > All Programs > HP Quality Server Synchronizer > Stop/Start Synchronizer and restart the Synchronizer service.

 Edit the following lines in [smqc\_integration\_v1.0x]\bin\build.properties as required for access to Service Manager:

#Comment this line by this sign "#" if you do not generate stub jar for problem management module sm.problem.wsdl=http://service\_manager\_ host:13080/sc62server/PWS/QCIntProblemService.wsdl

7. Run the **build.bat** script from the operating system's command prompt.

Note: Check the console output for errors.

The stub [smqc\_integration\_v1.0x]\build\sm-adapter-ws-client.jar is generated.

- 8. Copy the stub to the <Synchronizer\_Client\_Install\_Dir>\adapters\lib directory.
- Navigate to Start > All Programs > HPE ALM Synchronizer and click Start Synchronizer. The directory <*QCS\_Install\_Dir*>\adapters\dat\SM ProblemManagement appears after the synchronizer service is started. This can take up to one minute.
- 10. Copy the [smqc\_integration\_v1.0x]\sample\configuration\_file\_default.xml file to <QCS\_ Install\_Dir>\adapters \dat\SM ProblemManagement.
- 11. configuration\_file\_default.xml provides Problem field values to the SM adapter.

These values include:

- Field name. Caption of a field in the SM WSDL configuration form, such as Status, Priority
- Field types. String \ Number \ Date \ Single\_Value\_List \ Multi\_Value\_List
- List types. Array (multi-value list) \ Single-value list

One module should exist: <itg:module name="problem"

**Note:** For example, see [release-package]\sample\configuration\_file\_default.xml in the synchronizer package.

#### 12. Open HPE ALM Synchronizer Client and click Link > Create.

- a. Assign the general properties.
  - Link Name. Defect (can be changed to any other meaningful name)
  - Endpoint 2 type. SM ProblemManagement

Click Next.

b. Assign HP-ALM endpoint connection properties.

| 🟋 Create Link - Step 2 | of 4 - HP-ALM Endpoint                             | ×                                                      |
|------------------------|----------------------------------------------------|--------------------------------------------------------|
| ALM<br>Synchronizer    | Assign HP-ALM e<br>User name: SMQCIni<br>Password: | ndpoint connection properties:                         |
|                        | Parameter                                          | Value                                                  |
|                        | ServerURL                                          | http://localhost/8080/gcbin                            |
|                        | Domain                                             | Default                                                |
|                        | Project                                            | D2C                                                    |
|                        |                                                    |                                                        |
|                        |                                                    | Set Connection Check Connectivity < Back Next > Cancel |

Enter the required information and click Next.

- Create Link Step 3 of 4 SM ProblemManagement Endpoint × Assign SM ProblemManagement endpoint connection propr SMQCIn/User Uper name: AIM Password: Synchronizer Parameter Value QC Project locahost/Delault/D2C Configuration File Name configuration\_file\_default.xml Service URL c62server/PW/S/QCIntProblemService.wsd Check Connectivity Cancel < Back Next >
- c. Assign SM ProblemManagement endpoint connection properties.

Enter the required information and click Next.

Configuration File Name can be found in <QCS\_Install\_Dir>\adapters \dat\SM ProblemManagement.

Service URL.http://<*service\_manager\_ host*>:<port>/sc62server/PWS/QCIntProblemService.wsdI

d. Select entity types.

Select entity types. Problem by Defect

**Note:** This is the only available selection.

e. In the Filters tab, select the SMIntegrationView filter for the QC endpoint.

| HP-ALM                                                |   |
|-------------------------------------------------------|---|
| C No Filter                                           |   |
| <ul> <li>Use filter (for creation events):</li> </ul> |   |
| Public: SMIntegrationView                             | • |
|                                                       |   |

f. Define Field Mappings.

| ALM                               | Direction | SM                | Constant Value                                                                | Remarks                         |
|-----------------------------------|-----------|-------------------|-------------------------------------------------------------------------------|---------------------------------|
| Problem ID                        | <-        | ProblemID         |                                                                               | Synchronize back on create: Yes |
| Defect ID                         | ->        | QCEntityID        |                                                                               | Synchronize back on create: Yes |
| Synchronize<br>with SM<br>Problem |           |                   | Y                                                                             |                                 |
|                                   |           | QCIntegrationType | 1                                                                             |                                 |
| Created from                      |           |                   | Created from SM                                                               |                                 |
|                                   |           | CreatedFrom       | Created from ALM                                                              |                                 |
|                                   |           | CurrentPhase      | Valid phase name,<br>such as <b>Problem</b><br>Investigation and<br>Diagnosis |                                 |
|                                   |           | QCProject         | YourServer/Domain/                                                            |                                 |

| ALM              | Direction | SM           | Constant Value                           | Remarks                                                                                        |
|------------------|-----------|--------------|------------------------------------------|------------------------------------------------------------------------------------------------|
|                  |           |              | Project                                  |                                                                                                |
|                  |           | WorkFlowType | Valid category name, such as <b>ITIL</b> |                                                                                                |
| Summary          | <->       | Description  |                                          |                                                                                                |
| Severity         | <->       | Severity     |                                          | For an example of<br>mapping values,<br>see "Example of<br>Severity Mapping<br>Values:" below. |
| Detected on Date | <-        | Opened       |                                          |                                                                                                |
|                  |           | Impact       | Select value                             | Mandatory field                                                                                |
|                  |           | ProblemOwner | Select value                             | Mandatory field                                                                                |
|                  |           | ProblemType  | Select value                             | Mandatory field                                                                                |
|                  |           | ProductType  | Select value                             | Mandatory field                                                                                |
|                  |           | Category     | Select value                             | Mandatory field                                                                                |

Example of Severity Mapping Values:

| HP-ALM Value | Direction | SM<br>ProblemManagement<br>Value |
|--------------|-----------|----------------------------------|
| 1-Low        | <>        | 4-User                           |
| 2-Medium     | <>        | 3-Multiple Users                 |
| 3-High       | <>        | 2-Site/Dept                      |
| 4-Very High  | <>        | 1-Enterprise                     |

**Note:** In a customized environment, additional fields and values may need to be mapped to satisfy entity creation/modification requirements.

g. Verify all rules are as follows:

| Rule     | ALM                                                    | SM                                                     |
|----------|--------------------------------------------------------|--------------------------------------------------------|
| Creation | Create a corresponding record in the other endpoint.   | Create a corresponding record in the other endpoint.   |
| Update   | Update its corresponding record in the other endpoint. | Update its corresponding record in the other endpoint. |
| Deletion | Do nothing.                                            | Do nothing.                                            |

| PALM                                                               | SM ProblemManagement                                               |
|--------------------------------------------------------------------|--------------------------------------------------------------------|
| Creation                                                           | Creation                                                           |
| When a record is created in this endpoint                          | When a record is created in this endpoint                          |
| Create a corresponding record in the other endpoint                | Create a corresponding record in the other endpoint                |
| C Do nothing                                                       | C Do nothing                                                       |
| Update                                                             | Update                                                             |
| When a record is updated in this endpoint                          | When a record is updated in this endpoint                          |
| Update its corresponding record in the other endpoint              | Update its corresponding record in the other endpoint              |
| C Do nothing                                                       | C Do nothing                                                       |
| Deletion (Full Synchronization Only)                               | Deletion (Full Synchronization Only)                               |
| When a record is deleted from this endpoint                        | When a record is deleted from this endpoint                        |
| C Do nothing                                                       | Do nothing                                                         |
| C Delete its corresponding record in the other endpoint            | C Delete its corresponding record in the other endpoint            |
| C Recreate based on its corresponding record in the other endpoint | C Recreate based on its corresponding record in the other endpoint |

h. Save the configuration.

Note: An integrity check is automatically run.

- i. Click Enable Link.
- j. Run Full Synchronization.

# Chapter 11: UCMDB – RC Integration Configuration

#### This chapter includes:

| Overview                             | 100 |
|--------------------------------------|-----|
| Set Up UCMDB for Integration with RC | 100 |
| Set Up RC for Integration with UCMDB | 101 |

## Overview

HP Release Control (RC) reviews changes to CIs, and analyzes the impact that these changes will have on the CIs and their relationships in HP Universal CMDB (UCMDB) and HP Service Manager (SM).

# Set Up UCMDB for Integration with RC

This task lists the steps necessary to configure HP Universal CMDB in order to perform the integration with HP Release Control.

This task contains the following steps:

| Prerequisites                     | 100 |
|-----------------------------------|-----|
| Deploy the RC Integration Package | 101 |

### Prerequisites

Log on to your UCMDB system as an administrator. Verify that all UCMDB services are running.

## Deploy the RC Integration Package

#### To deploy the RC integration package:

- 1. Copy the rc\_package.zip file from C:\HP\RC920\uCmdb\ucmdb-90\extensions on the RC server to c:\hp\UCMDB\UCMDBServer\content\basic\_packages on the UCMDB server.
- 2. Log on to UCMDB user interface from UCMDB server.
- 3. Navigate to Administration > Package Manager.

A list of installed packages appears in UCMDB.

4. Click the Deploy Packages to Server (from local disk) 🟥 button.

The Deploy Packages to Server dialog box opens.

- Click the Add button and navigate to c:\hp\UCMDB\UCMDBServer\content\basic\_ packages.
- 6. Click the rc\_package.zip package and click Open, then click Deploy.
- 7. When the installation is complete, a confirmation message appears. Click **OK**.

# Set Up RC for Integration with UCMDB

#### To set up RC for integration with UCMDB:

 In the RC user interface, navigate to Module > Administrator > Configuration > Integrations > HP Universal CMDB.

The HP Universal CMDB pane appears on the right.

- 2. In the HP Universal CMDB version box, click the appropriate version.
- 3. Navigate to Integrations > HP Universal CMDB > Available Connections.
- 4. Click your HP Universal CMDB server.
- 5. Enter a valid CMDB server name, port, user name, and password.

Detect to Correct Concept and Configuration Guide Chapter 11: UCMDB – RC Integration Configuration

- 6. Click the **Save** button.
- 7. In the Save As Draft dialog box, enter the adapter's draft name.
- 8. Click Save.
- 9. Click the Activate 📀 button.

# Chapter 12: SM – RC Integration Configuration

#### This chapter includes:

| Overview                          |  |
|-----------------------------------|--|
| Set Up SM Integration with RC     |  |
| Set Up RC for Integration with SM |  |
| Verify SM – RC Integration        |  |

## Overview

This chapter describes how to set up the HPE Service Manager (SM) – HPE Release Control (RC) integration with a common HPE Universal CMDB (UCMDB) to:

- synchronize change data from SM to RC
- update a SM change record from within RC
- launch the RC Change Calendar and Change Assessment from within SM

# Set Up SM Integration with RC

This task includes the following steps:

| Prerequisites               | 104 |
|-----------------------------|-----|
| Add RC Integration Instance | 104 |

This task lists the steps necessary to configure HP Service Manager in order to perform the integration with HP Release Control.

## Prerequisites

Make sure you have done the following (as part of the installation):

- generated a database schema
- populated the Release Control database

### Add RC Integration Instance

#### To add an RC integration instance:

- 1. In Service Manager's System Navigator, navigate to **Tailoring > Integration Manager**.
- 2. Click the Integration Instance Manager tab.
- 3. Click Add 🌵 and select SMtoRC.
- 4. In the Integration Template Selection pane, click **Next**.
- 5. In the Integration Instance Information pane, select **Run at system startup** and click **Next**.
- 6. In the Integration Instance Parameters pane, click the **General Parameters** tab and enter the following information:

| Name            | Recommended<br>Value                           | Description                                                                                                    |
|-----------------|------------------------------------------------|----------------------------------------------------------------------------------------------------|
| rc.server.url   | http:// <user defined="">:8080/<br/>ccm</user> | Fully qualified domain name server address of RC                                                                                   |
| rc.adapter.name | <user defined=""></user>                       | Adapter name created in RC (without - adapter extension)                                                                           |
| rc.username     | <user defined=""></user>                       | RC user name                                                                                                    |
| rcStandalone    | true or false                                  | Specified run mode of RC. If RC is connected to UCMDB, select <b>false</b> . If RC is not connected to UCMDB, select <b>true</b> . |

- 7. Click the Secure Parameters tab. In the Value field, enter your RC password and click Next.
- 8. In the Integration Instance fields, click Next.

Detect to Correct Concept and Configuration Guide Chapter 12: SM – RC Integration Configuration

- 9. In the Integration Instance Mapping table, click Finish.
- 10. In the Integration Instance Manager pane, click SMtoRC.
- 11. Select the Enable check box to enable the integration.

# Set Up RC for Integration with SM

#### Note:

- Verify Service Manager is up and running before continuing with this section.
- Text enclosed in angle brackets (for example, "<your\_server\_name>") indicates replaceable text.

#### To set up RC for integration with SM:

- 1. Open a remote session with RC.
- 2. Navigate to Start > Run > cmd.
- 3. Run the command: C:\hp\RC920\bin\SdiConfigurer.bat. The SdiConfigurer.bat batch file asks questions about your system. Answer the questions as follows:
  - Select service desk type [ServiceCenter/Service Manager service desks].

Select (1) Service Center/Service Manager service desks.

• Enter adapter name (notice that the name has to be unique).

Enter RC-SM Adapter.

• Select Service Manager/Center version [9.30 and above].

Select (6) 9.30 and above.

• Enter Service Manager user name; for example, [< your user name>].

Enter your user name.

Note: This must be a user account that has access to Service Manager Web services.

• Enter password; for example, [<SM user password>].

Enter your Service Manager user's password.

• Enter Service Manager timezone; for example, [<SM user timezone>].

Note: The time zone for Release Control and Service Manager must be the same.

If you are using the default time zone, press ENTER. The default time zone is US/Pacific.

If you are not using the default time zone, then the time zone entered here must synchronize with the time zone used in your Service Manager adapter settings.

• Enter Service Manager host name; for example, [< your SM host name in FQDN format>].

Enter your SM host name in fully qualified domain name (FQDN) format.

• Is https required in order to access wsdl? [n]

Press ENTER for default.

• Enter Service Manager port [13080].

Press ENTER for default.

• Insert the url suffix for the wsdl file [sc62server/PWS/].

Press **ENTER** for default.

The following confirmation message appears in the C:\hp\RC910\bin\result folder:

The procedure is complete. The results are located in the result folder.

- In the RC user interface, navigate to Module > Administrator > Configuration > Integrations
   > Service Desk Adapters.
- 5. Click the **Import configuration set** button.
- 6. Navigate to <RC installation directory\bin\result and open <a dapter\_name>.zip.
- 7. Click the adapter that you created in the previous step.
- 8. Click the **Save** button.
- 9. Click the **Activate** subtron to activate the adapter.
- 10. Log on to RC as an administrator.
- 11. Navigate to **Module > Administrator > Configuration > Server**.
- 12. Change the server name and server address to the server's FQDN.
- Navigate to Module > Administrator > Configuration > Security > HP LightweightSSO (LWSSO).

- 14. Correct the domain, initialization string, and protected domains.
- 15. Create an RC user which has the same account and password as the one in Service Manager.

# Verify SM – RC Integration

#### To verify the SM-RC integration:

- 1. In the Service Manager user interface, navigate to Change Management > Changes > Open New Change.
- 2. Enter all necessary information in the appropriate fields and click the **Save** button.
- 3. Browse to your Release Control server. After 30 seconds, your change request appears in the calendar.

# **Chapter 13: Security Settings Configuration**

#### This chapter includes:

| Overview                                           | .108 |
|----------------------------------------------------|------|
| Configure the SM Web Tier for LWSSO Support        | .109 |
| Configure LWSSO in OMi                             | .114 |
| Configure LWSSO in BSM (or APM)                    | .115 |
| Verify SM – HP OO Flow                             | 117  |
| Verify OMi – HP OO Run Book Invocation Integration | 117  |
| Configure LWSSO in UCMDB                           | 118  |
| Configure LWSSO in RC                              | 118  |

## Overview

Lightweight Single Sign-on (LWSSO) is modular framework that can bridge authenticated information in heterogeneous environments between applications.

LWSSO was implemented in HP Software Products to fulfill the need for SSO support between products in the same HP Software Products Center, as well as those in different HP Software Products Centers, plus support for third-party solutions.

Using LWSSO in a solution simplifies the user's work flow by avoiding the need to enter authentication details each time the flow passes between the solution products.
### Configure the SM Web Tier for LWSSO Support

To configure the SM web tier for LWSSO support, you must first configure the SM web client for trusted sign-on and SSL support with the SM server. This involves generating and deploying certificates and modifying the sm.ini file on the SM server and web.xml on the web client.

### To configure the SM web tier for LWSSO support:

- 1. In the web tier's web.xml file:
  - a. Uncomment the following filter elements to enable LWSSO as shown below; for example:
     C:\Program Files\Apache Software Foundation\Tomcat 6.0\webapps\webtier-9.31\WEB-INF\web.xml).

```
<!-- LWSSO filter for integrations using HP lightweight single sign-on
          PLEASE NOTE: Uncomment this filter and the associated filter-
mapping, and see application-context.xml for additional configuration
needed for LWSSO. -->
<filter>
         <filter-name>LWSSO</filter-name>
         <filter-class>com.hp.sw.bto.ast.security.lwsso.LWSSOFilter
</filter-class>
</filter>
. . .
<!-- LWSSO filter-mapping, please read description for LWSSO filter
above before uncommenting this. -->
         <filter-mapping>
         <filter-name>LWSSO</filter-name>
         <url-pattern>/*</url-pattern>
         </filter-mapping>
```

b. Set the following parameter to false.

 Locate the isCustomAuthenticationUsed context-param element in the web tier web.xml. Make sure the param-value element is set to false. It should look like the following:

- Modify the application-context.xml file located in the WEB-INF\classes folder of the SM web tier deployment.
  - a. Locate the filterChainProxy bean element. Add the lwSsoFilter to the value element.

b. Uncomment the IwSsoFilter bean, as shown below.

```
<!-- This bean is used for HP Lightweight Single Sign-on, to integrate
with other Hewlett-Packard software products. Uncomment it here and
reference it in the filterChainProxy as commented above. -->
<bean
id="lwSsoFilter"class="com.hp.ov.sm.client.webtier.lwsso.LwSsoPreAuthent
icationFilter">
    <property name="authenticationManager">
        <property name="authenticationManager">
        </property name="authenticationManager">
        </property name="authenticationManager">
        </property name="authenticationManager">
        </property name="authenticationManager">
        </property name="authenticationManager">
        </property name="authenticationManager">
        </property name="authenticationManager">
        </property name="authenticationManager">
        </property name="authenticationManager">
        </property name="authenticationManager">
        </property name="authenticationManager">
        </property name="authenticationManager">
        </property name="authenticationManager">
        </property>
        </property name="defaultRole">
        </property name="defaultRole">
        </property>
        </property>
        </property>
```

Note: The following two lines must be added to the file:

```
<bean id="lwSsoIntegrationBean"
```

class="com.hp.ov.sm.client.webtier.lwsso.LwSsoIntegration"/>

- 4. In the lwssofmconf.xml file located in the WEB-INF\classes folder of the SM Web client deployment, set the following parameters.
  - Set the value of enableLWSSOFramework to true (default is false).
  - <domain>. Domain name of the server where you deploy your web tier. For example, if your web tier's fully qualified domain name is mywebtier.example.com, then the domain portion is example.com.
  - <initString>. Password used to connect HP products (minimum length: 12 characters)—for example, smintegrationlwsso. Make sure that this value is the same as that used in the LWSSO configurations of the other HP applications (such as HP OO and BSM) that you want to connect via LWSSO.
  - <multiDomain>. The <multiDomain> element should include the domain names (DNSDomain), server names (NetBiosName), IP addresses (IP), fully-qualified domain names (FQDN) of the SM web tier server and other product servers (for example, the Release Control server).

**Note:** The multi-domain functionality is relevant only for user interface LWSSO (not for web services LWSSO). In addition, you must set the multiDomain element in each product for which you want to support LWSSO.

 Check the secureHTTPCookie value (default: true). If you set secureHTTPCookie to true (default), you must also set secureLogin in the web.xml file to true (default). If you set secureHTTPCookie to false, you can set secureLogin to true or false.

> <lwssoValidation id="ID000001"> <domain>example.com</domain> <crypto cipherType="symmetricBlockCipher" engineName="AES" paddingModeName="CBC" keySize="256" encodingMode="Base64Url" initString="sample\_common\_initString"/> </lwssoValidation> </in-ui-lwsso> <validationPoint enabled="false" refid="ID000001" authenicationPointServer="http://server1.example.com:8080/bsf"/> </validation> <creation> <lwssoCreationRef useHTTPOnly="true" secureHTTPCookie="true"> <lwssoValidationRef refid="ID000001"/> <expirationPeriod>50</expirationPeriod> </lwssoCreationRef> </creation> <logoutURLs> <url>.\*/goodbye.jsp.\*</url> <url>.\*/cwc/logoutcleanup.jsp.\*</url> </logoutURLs> <nonsecureURLs>

```
<url>.*/images/.*</url>
```

```
<url>.*/js/.*</url>
```

<url>.\*/css/.\*</url>
<url>.\*/cwc/tree/.\*</url>
<url>.\*/sso\_timeout.jsp.\*</url>
</nonsecureURLs>

<multiDomain>

<trustedHosts>

<DNSDomain>example.com</DNSDomain> <DNSDomain>example1.com</DNSDomain> <NetBiosName>myserver</NetBiosName> <NetBiosName>myserver1</NetBiosName>

<IP>xxx.xxx.xxx.xxx</IP> <IP>xxx.xxx.xxx.xxx</IP> <FQDN>myserver.example.com</FQDN> <FQDN>myserver1.example1.com</FQDN> </trustedHosts> </multiDomain>

</webui>

<lwsso-plugin type="Acegi"> <roleIntegration

rolePrefix="ROLE\_"

fromLWSSO2Plugin="external"

fromPlugin2LWSSO="enabled"

caseConversion="upperCase"/>

<groupIntegration</pre>

groupPrefix=""

fromLWSSO2Plugin="external"
fromPlugin2LWSSO="enabled"
caseConversion="upperCase"/>
</lwsso-plugin>
</lwsso-config>

- 6. Restart your Tomcat server.
- 7. On the SM server side, go to:

#### <SM root directory > \RUN\lwssofmconf.xml

For example, go to C:\Program Files (x86)\HP\Service Manager 9.30\Server\RUN\lwssomconf.xml).

Update this file as described in step 4.

8. Restart the SM server.

### Configure LWSSO in OMi

The OMi-SM integration requires LWSSO to be enabled in both SM and OMi so that users who have logged on to SM are allowed to sign on to OMi through the web tier without providing a user name and password.

#### To configure LWSSO in OMi:

- 1. Log on to OMi as a system administrator.
- Navigate to Administration > Platform > Users and Permissions > Authentication Management.
- 3. Confirm that the following two fields are correctly configured:
  - a. **Token Creation Key (initString).** Used to connect HP products (minimum length: 12 characters)—for example, smintegrationlwsso. Make sure that this value is the same as that used in the LWSSO configurations of the other HP applications (such as HP OO and SM) that you want to connect via LWSSO—for example **sample\_common\_initString**.
  - b. **Trusted Hosts/Domains.** Must contain the domain name of the SM web tier server—for example, **domain.hp.com**.

If these two fields are correctly configured, LWSSO is already enabled in your OMi environment and you can ignore the following steps. If not, proceed with the following steps.

- 4. Click Configure. The Authentication Management wizard opens.
- 5. Click Next. The Single Sign-On Configuration pane appears.
- 6. Do the following:
  - a. In the **Token Creation Key (initString)** field, type a string of characters—for example, **sample\_common\_initString**.

**Note:** This value must be the same as the initString value used in the LWSSO configurations of the other HP applications, such as your SM LWSSO configuration, that you want to connect via LWSSO.

- b. In the Trusted Hosts/Domains column, add the domain name of the SM web tier server.
- c. In the Type column, select DNS for the SM web tier server.
- 7. Click Next twice, and then click Finish.

LWSSO is now enabled in your OMi environment.

**Note:** For settings not described above, keep the defaults. If you want to change these settings, click **Help** on the Single Sign-On configuration wizard pages.

### Configure LWSSO in BSM (or APM)

The BSM-SM integration requires LWSSO to be enabled in both SM and BSM so that users who have logged on to SM are allowed to sign on to BSM through the web tier without providing a user name and password.

#### To configure LWSSO in BSM:

- 1. Log on to BSM as a system administrator.
- 2. Navigate to Administration > Users > Authentication Management.
- 3. Confirm that the following two fields are correctly configured:
  - a. **Token Creation Key (initString).** Used to connect HP products (minimum length: 12 characters)—for example, **smintegrationlwsso**. Make sure that this value is the same as

that used in the LWSSO configurations of the other HP applications (such as HP OO and SM) that you want to connect via LWSSO.

b. **Trusted Hosts/Domains.** Must contain the domain name of the SM web tier server—for example, **domain.hp.com**.

If these two fields are correctly configured, LWSSO is already enabled in your BSM environment and you can ignore the following steps. If not, proceed with the following steps.

- 4. Click Configure. The Authentication Management wizard opens.
- 5. Click **Next**. The Single Sign-On Configuration pane appears.
- 6. Do the following:
  - a. In the **Token Creation Key (initString)** field, type a string of characters—for example, **sample\_common\_initString**.

**Note:** This value must be the same as the initString value used in the LWSSO configurations of the other HP applications, such as your SM LWSSO configuration, that you want to connect via LWSSO.

- b. In the **Trusted Hosts/Domains** column, add the domain name of the SM web tier server.
- c. In the **Type** column, select **DNS** for the SM web tier server.
- 7. Click **Next** twice, and then click **Finish**.

LWSSO is now enabled in your BSM environment.

**Note:** For settings not described above, keep the defaults. If you want to change these settings, click **Help** on the Single Sign-On configuration wizard pages.

### Verify SM – HP OO Flow

Since there is no direct flow invocation of HP OO flows from Incidents, it is possible to run flows attached to KM articles.

## To verify that flows have been successfully launched from the SM Incidents module, open the SM web client and perform the following:

- 1. In the Knowledge Management module, Published documents, select any article.
- 2. Edit the article.

Note: Remember the article's name.

- 3. In the edit form, select the **OO Flow Links** tab.
- 4. Click the drop-down arrow and select any available flow.
- 5. Click the Add Link button.
- 6. Click the **Add** button again, and then click **Save** to save the record.
- 7. Click either the Approve External or Approve Internal buttons to approve the article.
- 8. Open a new Incident.
- 9. Click the More button and select Search Knowledge.
- 10. Search for the title of the Knowledge article that you selected in step 2.
- 11. Open the article and click the **Execute OO Flow** button.
- 12. Fill in the required parameters and click **Next > Yes** to view the HP OO execution report. The Incident record is updated in Journal Updates with the HP OO flow execution result.

### Verify OMi – HP OO Run Book Invocation Integration

#### To verify the OMi-HP OO run book invocation integration:

- 1. In the OMi user interface, navigate to Admin > Operations Console > Run Book Mappings.
- 2. Click the **Add Mapping** button, and map the existing HP OO flow to its CI type.

- 3. Using the **submitEvents.bat** utility (see "Verify OMi to SM Configuration" on page 56), create an Event with a related type of CI that has mapping (for example, **Node**).
- 4. Right-click the Event and select **Launch > Runbooks >** *any available run book***>**. The HP OO user interface opens in the context of the relevant run book which the user can execute.

### Configure LWSSO in UCMDB

### To configure LWSSO in UCMDB:

- In the UCMDB user interface, navigate to Administrator > Infrastructure Settings in the Configuration tab, and select Security.
- 2. In the list, scroll down and fill in the following fields:

| Parameter                  | Description                               |
|----------------------------|-------------------------------------------|
| LW-SSO Domain              | Network domain name (for example, HP.com) |
| UI LW-SSO enabling state   | Option to enable or disable feature       |
| LW-SSO init string         | Initialization string                     |
| LW-SSO TRUSTED DNS domains | Network domain name (for example, HP.com) |

- 3. Click Save.
- 4. Restart the UCMDB.

### Configure LWSSO in RC

#### To configure LWSSO in RC:

- 1. In RC user interface, navigate to **Module > Administrator > Configuration > Security**.
- 2. Click HPE Lightweight SSO (LWSSO) and fill in the relevant details.

| Parameter | Description                               |
|-----------|-------------------------------------------|
| Domain    | Network domain name (for example, HP.com) |

| Parameter             | Description                                |
|-----------------------|--------------------------------------------|
| Initialization String | Encryption key (minimum of six characters) |
| Protected Domain      | Network domain name (for example, HP.com)  |

- 3. Click the Save button.
- 4. Click the **Activate** button to activate the adapter.
- 5. Restart the RC service after any change.
- 6. Create a RC user which has the same account and password as the one in Service Manager.

# Chapter 14: UCMDB – SAW Integration Configuration

#### This chapter includes:

| Overview                              |  |
|---------------------------------------|--|
| Synchronize CIs Between UCMDB and SAW |  |

### Overview

**Note:** IT Service Management functions can be implemented using either an HPE Service Manager product (on premise) or using Software-as-a-Service (SaaS)-based HPE Service Anywhere.

The integration between HP Universal CMDB (UCMDB) and HP Service Anywhere (SAW) enables synchronization to automatically update SAW with information gathered from UCMDB using the On-Premise Bridge.

### Synchronize CIs Between UCMDB and SAW

This task describes how to set up the CI synchronization between UCMDB and SAW.

**Note:** This section provides instructions for IT Service Management functions using Software-asa-Service (SaaS)-based SAW. For integrations using HPE Service Manager (SM), see the UCMDB – SM integration described in the *HPE RTSM Best Practices Guide* (https://softwaresupport.hpe.com/km/KM01996511). Detect to Correct Concept and Configuration Guide Chapter 14: UCMDB – SAW Integration Configuration

#### To synchronize CIs between UCMDB and SAW:

- 1. Download and install the **On-Premise Bridge Agent**.
- 2. Create an agent.
  - a. In SAW, navigate to **My Dashboards**. Under **Administration > Utilities**, select **Integration**.
  - b. Click the Add agent button.

| ← → C 🔒 https://msast002p        | ongx.saas.hp.com/admir | n/data-hub/agents |        |           |                  |                        |                  |                              |              | ☆ =                                 |
|----------------------------------|------------------------|-------------------|--------|-----------|------------------|------------------------|------------------|------------------------------|--------------|-------------------------------------|
| Ø Service Anywhere   ≡ Intervice | gration Management     |                   | Agents | Endpoints | External systems | External configuration | s BI Integration | Q. (†)                       | DEV          | 🍯 Shestakov, Ivan 🗸 🗸               |
| Agents                           | SWLABS-00              |                   |        |           |                  |                        |                  | 5                            | et Encryptio | n key Download agent                |
| + Add agent                      | X Remove O Refre       | sh                |        |           |                  |                        |                  | Agent last viewed: May 17 20 | 15 🔺 Age     | nt update in progress. Please wait. |
| SWLABS-00                        | ent Event history      |                   |        |           |                  |                        |                  |                              |              |                                     |
|                                  | ID                     | Description       |        | Туре      | St               | atus Su                | ubmit time       | Last update time             | Detai        | its                                 |
|                                  |                        |                   |        |           |                  |                        |                  |                              |              |                                     |

c. Fill in the name for the integration agent (for example, **Production UCMDB**) and click the **Download connection file** button.

| ew agent                                                                                    |                 |                                                                   | 0 >  |
|---------------------------------------------------------------------------------------------|-----------------|-------------------------------------------------------------------|------|
| Name                                                                                        |                 | Production UCMDB                                                  |      |
| Description                                                                                 |                 |                                                                   |      |
| ① You mus                                                                                   | st first downlo | ad and install an agent. Then place the connection file in folder |      |
| <agent_< td=""><td>installation_</td><td>directory&gt;/product/conf</td><td></td></agent_<> | installation_   | directory>/product/conf                                           |      |
|                                                                                             |                 | Download connection file                                          | ncol |

- d. Follow the on-screen instructions to copy the produced connection file to the Bridge Agent server.
- 3. Specify the endpoint credentials.

For more information, see *How to specify credentials using the Endpoint Credentials Manager* (https://mslon001pngx.saas.hp.com/v4/help/en/full/Content/Platform/plfrmOpbCredentialsTool.h tm) and *How to specify credentials using a command line tool* 

(https://mslon001pngx.saas.hp.com/v4/help/en/full/Content/Platform/plfrmOpbCredentialsCmdLi ne.htm) in SAW.

a. In the On-Premise Bridge Agent machine, navigate to Start > Programs > HP > On-Premise Bridge Agent > Endpoint Credentials Manager.

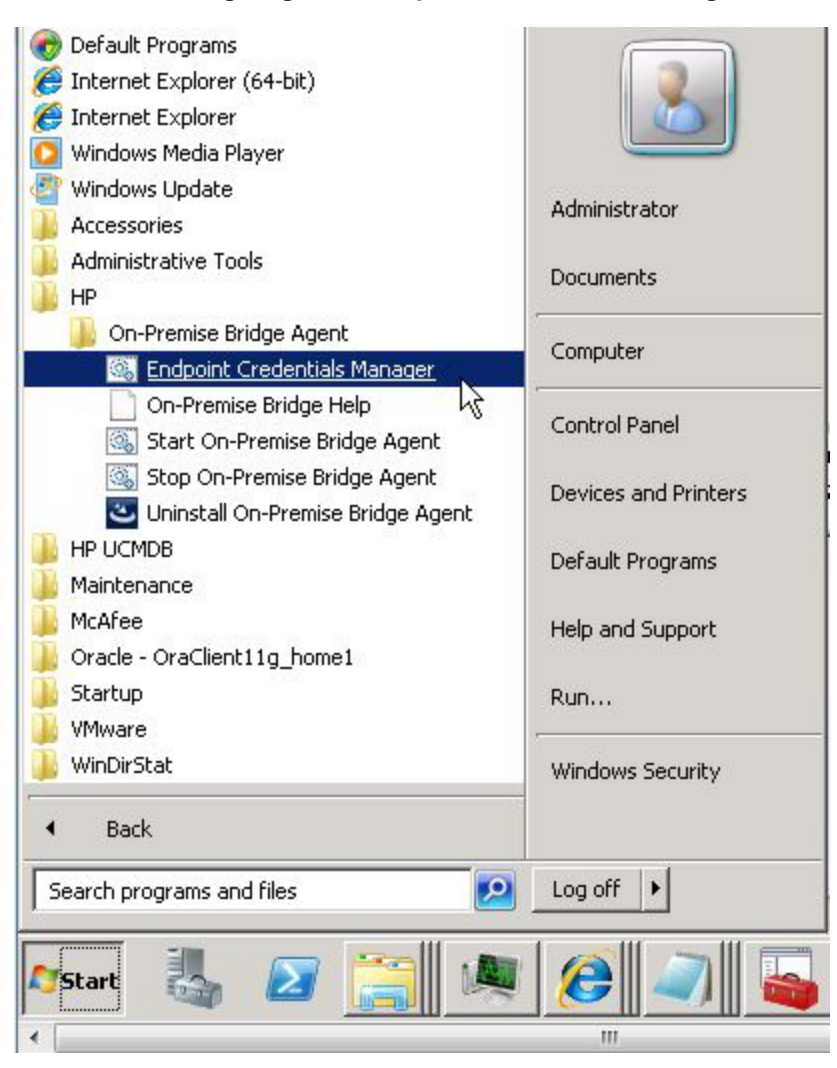

b. In the Endpoint Credentials Manager dialog box, click the New button.

| New × Delete | Endpoint type: | All     | -                                                                                                    |                |
|--------------|----------------|---------|----------------------------------------------------------------------------------------------------|----------------|
| ID           | Endpoin        | it type | Name                                                                                                    |                |
|              |                |         |                                                                                                    |                |
|              |                |         |                                                                                                    |                |
|              |                |         |                                                                                                    |                |
|              |                |         |                                                                                                    |                |
|              |                |         | New credentials                                                                                                    |                |
|              |                |         | New credentials<br>Choose the target endpoint t                                                                      | ype:           |
|              |                |         | New credentials<br>Choose the target endpoint to<br>Ucmdb 10.10                                                      | ype:           |
|              |                |         | New credentials<br>Choose the target endpoint to<br>Ucmdb 10.10<br>ProjectPortfolioManagemen<br>Bost Evenutor Domain | ype:<br>It-1.0 |

In the **New credentials** drop-down list, select **UCMDB 10.10** as the target endpoint type.

c. Fill in the credentials for SAW to connect with UCMDB and click the **Save** button.

| 🧑 Endpoin | t credentials | manager        |        |                      |   |                   |                              |
|-----------|---------------|----------------|--------|----------------------|---|-------------------|------------------------------|
| Endpo     | int crede     | entials mana   | ger    |                      |   |                   |                              |
| * New     | × Delete      | Endpoint type: | All    |                      | - |                   |                              |
|           | ID            | Endpoin        | t type | Name                 |   | 480e78 : Ucmdb    | 10.10 : saw integration user |
| 480e78    |               | Ucmdb 10.10    |        | saw integration user |   | B care V Directed |                              |
|           |               |                |        |                      |   | Save X Discard    |                              |
|           |               |                |        |                      |   | Name*             | saw integration user         |
|           |               |                |        |                      |   | User              | sawintegration               |
|           |               |                |        |                      |   | Password          | •••••                        |
|           |               |                |        |                      |   | Confirm password  | •••••                        |
|           |               |                |        |                      |   |                   |                              |

 d. Navigate to Start > Programs > HP > On-Premise Bridge Agent > Start On-Premise Bridge Agent. The agent service starts.

- 4. Create a UCMDB endpoint.
  - a. From the main menu, navigate to Administration > Utilities > Integration > Endpoints and click +Add.

| Service Anywhere                                       | Integration Management    | Agents | Endpoints | External systems | External configurations | BI Integration |
|--------------------------------------------------------|---------------------------|--------|-----------|------------------|-------------------------|----------------|
| Endpoints<br>No endpoints.<br>Click + Add to add a new | + Add<br>Add<br>endpoint. |        |           |                  |                         |                |

b. Enter the endpoint details.

Note: You must complete all fields marked with a red asterisk \*.

| Field label             | Description                                                                 |
|-------------------------|-----------------------------------------------------------------------------|
| Endpoint type (*)       | Select the relevant UCMDB version                                           |
| Endpoint name (*)       | Type a name for the endpoint. Use only Latin letters and spaces.            |
| Running on agent<br>(*) | Select the agent (installed in step 1 of this task) from the drop-down list |

c. Click Add.

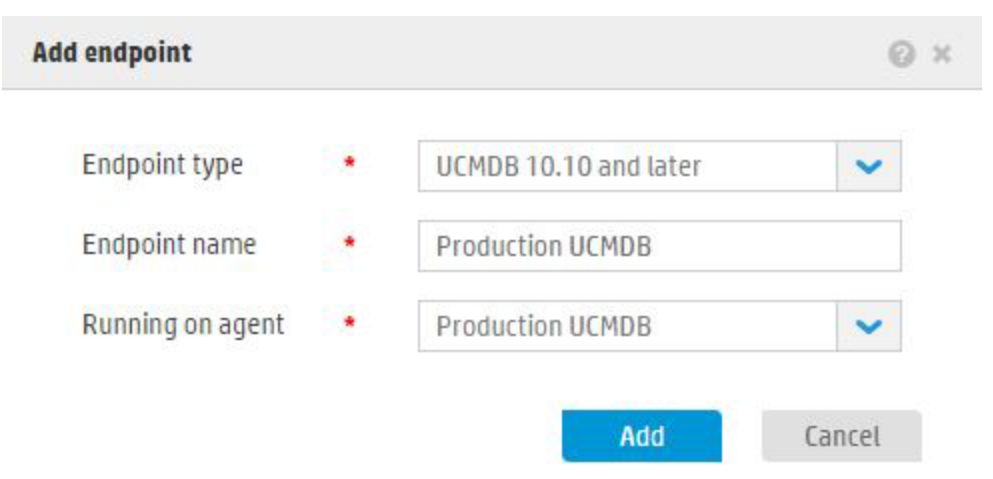

- 5. Configure the endpoint.
  - a. Click **Configure**. The Endpoint Configuration dialog box opens.
  - b. Enter the endpoint details.

Note: You must complete all fields marked with a red asterisk \*.

| Field                                | Description                                                                                                    |
|--------------------------------------|----------------------------------------------------------------------------------------------------|
| Endpoint                             | Name of the endpoint                                                                                                    |
| name ( )                             | Note: This field is read-only.                                                                                                    |
| Protocol (*)                         | Select the protocol to be used for connecting to the on-premise UCMDB installation. Valid values are <b>HTTP</b> or <b>HTTPS</b> .                                                                                                    |
| Host name                            | Type the name or IP address of the on-premise UCMDB server.                                                                                                    |
| Port (*)                             | Type the number of the port listened to by the UCMDB API. The default is <b>8080</b> .                                                                                                    |
| Root context                         | Type the root context value of the on-premise UCMDB installation. If no root context has been defined, leave this field with its default value.                                                                                                    |
| Credentials<br>(*)                   | Choose the credentials to be used to connect to the UCMDB installation<br>from the drop-down list. The full credentials are those defined as part of the<br>agent to which the endpoint is connected.                                                                                                    |
| Probe name<br>(*)                    | Type the name of the UCMDB probe on which to run the synchronization.<br>The default is Integration <b>Service</b> .                                                                                                    |
| Probe domain<br>(*)                  | Domain of the probe as defined in UCMDB                                                                                                    |
| Sync content<br>(*)                  | Select whether to synchronize only infrastructure entities, or infrastructure and business entities.                                                                                                    |
| Customer<br>name                     | Type the customer name.                                                                                                    |
| Remote<br>machine state              | Select the state with which you want to connect when integrating with multi-state UCMDBs. Valid values are <b>Actual State</b> or <b>Authorized State</b> . The default is <b>Actual State</b> .                                                                                                    |
| Custom sync                          | Check this check box to run in custom synchronization mode. Automatic synchronization mode is the default mode.                                                                                                    |
| Additional<br>field<br>customization | You can define additional fields to synchronize. Click <b>+Add</b> to add a row for each additional set of fields. Select the <b>Service Anywhere</b> record type and field from the drop-down lists on the left and enter the <b>UCMDB CI type</b> attribute name (not the display label) on the right. |
|                                      | <b>Note:</b> The <b>Additional field customization</b> works for automatic synchronization only. To customize field mappings for manual                                                                                                    |

| Field | Description                                                                                                    |
|-------|----------------------------------------------------------------------------------------------------|
|       | synchronization, see <i>How to tailor custom synchronization</i> (https://mslon001pngx.saas.hp.com/v4/help/en/full/Content/1900_<br>WebServices/wsManualSyncCustomization.htm). |

#### c. Click Save.

| Settings             |      |                     |     |              |   |                           |   |
|----------------------|------|---------------------|-----|--------------|---|---------------------------|---|
| Endpoint name        | *    | Production UCMDB    |     |              |   |                           |   |
| Protocol             |      | HTTP                | ~   |              |   |                           |   |
| Host name            | *    | ucmdb1020.hpcsa.com |     | Port         |   | 8080                      |   |
| Root context         |      | 1                   |     | Credentials  | ٠ | saw integration user      | ~ |
| Probe name           | •    | UCMDB1020           |     | Probe domain |   | DefaultDomain             |   |
| Customer name        |      | Default Client      |     | Sync content |   | Infrastructure & business | ~ |
| Remote machine st    |      | Actual              | < 💙 | Custom sync  |   |                           |   |
| Test connection      |      |                     |     |              |   |                           |   |
| Additional field cus | stom | ization             |     |              |   |                           |   |

6. Click Sync Now. The push job runs immediately.

In addition, the push job runs according to the scheduler in UCMDB—the default that is set every hour.

In UCMDB, the push adapter that is deployed and the integration point that is created include the tenant ID as a prefix—for example, **10000001\_SACMPushAdapter and 100000001\_test\_** endpoint, where **100000001** is the tenant ID.

When performing a synchronization with a Discovery probe (not an Integration Service) in UCMDB Version 10.10 or 10.11, proceed as follows:

- a. Click the **Sync Now** button and wait until it fails.
- b. Shut down the **Discovery Probe** service.

- c. In the UCMDB Discovery Probe file system, go to the following folder:
   DataFlowProbe\runtime\probeManager\discoveryResources\SACMPushAdapter and delete the following files:
  - i. api-integration.jar
  - ii. api-interfaces.jar
- d. Start the **Discovery Probe** service. Wait a few minutes for the probe to start.
- e. In Service Anywhere, go to Integration > Endpoints and click Sync Now.

For subsequent on-demand synchronizations:

- If you want the agent to synchronize only the delta, click **Sync Now**.
- If you want a full synchronization, click **Request Full Sync**. This is equivalent to running the integration job within UCMDB.

You can see a record of the data pushed in the **fcmdb.push.all.log** file in the **<DataFlowProbe>\runtime\log** folder.

7. View broken relationships.

A broken relationship occurs when the relationship was synchronized before data about one or both of its ends was available. The relationship is automatically synchronized to Service Anywhere once the missing data arrives.

#### To view the broken relationships from your synchronization:

- 1. On the Endpoints tab, select the endpoint used in your synchronization.
- 2. Click **More > View broken relationships**. The table displays the broken relationships.
- 3. If you do not expect a relationship to be synchronized, you can dismiss it. Select the relationships to dismiss and click **Dismiss from list**.
- 4. To view details about a broken relationship, in the **Details** column, click the **Show details** link.

### Chapter 15: OMi – SAW Integration Configuration

#### This chapter includes:

| Overview                               |  |
|----------------------------------------|--|
| Configure the OMi Integration with SAW |  |

### Overview

**Note:** IT Service Management functions can be implemented using either an HPE Service Manager product (on premise) or using Software-as-a-Service (SaaS)-based HPE Service Anywhere.

The HPE Operations Manager i (OMi) Integration Pack for HPE Service Anywhere (SAW) enables you to automatically open Incidents in SAW when specific Events arrive at HPE OMi.

This new integration provides a framework to create Incidents in SAW based on Events in OMi. For example, you could use the integration to configure OMi events triggered by configuration item (CI) status alerts in OMi and SLM, or EUM alerts in APM (forwarded to OMi), to automatically open a corresponding Incident in SAW.

Alerts are mapped to Events using the Event template, so that each triggered alert forwards a corresponding Event to OMi. The OMi Event Management console determines which Events should generate Incidents and be added to an ITSM process to resolve the Incident and alert agents and end users.

### Configure the OMi Integration with SAW

**Note:** Best Practices suggests creating a user account for the purpose of integrating OMi with SAW. Create a SAW integration user and log-in using the credentials you defined.

This section provides instructions for IT Service Management functions using Software-as-a-Service (SaaS)-based SAW. For integrations using HPE Service Manager (SM), see "OMi – SM Incidents Exchange Integration" on page 48.

Detect to Correct Concept and Configuration Guide Chapter 15: OMi – SAW Integration Configuration

#### To configure the OMi integration with SAW:

 Download and install the On-Premise Bridge Agent and use the Endpoint Credentials Manager to specify the OMi credentials.

For more information, see *Download and install the On-Premise Bridge Agent* (https://msast002pngx.saas.hp.com/v4/help/en/full/Content/Platform/plfrmOpbUseAgent.htm#D ownAgent).

| xecutor Domain : OMI |
|----------------------|
|                      |
| OMI                  |
| omi_integration      |
| •••••                |
| •••••                |
|                      |

2. Add an agent and deploy the agent's **server-connections.conf** file to the On Premise Bridge.

For more information, see Add an agent

(https://saw.saas.hp.com/v4/help/en/full/Content/Platform/plfrmOpbUseAgent.htm#AddAgent).

| ew agent                                                                                                    |                                   |                                                                                          | 0 >    |
|----------------------------------------------------------------------------------------------------|-----------------------------------|------------------------------------------------------------------------------------------|--------|
| Name                                                                                                    |                                   | омі                                                                                      |        |
| Description                                                                                                    |                                   |                                                                                          |        |
| ① You mus<br><agent_< td=""><td>it first downlo<br/>installation_o</td><td>ad and install an agent. Then place the connection file in fo<br/>lirectory&gt;/product/conf</td><td>older</td></agent_<> | it first downlo<br>installation_o | ad and install an agent. Then place the connection file in fo<br>lirectory>/product/conf | older  |
|                                                                                                    |                                   | Download connection file                                                                 | Cancel |

a. Click the **Download connection file** button, and copy the downloaded file to the appropriate folder on the **On-Premise Bridge Agent** machine.

1

b. In <Agent\_installation\_directory/product/util/opb>, execute the
 AgentAuthentication.bat script to set up SAW credentials that will be used to authenticate the agent.

AgentAuthentication.bat setAuth –user <sample user name> -pass <sample password>

- c. Restart Agent Service.
- 3. Create an endpoint and configure it. Select **REST Executor 1.0** as the endpoint type.

| Endpoint type    | * | Rest Executor 1.0 | ~ |
|------------------|---|-------------------|---|
| indpoint name    | * | OMi               |   |
| Running on agent |   | OMi               | ~ |

a. Click Configure.

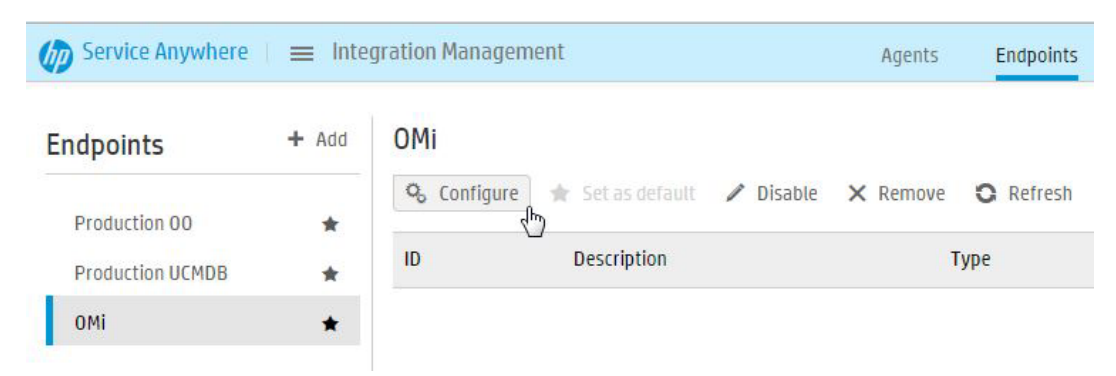

b. For the Location field, enter the URL for the OMi server. The URL should end with /opr-gateway/—for example, http://sample.omi.hostname/opr-gateway/.

**Note:** The available values for the **Credentials** field come from the credentials defined in the On-Premise Bridge. As a result, the drop-down list of values may not appear immediately.

#### For more information, see How to use endpoints

(https://saw.saas.hp.com/v4/help/en/full/Content/Platform/plfrmOpbUseEndpoints.htm).

| lpoint configuratio | n |                                     | 0 |
|---------------------|---|-------------------------------------|---|
| Settings            |   |                                     |   |
| Endpoint name       |   | ОМі                                 |   |
| Location            | * | http://d2comi.hpcsa.com/opr-gateway |   |
| Credentials         |   | OMI                                 | ~ |

4. Add an external system record for your OMi integration. For the Authorized user, select the user account for this integration.

For more information, see Working with external systems

(https://saw.saas.hp.com/v4/help/en/full/Content/Platform/plfrmOpbHow2ExternalSystems.htm)

a. Go to **Integrations Management**. Select the **External Systems** tab and click the **New** button.

| w External system           |   |                                         | Θ× |
|-----------------------------|---|-----------------------------------------|----|
| <ul> <li>Details</li> </ul> |   |                                         |    |
| System id                   |   |                                         |    |
| Description                 | • | B <u>I U</u> <u>A</u> · (∆) · ;≡ :≡ ∞ ⊑ |    |
| Authorized user             |   | Select an item                          |    |
|                             |   | Save Save & add another Canc            | el |

b. Fill in the details and click **Save**.

- 5. Apply the external predefined configuration to the external system you created:
  - a. Select the external system and click Edit.
  - b. Select the endpoint created in step 3.
  - c. Click Apply configuration and select the OMi 9.2x configuration. Click Confirm.
  - d. Click **Save**. The changes to the external system are saved.
- 6. Download the **OMi Groovy** script and documentation from *HPE Live Network* (https://hpln.hpe.com/home).

To download the script:

- a. Access the *HPE Live Network OMi page* (https://hpln.hpe.com/group/operations-manager-iomi). You may need to log in with your HPE Passport.
- b. Under Integrations, select HP Service Anywhere.
- c. Click the **Download** button to download **ServiceAnywhereAdapter.groovy** (appropriate for OMi version in use).
- d. Select OMI\_SAW\_integration.pdf and ServiceAnywhereAdapter\_<your OMi version>.groovy and download the files.
- 7. Edit the script for integration with SAW. The following table displays the parameters to be edited:

| Parameter                            | Description                                                                                                    | Required/Optional |
|--------------------------------------|----------------------------------------------------------------------------------------------------|-------------------|
| SAW_TENANTID                         | Service Anywhere tenant ID                                                                                                    | Required          |
| EXTERNAL_<br>SYSTEM_ID               | System ID of the OMi external system (which<br>you entered when you defined the external<br>system in Service Anywhere)          | Required          |
| BSM_<br>ADMINISTRATOR_<br>LOGIN_NAME | Default User Principal Name (UPN) to be used<br>for the <b>RequestedBy</b> property of<br>system-generated Incidents             | Required          |
| DESCRIPTION                          | Default description used for the created Incident when no description is entered for the Event                                   | Optional          |
| COMPLETION_<br>CODE                  | Completion code to use when posting a solution from the Event to the Incident. The default value is <b>SuccessfulDiagnosis</b> . | Optional          |
| URGENCY                              | Defines the <b>Severity</b> of the Incident in SAW when the property is not specified for the Event                              | Optional          |
| IMPACT_SCOPE                         | Defines the Impact of the Incident in SAW when                                                                                   | Optional          |

| Parameter              | Description                                                                                                    | Required/Optional |
|------------------------|----------------------------------------------------------------------------------------------------|-------------------|
|                        | the property is not specified for the Event                                                                         |                   |
| SERVICE                | Defines the <b>Service</b> of the Incident in SAW when<br>the property is not specified for the Event               | Optional          |
| SERVICE_DESK_<br>GROUP | Defines the <b>Service desk group</b> of the Incident<br>in SAW when the property is not specified for the<br>Event | Optional          |
| CATEGORY               | Defines the <b>Category</b> of the Incident in SAW when the property is not specified for the Event                 | Optional          |

8. Use this edited script to create a new Groovy Script Adapter within OMi.

For more information, see the OMi documentation.

- a. In the OMi user interface, navigate to **Administration** > **Setup** > **Connected Servers** to view the Connected Servers configuration screen.
- b. In the Connected Servers pane, click the Manage Scripts 🗐 icon.

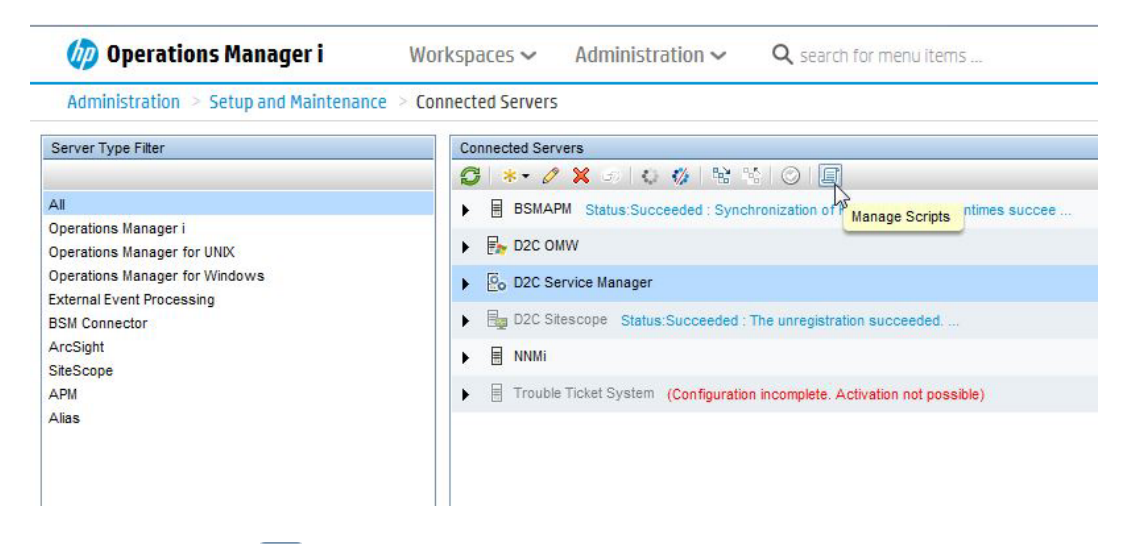

c. Click the **New Item** icon. The **sa:ServiceAnywhereAdapter – Create New Script** dialog box opens.

d. Enter the Display Name sa:ServiceAnywhereAdapter and click Next.

| Scripts      | Scripts              |                                 | alls                      |  |  |
|--------------|----------------------|---------------------------------|---------------------------|--|--|
| G * D        | 0 🗙 🕫                |                                 |                           |  |  |
| sample:Log   | qfileAdapter         |                                 |                           |  |  |
| 🐻 sm:Service | sa:ServiceAnywhereAc | dapter - Create New Script      |                           |  |  |
| up:Upgrad    | ▶ General            | General                         | eral                      |  |  |
|              | Script<br>Advanced   | * Display Name:<br>Description: | sa:ServiceAnywhereAdapter |  |  |

- e. Replace the default script with the contents of the downloaded **ServiceAnywhereGroovyAdapter**.
- f. Edit the following integration settings (located just after the import statements at the top of the script):
  - **SAW\_TENANTID.** Set to the Tenant ID of your Service Anywhere Instance. It is located at the bottom right corner of the Main Menu in Service Anywhere.

• EXTERNAL\_SYSTEM\_ID. Set to the System ID defined in the External System Record created in step 4a.

| General  | Script    |                                                                                                    |
|----------|-----------|----------------------------------------------------------------------------------------------------|
| Script   | * Script  | import orn anache wink client ClientBesponse                                                                                                    |
| Advanced | Conp.     | import org.apache. wink.client.RestOception<br>import org.apache. wink.client.Resource<br>import org.apache. wink.client.RestClient                                                                                                    |
|          |           | public class ServiceAnywhereAdapter {                                                                                                    |
|          |           | // ******                                                                                                    |
|          |           | // * BEGIN Configuration: Integration settings *                                                                                                    |
|          |           | // SAW_TENANTID                                                                                                    |
|          |           | // The tenant id for the target Service Anywhere instance where events will be forwarded.                                                                                                    |
|          |           | // The external system id as defined in the Service Anywhere integration management external system record.                                                                                                    |
|          |           | // BSM_ADMINISTRATOR_LOGIN_NAME                                                                                                    |
|          |           | // For Only events that are forwarded via a forwarding rule, the SAW RequestedsyPerson field is set to the User,<br>// otherwise it is set to the OMI operator that initiated the manual transfer. Only used if a matching SAW person record is found.                                                                                                    |
|          |           |                                                                                                    |
|          |           | private static final String SAW_LENANI D = 200 and 200 private static final String EXTERNAL SYSTEM ID = '0Mi'                                                                                                    |
|          |           | private static final String BSM_ADMINISTRATOR_LOGIN_NAME = 'admin'                                                                                                    |
|          |           | // ************************************                                                                                                    |
|          |           | // BEGIN MAPPING AND CUSTOMIZATION                                                                                                    |
|          |           | // * The following sets control which properties and enumerated values are synchronized on change. *<br>// * They are therefore not relevant for an Event Channel deployment. They are only relevant for OML *                                                                                                    |
|          |           | '' SyncAllProperties     '' SyncAllProperties     '' Only "closed" state and some properties are synchronized by default.     '' Only "closed" state and some properties are synchronized in both directions.     '' This values to true if you wish all states and properties to be synchronized in both directions.     '' This value will override all synchronization settings listed below.     '' SyncoPRURIToSAW |
|          |           |                                                                                                    |
|          | (*) Requi | red field                                                                                                    |
|          | (*)       |                                                                                                    |

- g. Click Next.
- h. Set the Timeout to 6000ms and click Finish.
- In OMi, define Service Anywhere as a connected server. The outgoing connection credentials used should match the credentials of the authorized user in the external system record. The incoming connections credentials should match the credentials specified in the Endpoint Credentials Manager in step 1.

The standard SSL ports and Service Anywhere SSL certificates should be used for a secure connection.

 a. In the OMi user interface, navigate to Administration > Setup > Connected Servers to view the Connected Servers configuration screen. b. Click the **New** icon and select **External Event Processing**from the drop-down list.

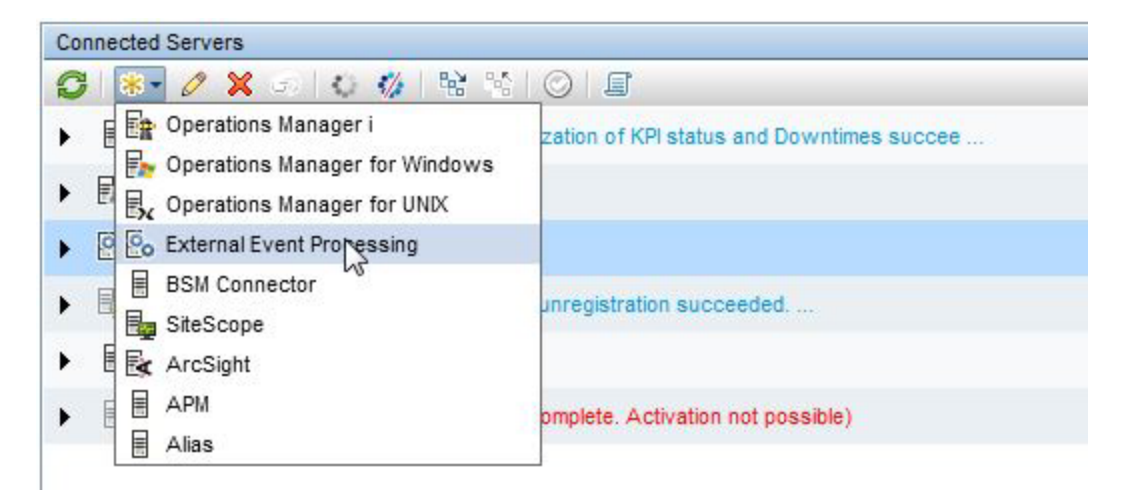

c. In the **Display Name** field, enter the desired name for Service Anywhere. By default, the **Name** field is filled automatically. For example, if you enter **Service Anywhere 1** as the Display Name for Service Anywhere, **Service\_Anywhere\_1** is automatically inserted in the **Name** field. You can specify a custom name in the **Name** field in place of the default name.

**Optional:** Enter a description for the new target server.

- d. Check the Active check box and click Next.
- e. Fill in the Fully Qualified DNS Name (FQDN) for the Service Anywhere instance.
- f. Review the server-connection.conf file for the hostname.

| g. | In CI T | ype drop-down box, | select Service | Manager a | and click Next. |
|----|---------|--------------------|----------------|-----------|-----------------|
| 0  |         |                    |                |           |                 |

| create new Server connectio                                                                                                    |                                                      |
|----------------------------------------------------------------------------------------------------|------------------------------------------------------|
| General                                                                                                    | Server Properties                                    |
| <ul> <li>Server Properties</li> <li>Integration Type</li> <li>Outgoing Connection</li> <li>Event Drilldown</li> <li>Incoming Connection</li> </ul> | Operations Manager i External Event Processing       |
|                                                                                                    | Target Server                                        |
|                                                                                                    | * Fully Qualified DNS Name: msast002popb.saas.hp.com |
|                                                                                                    | * CI Type: Service Manager System                    |
|                                                                                                    | Advanced Delivery Options                            |
|                                                                                                    | (*) Required field                                   |
|                                                                                                    | < Back Next > Finish Cancel Help                     |

h. In the Call Script Adapter drop-down menu, select sa:ServiceAnywhereAdapter and click Next.

| General                                                                                                | Integration Type            |                                       |
|----------------------------------------------------------------------------------------------------|-----------------------------|---------------------------------------|
| Server Properties<br>Integration Type<br>Outgoing Connection<br>Event Drilldown<br>Incoming Connection | Operation                   | s Manager i External Event Processing |
|                                                                                                    | Call Script Adapter         |                                       |
|                                                                                                    | * Script Name:              | sa:ServiceAnywhereAdapter             |
|                                                                                                    |                             | Manage Scripts                        |
|                                                                                                    | Call External Event Web Se  | ervice                                |
|                                                                                                    | URL Path:                   |                                       |
|                                                                                                    | Supports Bulk Transfer:     |                                       |
|                                                                                                    | Timeout                     |                                       |
|                                                                                                    | * Maximum Transaction Time: | 60 × Seconds                          |
|                                                                                                    | (*) Required field          |                                       |

i. Fill in Service Anywhere credentials and click **Test Connection** found under **Outgoing Connection** above the arrow between the two servers.

If the test connection is successful (as shown in the screen shot that follows), check **Enable Synchronize and Transfer Control** and click **Next**.

| Create New Server Connection | n - External Event Processing                                                                                                    |
|------------------------------|----------------------------------------------------------------------------------------------------|
| ✓ General                    | Outgoing Connection                                                                                                    |
| ✓ Server Properties          |                                                                                                    |
| ✓ Integration Type           | Test Connection                                                                                                    |
| Outgoing Connection          |                                                                                                    |
| Event Drilldown              | Operations Manager i Success External Event Processing                                                                                                    |
| Incoming Connection          |                                                                                                    |
|                              | Event Forwarding & Change Notification   User Name:   Password:   Password:   Verity Password:   Port:   443  Set default port   Use Secure HTTP:   Image: Certificate not specified.   Retrieve from Server (msast002popb.saas.hp.com:443) or import from File   Enable Synchronize and Transfer Control: |
|                              | < Back Next >>> Finish Cancel Help                                                                                                    |

j. In the **Event Drilldown** dialog box, fill in the Service Anywhere host and select the appropriate port for access. The default is SSL enabled with Port 443.

| Create New Server Connection | on - External Event Processing |                              |                           |      |
|------------------------------|--------------------------------|------------------------------|---------------------------|------|
| ✓ General                    | Event Drilldown                |                              |                           |      |
| ✓ Server Properties          |                                |                              |                           |      |
| ✓ Integration Type           |                                |                              |                           |      |
| ✓ Outgoing Connection        |                                |                              |                           |      |
| Event Drilldown              | Operatio                       | ns Manager i                 | External Event Processing |      |
| Incoming Connection          |                                |                              |                           |      |
|                              | Event Drilldown                |                              |                           |      |
|                              | Fully Qualified DNS Name:      | Continue and                 |                           |      |
|                              | Use Secure HTTP                |                              |                           |      |
|                              | * Port:                        | A43 Set default port         |                           |      |
|                              | URL:                           | https://d2comi.hpcsa.com:443 |                           |      |
|                              | 6.6653                         |                              |                           |      |
|                              |                                |                              |                           |      |
|                              |                                |                              |                           |      |
|                              |                                |                              |                           |      |
|                              |                                |                              |                           |      |
|                              |                                |                              |                           |      |
|                              |                                |                              |                           |      |
|                              |                                |                              |                           |      |
|                              |                                |                              |                           |      |
|                              |                                | - Baok                       | Maxt > Finish Case        | Halm |
|                              |                                | - Dack                       | Canc                      | neip |

k. In the **Incoming Event Changes** dialog box, fill in a password value for the auto-generated user name and click **Finish**.

| Create New Server Connection | on - External Event Processing                                                                                                    |                                                                                               |                                        |
|------------------------------|----------------------------------------------------------------------------------------------------|-----------------------------------------------------------------------------------------------|----------------------------------------|
| ✓ General                    | Incoming Connection                                                                                                    |                                                                                               |                                        |
| ✓ Server Properties          |                                                                                                    |                                                                                               |                                        |
| ✓ Integration Type           |                                                                                                    |                                                                                               |                                        |
| ✓ Outgoing Connection        |                                                                                                    | ╉ ←──                                                                                         | <b>E</b> ®o                            |
| ✓ Event Drilldown            | Operations                                                                                                    | Manager i                                                                                     | External Event Processing              |
| Incoming Connection          |                                                                                                    |                                                                                               |                                        |
|                              | Incoming Event Char<br>Accept event changes from<br>Transfer Control of ownership<br>User Name (auto-generated):<br>Password:<br>Verify Password:<br>Note: The user credentials spen<br>Manager i and synchronize base | nges<br>m external event processing a<br>is enabled and automatically<br>Service_Anywhere<br> | erver<br>enables acceptance of changes |
|                              | (*) Required field                                                                                                    |                                                                                               |                                        |
|                              |                                                                                                    | < Back                                                                                        | Next> Finish Cancel Help               |

- I. In OMi, configure an **Event Forwarding Rule** that includes configuring a filter to determine which Events trigger Incidents in Service Anywhere.
- m. When an Incident is created, you can click a link from the Event in OMi to launch Service Anywhere and go to the created Incident. Use your Service Anywhere credentials to log in.

**Note:** If you make a change to an Incident in the **Resolution** metaphase in Service Anywhere, it will be reflected in OMi.

In the **General** tab of the Incident, go to the **External assignment** section. Click the URL link next to the OMi remote system to launch OMi and go directly to the Event. The Event details should be updated.

### Chapter 16: Execute HPE OO Flows from SAW

#### This chapter includes:

| Overview                                |     |
|-----------------------------------------|-----|
| Import OO Content and Execute the Flows | 143 |

### Overview

**Note:** IT Service Management functions can be implemented using either an HPE Service Manager product (on premise) or using Software-as-a-Service (SaaS)-based HPE Service Anywhere.

The integration of HPE Operations Orchestration (OO) with HPE Service Anywhere (SAW) provides a robust solution for automation needs. The automation of task plans is now extended to include run book flows that execute on premise, including actions such as patch deployments, application execution management, system resets, user password resets, and more.

HPE OO provides the most robust run book automation solution in the industry, including out-of-thebox, ready-to-use, scenarios as well as an extensive automation flow creation editor.

This integration provides you with

- Direct access content from HPE Operations Orchestration and ability to execute flows as an automatic task in a record
- Simple configuration using business rules in any task plan—for example from Change, Incident, Catalog, Problem, and other Service Anywhere records
- Point-and-click configuration that maps Service Anywhere data into OO flow parameters
- Visual tracking of OO flow execution within the context of Service Anywhere task plans
- Mapping and use of OO flow output results as Service Anywhere task plan data

### Import OO Content and Execute the Flows

**Note:** This section provides instructions for IT Service Management functions using Software-asa-Service (SaaS)-based SAW. For integrations using HPE Service Manager (SM), see "Execute HPE OO Flows from SM" on page 68.

#### To import Operations Orchestration content and execute the flows:

1. Follow InstallAnywhere's instructions to download, install, and configure the **On-Premise Bridge Agent** for the integration.

For more information, see How to use On-Premise Bridge agents to synchronize data (https://saw.saas.hp.com/v4/help/en/full/Content/Platform/plfrmOpbUseAgent.htm).

a. In Start > Programs > HP > On-Premise Bridge Agent, open Endpoint Credentials
 Manager and add an endpoint with the Operations Orchestration Domain type.

| < New | × Delete | Endpoint type: | All     |                                 | -                          |
|-------|----------|----------------|---------|---------------------------------|----------------------------|
|       | ID       | Endpoir        | nt type | Name                            |                            |
|       |          |                |         |                                 |                            |
|       |          |                |         |                                 |                            |
|       |          |                |         |                                 |                            |
|       |          |                |         |                                 |                            |
|       |          |                |         |                                 |                            |
|       |          |                |         | New credential                  | ls                         |
|       |          |                |         | New credential<br>Choose the ta | ls<br>arget endpoint type: |

- b. Fill in the credentials for the HPE OO user and click Save.
- c. Exit Endpoint Credentials Manager.
- d. In Service Anywhere's main menu, select Administration > Utilities > Integration Management.

e. Click the **Agents** tab. In the left pane, click the **Add Agent** button.

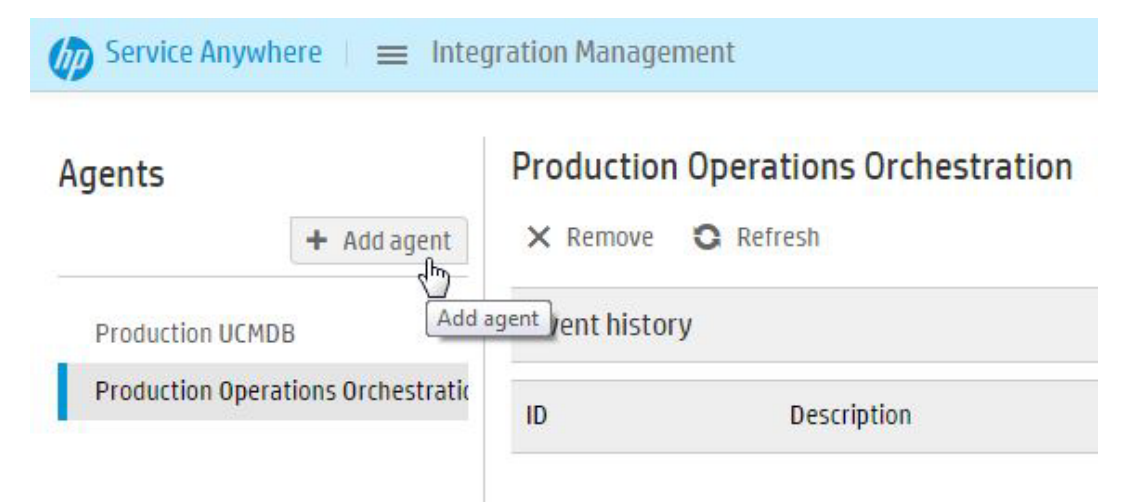

- f. Fill in the agent's name and click the **Download connection file** button.
- g. As instructed, copy the downloaded file to On-Premise Bridge Agent < Agent\_ installation\_directory>/product/conf.
- h. Navigate to Start > All Programs > HP > On-Premise Bridge Agent > Start On-Premise Bridge Agent and start the On-Premise Bridge Agent service.
- 2. If the HPE OO flow you are importing uses encryption, you must set up encryption between Service Anywhere and the On-Premise Bridge Agent before you perform the integration.

For more information, see How to set up encryption for an Operations Orchestration integration (https://msast002pngx.saas.hp.com/v4/help/en/full/Content/1000\_GettingStarted/gs\_taskplans\_ OO\_encryption.htm).

a. Generate the encryption keys.

In the On-Premise Bridge Agent machine, navigate to C:\Program Files\HP\On-Premise Bridge Agent\product\util\opb directory and run the following script:

#### rsa\_key\_gen.bat

The script generates a public key, **id\_rsa.pub**, and a private key, **id\_rsa.priv**. The keys are located in the same directory by default.

- b. Enter the public key in Service Anywhere.
  - From the main menu, select Administration > Utilities > Integration. Click the Agents tab.
  - ii. Click Set encryption key.
Detect to Correct Concept and Configuration Guide Chapter 16: Execute HPE OO Flows from SAW

- iii. Copy the public key you created, **id\_rsa.pub**, and paste it in the Encryption key dialog box.
- iv. Click **Save** to save the key.
- c. Import the encryption keys on the On-Premise Bridge Agent machine(s).
  - i. In the C:\Program Files\HP\On-Premise Bridge Agent\product\util\opb directory on the On-Premise Bridge Agent machine, navigate to and run the following script using the keys as the parameters:

#### import\_rsa\_keys.bat -pub id\_rsa.pub -priv id\_rsa.priv

After you import the keys, restart the On-Premise Bridge Agent service.

- 3. In Service Anywhere, add an Operations Orchestration endpoint.
  - a. From the main menu, select Administration > Utilities > Integration Management.
  - b. Click the **Endpoints** tab.
  - c. Above the lists of endpoints in the left-hand pane, click the + Add button. The Add endpoint dialog box opens.

| Endpoint type    |   | Operations Orchestration 10.02  | ~ |
|------------------|---|---------------------------------|---|
| Endpoint name    | • | Production 00                   |   |
| Running on agent |   | Production Operations Orchestra | ~ |

- d. Enter the endpoint details. For the endpoint type, select **Operations Orchestration** and click the **Add** button.
- 4. Configure the endpoint.
  - a. From the main menu, select Administration > Utilities > Integration. Click the Endpoints tab.
  - b. Click **Configure**. The Endpoint Configuration dialog box opens.

Detect to Correct Concept and Configuration Guide Chapter 16: Execute HPE OO Flows from SAW

- c. Enter the endpoint details.
- d. Click the **Test connection** button to test the connection to the server.

You must complete all fields marked with a red asterisk \*.

| Endpoint configuration | Ŋ. |               |    |      | © ×    |
|------------------------|----|---------------|----|------|--------|
| ▼ Settings             |    |               |    |      |        |
| Endpoint name          | •  | Production 00 |    |      |        |
| Location               |    | http://       |    |      |        |
| Credentials            |    | urmin.        |    |      | ~      |
| Test connection        |    |               |    |      |        |
|                        |    |               | A. | Save | Cancel |

| Field              | Description                                                                                                    |
|--------------------|----------------------------------------------------------------------------------------------------|
| End point          | The name of the endpoint.                                                                                                    |
| name (*)           | Note: This field is read-only.                                                                                                    |
| Location (*)       | Type the URL of the Operations Orchestration server in the format                                                                                                    |
|                    | http:// <server>:<port></port></server>                                                                                                    |
| Credentials<br>(*) | The list of credentials is populated automatically. Service Anywhere queries<br>the OPB agent for the list of credential records that were created in the<br>Endpoint Credentials Manager. If no credentials are received, there may be a<br>problem with agent setup and authentication with Operations Orchestration. |

# Chapter 17: SM – SAW Incident Case Exchange

#### This chapter includes:

| Overview                                          | . 147 |
|---------------------------------------------------|-------|
| Configure Incident Environment                    | .148  |
| Add an Integration Instance in SM                 | 148   |
| Enable an Integration Instance in Service Manager | .150  |
| Configure Case Exchange Rule Sets                 | .150  |
| Configure an Integration Instance in SAW          | .155  |
| Validation                                        | .156  |
| Troubleshooting                                   | .158  |

## Overview

Some customers may be in a situation where there are several IT Service Management solutions implemented in an organization. This happens, for instance, when a specific line of business (LOB) uses HPE Service Anywhere (SAW) to manage IT processes, while others use HPE Service Manager (SM) for the same purpose.

For such scenarios, it is recommended to implement a mechanism that enables exchanging Incidents—specifically in the Detect-to-Correct context—between Service Manager and Service Anywhere instances.

This chapter provides instructions for configuring such an integration based on an out-of-the-box setup for both products.

For more information, see the System Administration chapter in the Service Manager Help Server (https://softwaresupport.hpe.com/km/KM01824172).

## **Configure Incident Environment**

We recommend that you enable the Use Resolved Status setting in the Service Manager system.

#### To enable the Use Resolved Status setting:

- 1. Go to Incident Management > Administration > Environment.
- 2. Select Use Resolved Status?

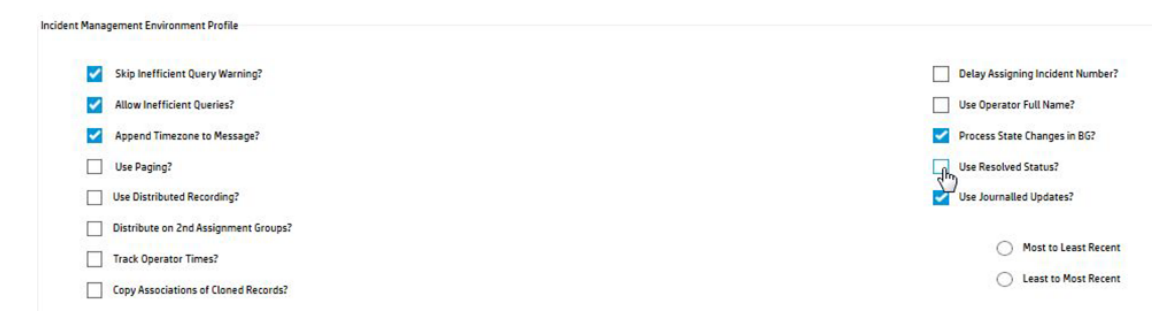

- 3. Click Save.
- 4. Click OK.

## Add an Integration Instance in SM

#### To add the Case Exchange integration between SM and SAW:

1. Click Tailoring > Integration Manager.

The Integration Instance Manager opens.

- 2. Click Add. The Integration Template Selection wizard opens.
- From the Integration Template list, select CaseExchangeSM\_SAW and select the Import Mapping check box. Click Next.
- 4. Complete the fields on the Integration Instance Information page as necessary. Click Next.

- 5. On the **Integration Instance Parameters** page, configure the following settings in the **General** tab and use the default setup for all of the other settings.
  - Base URL. The base URL of the Service Anywhere API. The format of the URL is: https://<SAAS Portal Server>.
  - Login URL. The login URL of Service Anywhere. The format of the URL is: **Base** URL>/auth/authentication-endpoint/authenticate/login.
  - **Tenant Id.** The Tenant Id of the Service Anywhere system. For more information about Tenant Id, refer to Service Anywhere documentation.
  - User Name and Password. The credentials of the Service Anywhere account for this integration.
- 6. Click Next.

The Integration Instance Fields page opens.

- 7. Modify the fields in the **SM Fields** and **Endpoint Fields** tabs as necessary. Otherwise, go to the next step.
- 8. Click Next.

The Integration Instance Mapping page opens.

 Locate the Service ID of an existing service in SAW. Go to the PostScript tab and update 10019 with that Service ID, as displayed in the following out-of-the-box code. This will be used by default for Incident creation.

```
if (context.outbound) {
```

```
context.action = mapObj["ext_properties.Operation"];
```

//set the default value of required Master Data when create the ticket

```
if(context.action=="Create") {
```

mapObj["properties.RegisteredForActualService"]="10019";

//set the default service

```
}
```

10. Click Finish.

## Enable an Integration Instance in Service Manager

#### To enable the integration instance:

1. Click Tailoring > Integration Manager.

The Integration Instance Manager opens.

- 2. Select the integration instance that you want to enable.
- 3. Click Enable.
- 4. Click Yes.

## Configure Case Exchange Rule Sets

This section contains the following topics:

| Add a Case Exchange Rule Set                 | .151 |
|----------------------------------------------|------|
| Add Case Exchange Rules                      | .151 |
| Invoke Case Exchange Rule Sets               | 153  |
| Apply Customized Workflow to Incident Module | .154 |

Before you start to configure a Case Exchange Rule Set, make sure the configuration of the fields mapping in the related integration instance is complete.

The Case Exchange Rule Set is introduced so that customers can easily trigger Case Exchange outbound events.

It is not supported to trigger Case Exchange activities by using Rule Sets that are not provided.

For more information about how to configure Case Exchange Rule Sets, see the following topics in **Online Help**:

- System Administration > Application Setup > Process Designer > Create a rule set
- System Administration > Application Setup > Process Designer > Adding a rule > Add a Case Exchange rule

The following is an example rule set that works in an out-of-the-box non-customized environment. In a customized environment, additional modifications will be required to achieve the desired behavior.

## Add a Case Exchange Rule Set

#### To create a rule set that will define the Incident Case Exchange functionality:

- 1. Navigate to Tailoring > Process Designer > Rule Sets.
- 2. Enter the **ID** and **Name** for the rule set.

**Note:** Note these details for use later in the "Apply Customized Workflow to Incident Module" on page 154 module.

#### 3. For the Table name, enter probsummary.

| 💌 Cancel 🛱 Save & Exit 🗎 Save     | 🗙 Delete 🔰 More 🗸                                        |                        | 향 쿱 ★ |
|-----------------------------------|----------------------------------------------------------|------------------------|-------|
| Rule Set                          |                                                          |                        |       |
| ID<br>Available as action<br>Name | + CaseExchangeSM_SAW_manual  * CaseExchangeSM_SAW_manual | Table name problemmary | •     |

4. Click the Save button.

## Add Case Exchange Rules

This rule enables you to trigger certain activities for the Case Exchange integration.

#### To add a Case Exchange rule:

- 1. In the System Navigator, click Tailoring > Process Designer > Rule Sets.
- 2. Click **Search** to open the **Rule Set** form, and then select the rule set to which you want to add the rule as defined in "Add a Case Exchange Rule Set" above.
- 3. Click Add Rule to open the Select Rule Type page, and then click Case Exchange.
- 4. In the **Rule Description** field, type a description of your new rule.
- 5. Click **Edit** to add conditions to the rule.

**Note:** If you do not specify a condition, the value defaults to **Always**.

- 6. In the rule from the **Instance Name** drop-down list, select the Case Exchange integration instance that you want to apply.
- 7. Select an event from the **Event** drop-down list and select the fields you want to add.
- 8. Click **Finish** to add the new rule to the rule set.

Repeat steps 1-8 above to create additional rules to handle the various events.

The end result looks as follows:

| Rula Decrimtion                                                                                                    | (      |
|----------------------------------------------------------------------------------------------------|--------|
| name beach privan<br>Case Exchange for Create (when (Expression: assignment in SL/lite="LOB IT (Case Exchange with SAW)" and sysmoduser in SL/lite="mis.Case_Exchange" and jscall="CaseExchangeExternalReferencesDAG.getExternalIO".number in SL/lite="")                                                                                                    | _      |
| Case Exchange for Update (when (Expression: problem:status in \$Lille= problem:status in \$Lille=save and sysmoduser in \$Lille="smis.Case_Exchange" and jscall;"CaseExchangeExternalReferencesDAOJ:ExternalActive"; "probummary", number in \$Lille =t                                                                                                    | ue))   |
| Case Exchange for Resolve (when LExpression: assignment in SL-file="LOB IT (Case Exchange with SAW)" and problem.status in SL-file= problem.status in SL-filesave and resolution.code in SL-file#"Solved by" and sysmoduser in SL-file="smis.Case_Exchange jscall"(CaseExchangeExternalReferencesDAO).isExternalActive", "problem.moder in SL-file="smis.Case_Exchange", and the system of the system of t | and    |
| Case Exchange for Reject (when (Expression: assignment in \$Lfile='LOB IT (Case Exchange with SAW)' and problem.status in \$Lfile= problem.status in \$Lfile.save and resolution.code in \$Lfile='Request Rejected' and sysmoduser in \$Lfile-='smis.Case_Exc<br>and jscalit'CaseExchangeExternalReferencesDA0.isExternalActive'.'probsummary'.number in \$Lfile)-true()                                                                                                    | nange" |
| Case Exchange for Cancel (when (Expression: assignment in SL.File="LOB IT (Case Exchange with SAW)" and problem.status in SL.File="a problem.status in SL.File=sproblem.status in SL.File="a problem.status in SL.File="a problem.status in SL.File="                                                                                                    |        |

The following table provides example outbound rules that work in the out-of-box Service Manager system. You may modify these rules according to the workflow in your system.

| Condition (RAD expression)                                                                                                    | Event       |
|----------------------------------------------------------------------------------------------------|-------------|
| <pre>assignment in \$L.file="<external_assignment_group>" and sysmoduser in<br/>\$L.file~="<smis_scheduler_name>" and jscall<br/>("CaseExchangeExternalReferencesDAO.getExternalID",number in \$L.file)=""</smis_scheduler_name></external_assignment_group></pre>                                                                                                    | Create      |
| <pre>problem.status in \$L.file= problem.status in \$L.file.save and sysmoduser<br/>in \$L.file~="<smis_scheduler_name>" and jscall<br/>("CaseExchangeExternalReferencesDAO.isExternalActive","probsummary",numbe<br/>r in \$L.file)=true</smis_scheduler_name></pre>                                                                                                    | Update      |
| <pre>assignment in \$L.file="<external_assignment_group>" and problem.status in<br/>\$L.file~= problem.status in \$L.file.save and resolution.code in<br/>\$L.file#"Solved by" and sysmoduser in \$L.file~="<smis_scheduler_name>"<br/>and jscall<br/>("CaseExchangeExternalReferencesDAO.isExternalActive","probsummary",numbe<br/>r in \$L.file)=true</smis_scheduler_name></external_assignment_group></pre>          | Resolv<br>e |
| <pre>assignment in \$L.file="<external_assignment_group>" and problem.status in<br/>\$L.file~= problem.status in \$L.file.save and resolution.code in<br/>\$L.file="Request Rejected" and sysmoduser in \$L.file~="<smis_scheduler_<br>name&gt;" and jscall<br/>("CaseExchangeExternalReferencesDAO.isExternalActive","probsummary",numbe<br/>r in \$L.file)=true</smis_scheduler_<br></external_assignment_group></pre> | Reject      |
| <pre>assignment in \$L.file="<external_assignment_group>" and problem.status in<br/>\$L.file~= problem.status in \$L.file.save and resolution.code in<br/>\$L.file="Withdrawn by User" and sysmoduser in \$L.file~="<smis_scheduler_< pre=""></smis_scheduler_<></external_assignment_group></pre>                                                                                                    | Cancel      |

Detect to Correct Concept and Configuration Guide Chapter 17: SM – SAW Incident Case Exchange

| Condition (RAD expression)                                                                                                    | Event |
|----------------------------------------------------------------------------------------------------|-------|
| <pre>name&gt;" and jscall ("CaseExchangeExternalReferencesDAO.isExternalActive","probsummary",numbe r in \$L.file)=true</pre> |       |

## Invoke Case Exchange Rule Sets

On a Service Manager system that has Process Designer implemented, you can invoke a Rule Set from a workflow phase. If Process Designer is not implemented, see the **Invoke Rule Sets from triggers** section in the Service Manager Help Server.

#### To invoke a Rule Set from a workflow phase:

- Click Tailoring > Process Designer > Workflows from the System Navigator. The workflows list opens.
- Select the workflow in which you want to invoke a Rule Set. For Incident Management, select Incident, as it is an HP-provided rule, and save its copy with a different name—for example, Incident\_customized.

|            | Incident               | Incident workflow.     | probsummary   |
|------------|------------------------|------------------------|---------------|
| <b>@</b>   | Incident Area          | Incident Area          | imArea        |
| <b>@</b>   | Incident Category      | Incident Category      | imCategory    |
| <b>(()</b> | Incident Subcategory   | Incident Subcategory   | imSubcategory |
| <b>@</b>   | Incident Task          | Incident Task          | imTask        |
| <b>@</b>   | Incident Task Category | Incident Task Category | imTaskCat     |
|            | Incident_customized    | Incident workflow.     | probsummary   |

- 3. Click the Edit Workflow Properties button and select the Workflow Based Rule Sets tab.
- 4. In the following tabs, according to your needs, add the Rule Set created in "Configure Case Exchange Rule Sets" on page 150.

**Note:** In an out-of-the-box setup, **After successful add** and **After successful update** is suggested.

#### Workflow Based Configuration

Edit Workflow Properties Workflow Based Rule Sets Workflow Based Actions Workflow Backend Transitions

On add After successful add On enter After successful enter On exit Initialization On display On update After successful update + Add X Delete View 1 Up Up Down

- Rule Sets
- cust.im.run.sla.process
- cust.im.incident.matching
- cust.im.clear.sd.escalated.flag
- cust.im.sync.status.to.interaction
- CaseExchangeSM\_SAW\_manual
- 5. Save the workflow.

## Apply Customized Workflow to Incident Module

The modified workflow that supports Case Exchange must be enabled for the appropriate Incident category. This example describes the settings for all Incidents.

#### To apply a customized workflow to an Incident Module:

- 1. In the main menu, select Incident Management > Incident Categories.
- 2. Search for **Incident**, and select the customized workflow created in "Configure Case Exchange Rule Sets" on page 150.

| India Pilass official            | ~                         |                 |                  |                      |                     | J  | * |
|----------------------------------|---------------------------|-----------------|------------------|----------------------|---------------------|----|---|
| Name Mass                        | Description               | \$              | Active           |                      |                     | \$ |   |
| complaint Unload                 | complaint                 |                 | true             |                      |                     |    | ~ |
| incident                         | incident                  |                 | true             |                      |                     |    | Ĩ |
| request for administratio        | n request for administrat | tion            | true             |                      |                     |    |   |
| request for information          | request for information   | n               | true             |                      |                     |    | 1 |
| to 5 of 5                        | IC (                      | 1 > >           |                  | Show                 | 50 records per page |    | ~ |
| Cancel 🕈 Previous                | 🕹 Next 😫 Save & Exit 🗎    | Save More 🗸     |                  |                      | abr                 | 7  | * |
|                                  |                           |                 |                  |                      |                     |    |   |
| ncident Category                 |                           |                 |                  |                      |                     | _  | ~ |
| ncident Category                 | incident                  | Apply           | To:              | Interaction/Incident |                     | _  | ^ |
| Name:<br>Active:                 | incident                  | Apply<br>Post D | To:<br>Iowntime: | Interaction/Incident |                     |    | ^ |
| Name:<br>Active:<br>Description: | incident                  | Apply<br>Post D | To:<br>lowntime: | Interaction/Incident | ¢                   |    |   |

3. Click Save & Exit.

## Configure an Integration Instance in SAW

# Before you can exchange records between SM and SAW, perform the following configuration in SAW:

- 1. Confirm your user account has the **SACM Integration** role assigned.
- 2. Add an external system.

In the Service Manager Case Exchange SMIS instance, an external system named **SM** is used by default for a SAW integration.

**Note:** For the external system defined in Service Anywhere, if you use a name other than **SM**, you must make the following changes in Service Manager when you add the integration instance:

- For the **Query** field on the **Inbound** tab, replace **SM** in **system=SM** with your new name.
- For the values of the Additional path column on the Outbound tab, replace SM with your new name in ExternalSystem:SM.
- 3. On the **Groups** page, use the **External system** field to assign the external system to a group. This makes the group an external group.

After this configuration, you can select the external group for an Incident record in the Incident Management module. Once an external group is selected, a new section, **External Assignment**, is then added to the Incident page. You can then use that section to configure the record for data exchanging.

For more information about the external systems, groups, or user account roles in Service Anywhere, refer to the corresponding sections in the Service Anywhere documentation.

## Validation

This section contains the following topics:

| Test SAW to SM Incident Case Exchange | 156 |
|---------------------------------------|-----|
| Test SM to SAW Incident Case Exchange | 157 |

## Test SAW to SM Incident Case Exchange

## To test SAW to SM Incident Case Exchange:

- 1. Create a new Incident in SAW. Enter the mandatory details—such as **Title**, **Description**, **Impact**, **Urgency** and **Service**.
- 2. In the **Assignment group** field of the **Assignment** section of Incident details, enter the group that was associated with the Service Manager external system. Save the Incident record.
- 3. In Service Manager, observe the new Incident ticket that was opened and verify its details that correspond to those in Service Anywhere—such as **Title** and **Description**.

## Test SM to SAW Incident Case Exchange

#### To test SM to SAW Incident Case Exchange:

- 1. In SM, create a new Incident and fill in mandatory details such as **Title**, **Description**, **Impact**, **Urgency** and **Service**.
- Modify the Assignment group field to correspond with the value entered in Create Rule Set for Create action <external\_assignment\_group>, and save the Incident.

Note: Note the opened Incident number.

3. In Integration Manager, click the **Task** link to access a list of active integration tasks, or **Log** on to access processed entries.

|                     |                    | SMIS [DEBUG][smis_ |
|---------------------|--------------------|--------------------|
|                     | Name               | Status             |
| <b>•</b> <u>Add</u> | CaseExchangeSM_SAW | Steeping           |
| / Edit              | <u>SMOMi</u>       | Steeping           |
|                     | <u>5M00</u>        | Sleeping           |
| C Refresh           | SMtoRC             | Steeping           |
| Enable              | SMBIR              | Steeping           |
|                     | SMBSM_DOWNTIME     | Steeping           |
| Disable             |                    |                    |
| Delete              |                    |                    |
| Task                |                    |                    |
|                     |                    |                    |

4. Filter by entering the Incident ID in the Internal Record ID field and click Filter.

| Last 10 incidents | Task Log 🖾 🛛 Incident: IM10 | 748 🖾       |                    |                                                                                                    |
|-------------------|-----------------------------|-------------|--------------------|----------------------------------------------------------------------------------------------------|
| + Back O Refresh  | More 🗸                      |             |                    |                                                                                                    |
| Int               | egration ID 10              |             | Integration Name   | CaseExchangeSM_SAW                                                                                                    |
|                   | Туре                        | ~           | Status             | <b>~</b>                                                                                                    |
| Internal Ta       | ole Name                    | ~           | External Record ID |                                                                                                    |
| Internal          | Record ID                   |             | Task ID            |                                                                                                    |
|                   | From                        | ₽<br>B<br>P | То                 | E Contraction of the second second se |
|                   |                             |             |                    | E Filter                                                                                                    |

5. Review the status task and note the External Record ID.

| ID    | Task ID | Status  | Туре    | Last Updated By    | Internal Record ID | External Record ID | Internal Table Name |
|-------|---------|---------|---------|--------------------|--------------------|--------------------|---------------------|
| 38259 | 38263   | Success | Inbound | smis.Case_Exchange | IM10744            | 55875              | probsummary         |
| 38258 | 38262   | Success | Inbound | smis.Case_Exchange | IM10744            | 55875              | probsummary         |

- 6. Log on to Service Anywhere. In the main search field, enter the External Record ID from Step 5.
- 7. Verify that the Incident details—Title, Description, and so on—correspond with those in SM.

## Troubleshooting

When creating the integration instance in Service Manager, an error message about missing an SSL certificate may occur.

To overcome this issue, import the SSL certificate of Service Anywhere into the trust store in SM.

- a. Use a browser to log on to a Service Anywhere instance and click the lock icon on the address page.
- b. Select the option to view certificates.

Note: The wording may differ between browsers.

In the **Certificate Details** tab, click the **Copy to File** button and select **DER encoded binary x.509**. Next input the name for the stored certificate and complete the wizard.

c. Copy the certificate file to the SM server. Open a command prompt and execute a command to import the certificate to the keystore used by Service Manager.

For example:

# C:\HP\Service Manager 9.40\Server\RUN>..\\_jvm\bin\keytool.exe -import –keystore <<smtrust>> -file C:\saw-cer.cer

- d. Replace **smtrust** with the name of the keystore and restart the SM server to complete this step.
- e. If the problem persists, import the SAW certificate to SM Webtier application servers as well.

For example:

c:\Program Files\Apache Software Foundation\Tomcat 7.0\webapps\webtier-9.41\WEB-INF>keytool -importcert -keystore cacerts -storepass changeit -file c:\saw-cer.cer

Restart the Webtier server to complete this step.

- When there are tasks that will not finish and need to be cleared, it is possible to remove them using **Mass Delete** from the task queue table.
  - a. In the main **search** field, enter **db**.
  - b. In the Database Manager **Table** field, enter **smistaskqueue** and click the **search** button. The **search** result contains two items—**SMISTaskQueue** and **SMISTaskQueue.list**.

| Table: | smistaskqueue       | ~ |
|--------|---------------------|---|
| Form:  | *                   | ] |
|        | Administration mode |   |
|        | ←                   |   |

**Database Manager** 

- c. Select SMISTaskQueue and search for expired tasks.
- d. On the pane listing the expired tasks, select either the **Mass Delete** tab to delete all of the tasks or select individual tasks and click the **Delete** tab.

Part III: Appendix

# Appendix A: Importing Unload Files into Service Manager

#### This appendix includes:

## Importing Unload files into Service Manager

#### To import Unload files into SM:

- 1. Log on to Service Manager/ServiceCenter with an administrator account.
- 2. In the SM console, navigate to **Tailoring > Database Manager**.
  - a. Right-click the form and select Import/Load.

| Back   |                     | 2           |
|--------|---------------------|-------------|
|        |                     |             |
| [      |                     | G Back F3   |
|        | Database Manager    | Import/Load |
|        |                     |             |
| Form:  | 1                   |             |
| Table: |                     | -           |
|        | Administration mode |             |
|        |                     |             |
|        |                     |             |
|        |                     |             |

b. In File Name field, use the file browser to select the file to load.

| Back 🖾 Load FG 🔝 L    | load BG 🗈 List Contents   | import .                     | <del>6</del> |
|-----------------------|---------------------------|------------------------------|--------------|
|                       |                           |                              |              |
| ServiceCenter File    | Load/Import               |                              |              |
|                       |                           |                              |              |
| File Name:            | E:\smqc\out-of-box\unit;  | SC6.2.2\ChangeManagement.unl |              |
| Member:               |                           |                              |              |
| Import Descriptor:    |                           |                              |              |
| File Type:            | winnt                     | •                            |              |
|                       |                           | -                            |              |
| During a foreground l | load, display status for: |                              |              |
| All Messages          | 1                         |                              |              |
| O Totals Only         |                           |                              |              |
| O None                |                           |                              |              |

- c. In the Import Descriptor field, enter description text or not. Then, select the File Type: winnt.
- d. Select an option for the log display and click LoadFG to start loading.

# Appendix B: Adding BPM CIs and Events to OMi

#### This appendix includes:

| Task 1: Edit CI Synchronization to Include Additional Business Elements | .163  |
|-------------------------------------------------------------------------|-------|
| Task 2: Change the Event Forwarding Filter                              | . 165 |
| Task 3: Add KPI Assignments for BPM CIs                                 | 166   |

# Task 1: Edit CI Synchronization to Include Additional Business Elements

The CI synchronization queries, provided by the OMi\_integration package, omit **Business Transaction** and **Business Transaction Flow** CI types. To synchronize those CIs, modify the queries.

### To modify the query:

- 1. In BSM, navigate to Admin > RTSM Administration > Modeling > Modeling Studio.
- The query that synchronizes business CIs between BSM and OMi (either via standalone UCMDB or directly) is located in the Integration > OMi\_integration folder and is called OMi\_Sync\_Biz. Edit this query to include Business Transaction and Business Transaction Flow, and their relations according to the following screen shot.

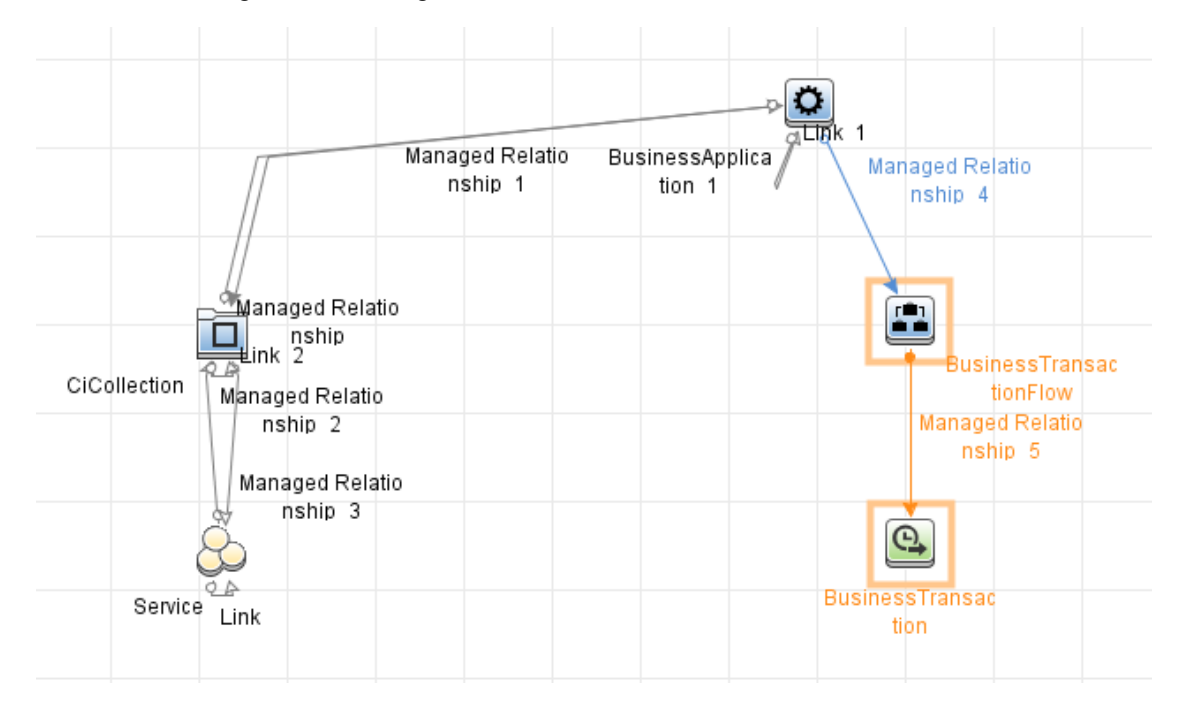

- 3. Save the changes to the query.
- 4. The next step depends on whether standalone UCMDB is implemented, or BSM is integrated directly with OMi.

**Note:** More detailed information for the following steps can be found in the *HPE RTSM Best Practices Guide* (https://softwaresupport.hpe.com/km/KM01996511).

- For integration via UCMDB:
  - i. In BSM, navigate to **Data Flow Management > Integration Studio**.
  - ii. Locate the integration point which synchronizes data from BSM to UCMDB (if following the HPE RTSM Best Practices Guide, use APM2UCMDB) and verify the synchronization job includes the modified OMi\_Sync\_Biz query.
  - iii. The CIs are synchronized from UCMDB to OMi using the **Push CIs to OMI** integration point (as described in the *HPE RTSM Best Practices Guide*).

- For a direct integration with OMi:
  - i. In OMi, navigate to Administration > RTSM Administration > Data Flow Management > Integration Studio.
  - ii. Locate the integration point which synchronizes CIs with BSM (if following the HPE RTSM Best Practices Guide, use APM2OMi) and verify that the synchronization job includes the modified OMi\_Sync\_Biz query.

# Task 2: Change the Event Forwarding Filter

The Event Forwarding Rule created by the Application Performance Management (APM) – Operations Manager i (OMi) integration wizard excludes Business Transaction and Business Transaction Flow events. To enable forwarding of events of all CI types, the Event forwarding filter in BSM must be changed so that it will not filter out BPM Events.

## To change the Event Forwarding Filter:

- 1. In the BSM user interface, navigate to **Admin > Operation Management**. The Operation Management Administration page opens.
- 2. In the Operation Management Administration page, navigate to **Event Automation > Event Forwarding**.
- In the Event Forwarding Rules pane, double-click Forward all 9.25 events to OMi Rule. The Forward all 9.25 events to OMi - Edit Event Forwarding Rule dialog box opens.

- Forward all 9.25 events to OMi Edit Event Forwarding Rule × General ^ Display Name: \* Forward all 9.25 events to OMi Description: Condition Event Filter: Y All Events • Target Servers <Select target server to add> • 🕂 🗶 🔶 5 \* OMi Operations Manager Server 10 Forwarding Type: Synchronize • Custom Artifact Origin: Active: True Name: OMiOperationsManagerServer10 Type: Alias Connected Server Type: Not specified Connected Server Fully Qualified DNS Name: Not specified Description:
- 4. In the Condition section, click the Event Filter browse button and select All Events.

5. Click OK.

## Task 3: Add KPI Assignments for BPM CIs

The appropriate KPI, with its related Health Indicator (HI), must be assigned to the BPM configuration items (CIs) in OMi, thus allowing BPM Events to affect the BPM-related CI status in the OMi dashboard.

#### To add KP assignments for BPM CIs:

- In OMi, navigate to Administration > ServiceHealth > CI Status Calculation > KPI Assignments. The KPI Assignments page opens.
- In the CI Types pane, navigate to ConfigurationItem > BusinessElement and select the BusinessTransaction CI type.

Detect to Correct Concept and Configuration Guide Appendix B: Adding BPM CIs and Events to OMi

3. In the Assignments for CI Type: BusinessTransaction pane, click **New** 8.

| 旜 Operations Manager i              | Workspaces ~ Administration ~ Q s                                                     |
|-------------------------------------|---------------------------------------------------------------------------------------|
| Administration > Service Health > ( | I Status Calculation > KPI Assignments                                                |
| CI Types                            | ignments for CI Type: BusinessTransaction                                             |
| E                                   | Assignment Name                                                                       |
| Business Process Scope              | BPM Business Transaction KPT Assignments BPM<br>BPM KPT withoutmonitored by attribute |

The Add KPI Assignment for CI Type: BusinessTransaction dialog box opens.

| Add KPI Assignment for CI Type: BusinessTransaction                                                                             |     |
|----------------------------------------------------------------------------------------------------|-----|
| Define a KPI Assignment. When a condition is filled, KPIs and/or Context Menus are assigned to any CI that meets the condition. |     |
| Assignment Settings                                                                                                    | ן ב |
| Condition                                                                                                    |     |
| KPI Configurations                                                                                                    |     |
| Context Menus                                                                                                    |     |
|                                                                                                    |     |

4. In the Add KPI Assignment for CI Type: BusinessTransaction dialog box, go to Assignment Settings and provide the name New BPM KPI Assignment.

| Assignment Settings | * |
|---------------------|---|
| * Name:             |   |
| Description:        |   |
|                     |   |
|                     |   |

5. Go to KPI Configurations and click New 🚵. The Add KPI to Assignment dialog box opens.

6. In the Add KPI to Assignment dialog box, add the Application Availability and Application Performance KPI assignments.

| Define a KPI Configuration.         KPI <ul> <li>CI Type Properties</li> <li>General Properties</li> <li>Binary</li> <li>Calculated ID</li> <li>Boolean</li> <li>Allow CI Update</li> <li>Change Is New</li> <li>Enable Aging</li> <li>Is Candidate For Deletion</li> <li>Operation Is New</li> <li>Store KPI History For Ov</li> <li>Test's Configuration Change</li> </ul>                                                                                                    | 💧 Add KPI To Assignment                                                      | for O Type Business/Transaction                                           | X                                                                                                    |
|----------------------------------------------------------------------------------------------------|------------------------------------------------------------------------------|---------------------------------------------------------------------------|----------------------------------------------------------------------------------------------------|
| KPI:       Application Availability       Calculated ID         Business Rule:       Worst Status Rule       Calculated ID         Calculated Based On:       HIs and child KPIs       Allow CI Update         Related Health Indicators:       Image: Calculated ID       Boolean         Image: Calculated ID       Image: Calculated ID       Boolean         Image: Calculated ID       Image: Calculated ID       Image: Calculated ID         Image: Calculated Health Indicators:       Image: Calculated ID       Image: Calculated ID         Image: Calculated ID       Image: Calculated ID       Image: Calculated ID         Image: Calculated ID       Image: Calculated ID       Image: Calculated ID         Image: Calculated ID       Image: Calculated ID       Image: Calculated ID         Image: Calculated ID       Image: Calculated ID       Image: Calculated ID         Image: Calculated ID       Image: Calculated ID       Image: Calculated ID         Image: Calculated ID       Image: Calculated ID       Image: Calculated ID         Image: Calculated ID       Image: Calculated ID       Image: Calculated ID         Image: Calculated ID       Image: Calculated ID       Image: Calculated ID         Image: Calculated ID       Image: Calculated ID       Image: Calculated ID         Image: Calculated ID | Define a KPI Configuration.                                                  |                                                                           | CI Type Properties                                                                                                    |
|                                                                                                    | KPI:<br>Business Rule:<br>Calculated Based On:<br>Related Health Indicators: | Application Availability       Worst Status Rule       HIs and child KPIs | General Properties<br>Binary<br>Calculated ID<br>Boolean<br>Allow CI Update<br>Change Is New<br>Enable Aging<br>Is Candidate For Deletion<br>Operation Is New<br>Store KPI History For Ov<br>Test Is New |

- a. For Application Availability, select the following:
  - i. KPI. Application Availability
  - ii. Business Rule. Worst Status Rule
  - iii. Calculated Based On. HIs and child KPIs
  - iv. Related Health Indicators.
    - A. Click Edit 🦉. The Edit Related Health Indicators dialog box opens.

| t Related Health Indicators           |                                     | X    |
|---------------------------------------|-------------------------------------|------|
| Applicable Health Indicators          | Selected Health Indicators          |      |
| Backend Transaction Average Duration  | Synthetic User Transaction Availabi | lity |
| Backend Transaction Count             |                                     |      |
| Backend Transaction Maximum Duration  |                                     |      |
| Backend Transaction Minimum Duration  |                                     |      |
| Completed Transaction Delayed Rate    |                                     |      |
| Completed Transaction Delayed Value   |                                     |      |
| Completed Transaction Exception Rate  |                                     |      |
| Completed Transaction Exception Value |                                     |      |
| Completed Transaction Failure Rate    |                                     |      |
| Completed Transaction Failure Value   | ~                                   |      |
| Completed Transaction Value           |                                     |      |
| Custom Alert Count                    |                                     |      |
| Fedulars Transfer Assess Duration     |                                     |      |

- B. From the Applicable Health Indicators field, select the Synthetic User
   Transaction Availability HI and click the Move to Selected Health Indicators
   button.
- C. Click Save.

Detect to Correct Concept and Configuration Guide Appendix B: Adding BPM CIs and Events to OMi

- b. For Application Performance, select the following:
  - i. **KPI.** Application Performance
  - ii. Business Rule. Worst Status Rule
  - iii. Calculated Based On. HIs and child KPIs
  - iv. Related Health Indicators.
    - A. Click Edit 🦉. The Edit Related Health Indicators dialog box opens.
    - B. From the Applicable Health Indicators field, select the Synthetic User
       Transaction Availability HI and click the Move to Selected Health Indicators
       button.
    - C. Click Save.

The KPI Configurations section now looks as follows:

| KPI                      | Calculated Based On | Related Heath Indicators         | Business Rule     |   |
|--------------------------|---------------------|----------------------------------|-------------------|---|
| Application Availability | HIs and child KPIs  | Synthetic User Transaction Avail | Worst Status Rule | 1 |
| Application Performance  | HIs and child KPIs  | Synthetic User Transaction Perf  | Worst Status Rule |   |
|                          |                     |                                  |                   |   |

7. In the Add KPI Assignment for CI Type: BusinessTransaction dialog box, click Save.

8. In the Assignments for CI Type: BusinessTransaction pane, click the **Synchronize CI Type** button.

| 柳 Operations Manager i              | Workspaces 🗸 Administration 🗸                                                                                                    | • <b>Q</b> search for menu items |  |
|-------------------------------------|----------------------------------------------------------------------------------------------------|----------------------------------|--|
| Administration > Service Health > C | Status Calculation > KPI Assignments                                                                                                    |                                  |  |
| Filter: Show all assignments        | Assignments for CI Type: BusinessTransaction<br>★ 唱 2/ ★ う の 段 な   ▶ □                                                                            | Synchronize CI Type              |  |
|                                     | Assignment Name                                                                                                    | Manifered Dy                     |  |
| 타                                   | BPM Business Transaction KPI Assignments<br>BPM KPI withoutmonitored by attribute                                                                 | BPM                              |  |
|                                     | Diagnostics assignments for business_transactions<br>Diagnostics assignments for synthetic business_tra<br>OMi KPI Assignments(ConfigurationItem) | Diagnostics<br>BPM               |  |
| BusinessFunction                    | RUM Business Transaction KPI Assignments<br>SiteScope Related KPIs Assignment(ConfigurationIt<br>Transaction/Vision KPI Assignments               | RUM<br>SiteScope<br>TV           |  |

9. In the Confirm Synchronize Operation dialog box, click Yes.

| ( | Confirm | Synchronize Operation                            |  |
|---|---------|--------------------------------------------------|--|
|   |         | This operation might affect 8 CIs. Are you sure? |  |
|   |         | Yes No                                           |  |

**Note:** This operation affects all of the CIs of the **BusinessTransaction** CI Type. If you are already running an environment with BPM monitoring in your OMi Version 10.x, consult with HPSW Support before changing KPI assignments.

# Appendix C: Downtime Exchange Between OMi and SM

#### This appendix includes:

| Overview                                     | 171 |
|----------------------------------------------|-----|
| Prerequisites                                | 172 |
| Global ID Generator                          |     |
| Downtime Exchange Between OMi and SM Diagram | 174 |
| Integration Flow                             | 175 |

## Overview

This chapter explains how to implement a downtime exchange between Operations Manager i (OMi), Business Service Management (BSM), and Service Manager (SM) via Universal CMDB (UCMDB).

For other implementations, see "Downtime Forwarding from Service Manager to OMi (RTSM)" in Chapter 21 in *HPE Operations Manager i Version 10.10 OMi Integrations Guide* (https://softwaresupport.hpe.com/km/KM01914041).

The downtime integration between OMi and SM includes information exchanges in both of the following directions:

SM > OMi. When you create a downtime request for change (RFC) in SM, the RFC includes the configuration item (CI) that is under change and a start and end date/time for the downtime. If you do not want to waste time with false alarms in your operations center, and do not want to have these times included in service availability reports, you can set up the integration so that these RFCs are translated to downtimes in OMi.

In this scenario, you install and set up a downtime adapter on your UCMDB/CMS. The RFC creates a planned downtime CI in the CMS, and the adapter translates the planned downtime CI to a downtime in OMi.

 OMi > SM (and BSM). When you define downtimes using OMi (for example every Monday and Saturday from 20:30-21:30), in order to proactively support end users, the help desk should be aware of such operational downtimes. After you set up the integration, downtimes in OMi are translated to Events, which create corresponding Incidents in SM. In parallel, these downtime events are forwarded to BSM. During the defined outage period, all related CI events are suppressed.

In this scenario, when a downtime starts, OMi generates an Event. Using the Event Forwarding mechanism, the Event generates an Incident in SM. In parallel, these downtime events are forwarded to BSM. During the defined outage period, all related CI events are suppressed. When the downtime ends, an Event is sent to close the downtime Incident.

A single downtime can be defined on more than one CI. In the case of OMi > SM, a separate Event is sent for each CI in the downtime.

#### Note:

- Following the initial integration, a large amount of data may be communicated from SM to OMi.
   We recommend that you perform the integration during off-hours to prevent negative impact on system performance.
- The integration consists of two main parts: SM > CMS and CMS > OMi. You should configure both parts of the integration as one flow, without a significant time lag between setting up the two parts. If you set up the SM > CMS part, and then wait a long time before setting up the CMS > OMi adapter part, the number of downtimes communicated to OMi initially may be extremely high.

## Prerequisites

For a downtime exchange between OMi and SM, you must have the Detect to Correct (D2C) Value Stream up and running.

This guide expects that the following products are installed and fully functional.

- Universal CMDB. Server is installed. Data flow probe is connected and running (on a different server than the OMi server).
- Service Manager. Server, Client, Help Server, Web Tier, and Knowledge Management are installed and running.
- **Operations Manager i.** Server is installed and running. OMi machine has the data flow probe connected and running.
- **Business Service Management.** Server is installed and running. BSM machine has the data flow probe connected and running.

# **Global ID Generator**

To enable the downtime integration, you must have a Global ID Generator configured in your UCMDB and OMi environment.

The Global ID Generator configuration is described in the *HPE RTSM Best Practices Guide* (https://softwaresupport.hpe.com/km/KM01996511).

## Downtime Exchange Between OMi and SM Diagram

The following diagram shows a typical deployment of the downtime exchange between Operations Manager i (OMi) and Service Manager (SM).

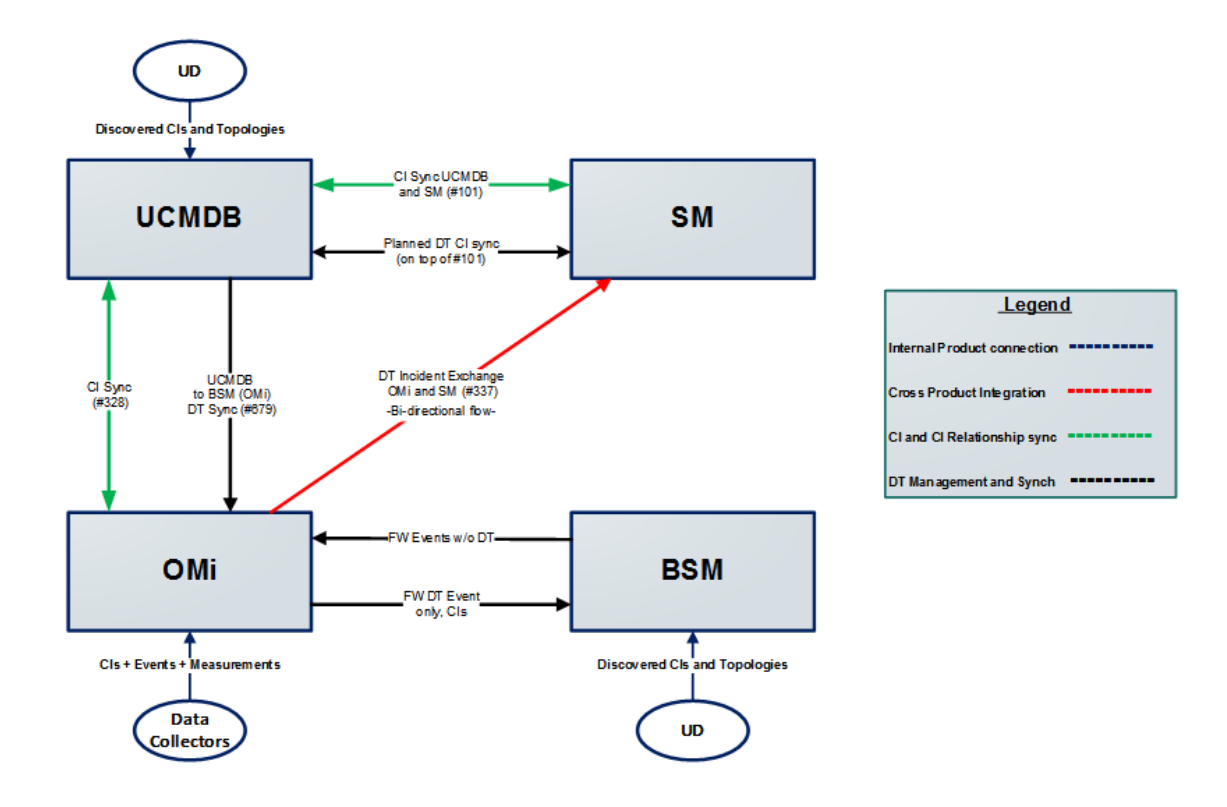

| ID#  | Integration Name                                     |
|------|------------------------------------------------------|
| #337 | Incident Exchange (OMi-SM)                           |
| #101 | CI sync and actual state federation (UCMDB to SM)    |
| #328 | UCMDB-BSM Platform (BAC) synchronization (UCMDB-BSM) |
| #679 | UCMDB to BSM Downtime Integration (BSM-UCMDB)        |

## Integration Flow

#### This section contains:

| Task 1: Create an SMIS SMBSM_DOWNTIME integration                           | .175  |
|-----------------------------------------------------------------------------|-------|
| Task 2: Exchange SM RFC downtimes with UCMDB                                | . 177 |
| Task 3: Exchange SM downtimes with OMi (via UCMDB)                          | . 178 |
| Task 4: Enable Initial KPI Status and OMi Downtime Synchronization with APM | . 179 |

## Task 1: Create an SMIS SMBSM\_DOWNTIME integration

## To create an SMIS SMBSM\_DOWNTIME integration:

- 1. Log on to the SM system as **System.Admin**.
- Navigate to Tailoring > Integration Manager > Add to add an SMIS configuration for SMBSM\_ DOWNTIME.
- 3. Select **SMBSM\_DOWNTIME** for the Integration Template and click **Next**.
- 4. Fill in the running frequency data in the **Interval Time(s)** field. Set this data based on your configuration item (CI) scheduled downtime data volume in the period.
- 5. Fill in the data for **Max Retry Times**.

Detect to Correct Concept and Configuration Guide Appendix C: Downtime Exchange Between OMi and SM

6. Fill in the data for the Log File Directory and click Next.

| Name, Interval Time, Max Retry Times and Log File Dire | ectory are required. If "Run at system startup" is checked, the inte | gration instance will start automatically when SM starts. |        |  |
|--------------------------------------------------------|----------------------------------------------------------------------|-----------------------------------------------------------|--------|--|
| Integration Instance Information                       | 7                                                                    |                                                           |        |  |
| Name                                                   | SMBSM_DOWNTIME                                                       | Version                                                   | 1.00   |  |
| Interval Time (s)                                      | 300                                                                  | Max Retry Times                                           | 5      |  |
| SM Server                                              |                                                                      | Endpoint Server                                           |        |  |
| Log Level                                              | INFO                                                                 | Log File Directory                                        | c:\DT  |  |
| Category                                               | Schedule-based                                                       | •                                                         |        |  |
| Shared Scheduler                                       |                                                                      | (will use name+id if empty)                               |        |  |
|                                                        | Run at system startup                                                | •                                                         |        |  |
| Description                                            | This is for managing CI downtime information betwe                   | en SM and BSM                                             |        |  |
|                                                        |                                                                      |                                                           |        |  |
|                                                        |                                                                      |                                                           |        |  |
|                                                        | L                                                                    |                                                           |        |  |
|                                                        |                                                                      |                                                           |        |  |
|                                                        |                                                                      |                                                           |        |  |
|                                                        | < Previous Next >                                                    | Finish                                                    | Cancel |  |

Note: Be sure to select Run at system startup.

- 7. Configure the **SMIS** settings.
  - a. Set a value for WithdrawDowntime.

When you are making a change using **Change Phase**, if the change has a **valid** outage, **true** means a prompt appears for you to choose to withdraw the outage.

b. Set values for the **Change** category.

If you only want outage of one category of changes, after your desired phase has been approved, set the phase.

If your category work flow has multiple paths with different final approval phases, use a semicolon ";" to separate them.

In the Category column, set Change for change categories and Task for task categories.

c. Set a value for **sm.host**. This value is the unique identifier for your SM deployment, which stands for the SM server.

Attention: No ":" in sm.host will break the logic.

All configurable parameters are listed here. If some parameters are secure, put them in Secure parameters tab.

d. Set a value for **sm.reference.prefix**. This value is used to populate the External Process Reference of Scheduled Downtime CI in UCMDB. **Attention: No** must end with ":". SM will append ":" at the end automatically.

| Name                | Value            | Туре      | Category | Caption | Description                                    |
|---------------------|------------------|-----------|----------|---------|------------------------------------------------|
| WithdrawDowntime    | true             | Character | General  |         | Set to true or false to enable or disable down |
| Hardware            | Change Approval  | Character | Change   |         | Set the final approval phase for downtime de   |
| Maintenance         | Change Approval  | Character | Change   |         | Set the final approval phase for downtime de   |
| Release Management  | Verification     | Character | Change   |         | Set the final approval phase for downtime de   |
| Software            | Change Approval  | Character | Change   |         | Set the final approval phase for downtime de   |
| Network             | Change Approval  | Character | Change   |         | Set the final approval phase for downtime de   |
| sm.host             | sm940b.hpcsa.com | Character | General  |         | Set the host name to compose the external.p    |
| sm.reference.prefix | urn:x-hp:2009:sm | Character | General  |         | Set the prefix to compose the external.proces  |
|                     |                  |           |          |         |                                                |

Next >

Finish

e. Click Next, Next, Finish.

- f. Select the SMIS.
- g. Click Enable.
- h. Click Yes.

## Task 2: Exchange SM RFC downtimes with UCMDB

#### To populate (sync) UCMDB with the downtime configuration items (CIs):

- 1. Log on to UCMDB.
- 2. In **Administration > Data Flow Management > Integration Studio**, verify the integration point in front of the SM exists and is active.
- 3. Click Test connection and verify success.
- In the Population tab, add two additional integration jobs—one named DT Population based on SM CLIP Down Time Population 2.0 TQL, and another named DT Relationship based on SM CI Connection Down Time CI 2.0 TQL.
- 5. Log on as System.Admin. Select the Configuration Management tab and navigate to

#### **Resources > Configuration Item Relationships**.

- Add a relation between the Upstream CI (for example, any business service instance) and the Downstream CI (the affected CI), and then click Add.
- 7. In the **Change Management** tab, open a new request for change (RFC). Verify the **Service**, **Affected CI**, and **Scheduled DownTime Start/End** are filled in.

**Note:** The **Service** and **Affected CI** values should be equal to the **Upstream/Downstream** CI values you put in the previous step.

- 8. Navigate to **More > Change Phase**. Move the RFC phase to the **Change Approval** phase.
- 9. Log on to **Service Manager** as **Change.Approver**. Open the **Approval** In box and approve the change.
- 10. Wait for SMBSM\_DOWNTIME/DT Population/DT Relationship to run.

Note: By default, it runs every minute.

11. Log on to **UCMDB**. In Modeling Studio, search for the **ScheduledDowntime** CI. A downtime CI is created with a relationship to the affected CI.

## Task 3: Exchange SM downtimes with OMi (via UCMDB)

## To exchange SM downtimes with OMi (via UCMDB):

- 1. To enable downtimes defined in SM to be sent to OMi, you must add an integration adapter to the UCMDB where downtimes are defined as follows:
  - a. From C:\HPBSM\odb\conf\factory\_packages in the OMi file system, copy BSMDowntimeAdapter.zip to the UCMDB's machine file system.
  - b. Within the UCMDB user interface, navigate to Administration > Package Manager.
  - c. Click Deploy packages to server (from local disk).
  - d. Browse to the **BSMDowntimeAdapter.zip** file and click **Deploy**.
- 2. Create an integration point in front of BSM as follows:
  - a. Within the UCMDB user interface, navigate to **Data Flow Management > Integration Studio**.

- b. Click **New integration point**, enter a name and description of your choice, and select **SM** scheduled Downtime Integration into BSM adapter.
- c. Enter the following information for the adapter:
  - i. OMi hostname and port
  - ii. integration point credentials
  - iii. communication protocol
  - iv. context root (if you have a non-default context root)
- d. Click **OK**, then click the **Save** button above the list of the integration points.
- e. Click Test Connection and verify success.
- Use the Statistics tab in the lower pane to track the number of downtimes that are created or updated. By default, the integration job runs every minute. If a job has failed, open the Query Status tab and double-click the failed job to see more details on the error.

If there is an authentication error, verify the OMi credentials entered for the integration point.

If you receive an unclear error message with code, this generally indicates a communication problem. Check the communication with OMi. If no communication problem is found, restart the MercuryAS process.

A failed job will be repeated until it the problem is fixed.

# Task 4: Enable Initial KPI Status and OMi Downtime Synchronization with APM

#### To enable OMi to sync downtimes to APM:

- On the OMi server, navigate to Administration > Setup and Maintenance > Connected Servers.
- 2. Double-click your APM connected server to open the Edit Server Connection wizard.
- 3. Click the check box to the left of **Step 3: Synchronization**.

This triggers:

a. the initial synchronization of all KPI states for all APM CIs,

**Note:** This initial synchronization is necessary if you want to see the current state on the APM system.

- b. the continuous downtime definition synchronization of OMi to APM.
- Optional: Click the Synchronize Downtime box if you want OMi to synchronize downtime in APM. Since downtime is currently set in OMi, this setting is especially useful when BPM/SiteScope is used in APM.

Note: Verify you have the same integration user and recipient in both OMi and APM/BSM.
# **Appendix D: HPE Product Integrations**

#### This appendix includes:

| Overview                             |  |
|--------------------------------------|--|
| OMi Event Feeding                    |  |
| APM Data Collectors                  |  |
| Operations Analytics Data Collection |  |

### Overview

The following integrations, while not strictly necessary for the end-to-end flow of the Detect to Correct Value Stream, allow the customer to leverage the breadth and depth of HPE Products for added value from domain-specific monitoring tools, such as with OMI Event Feeding and APM Data Collectors, or integrating Operations Analytics to collect and analyze the monitoring data from those tools, which allows more effective troubleshooting for complex issues.

### **OMi Event Feeding**

• ID#344 Network to BSM / OMi integration (OMi-NNMi)

The HPE Network Node Manager i (NNMi) to HPE BSM/OMi integration forwards NNMi management events as SNMPv2c traps to the BSM Connector on the NNMi management server. The BSM Connector filters the NNMi traps and forwards them to BSM/OMi.

• ID#812 View NNMi UI components within OMi

This integration enables you to view NNMi user interface components within HPE Operations Manager i (OMi), using the OMi user interface Mashup technology.

• ID#648 Event Lifecycle: Event/Incident submission from OM for Windows to OMi (OMW-OMi)

This integration allows Event forwarding from OM for Windows to OMi and bidirectional synchronization of forwarded events; as well as starting automatic actions, operator action, and

tools from the OMi console, and delegating the action request to OM; and retrieves node and service objects from OM and imports these CIs into OMi's RTSM.

• ID#198 Event Lifecycle: Event/Incident submission from OM for UNIX or Linux to OMi (OMU-OMi)

This integration allows Event forwarding from OM for Unix to OMi and bidirectional synchronization of forwarded events; as well as starting automatic actions, operator action, and tools from the OMi console, and delegating the action request to OM; and retrieves node and service objects from OM and imports these CIs into OMi's RTSM.

ID#412 Event forwarding from SiteScope to OM (Sitescope-OMi)

HPE SiteScope can communicate with Operations Manager using the Operations Agent, which is installed on the SiteScope server, in order to send events to OMi. This is the same integration used to integrate SiteScope with OM for Windows or OM for Unix.

## **APM Data Collectors**

### • ID#460 Diagnostics to APM (Diagnostics-APM)

Diagnostics can be integrated with Application Performance Management to provide information to help you understand and improve the performance of your J2EE and .NET applications.

#### • ID#498 RUM for monitoring (RUM-APM)

HPE Real User Monitor (RUM) offers the unique capability of correlating application traffic to the network layer. Each version of RUM must connect to a suitable Application Performance Management (APM) system for the user to be able to view, manage, and analyze the traffic monitored by RUM.

• BPM-APM

Business Process Monitor (BPM) is one of the Business Service Management (BSM) data collectors. BPM proactively monitors enterprise applications in real time, identifying performance and availability problems before users experience them.

#### HPELN OMi Management Pack for vPV

The OMi Management Pack for HP Virtualization Performance Viewer (HP vPV) works with OMi and enables you to view the HP vPV alerts, topology, and performance graphs on OMi.

### **Operations Analytics Data Collection**

• ID#702 Operations Analytics - SiteScope Data Collection integration (OpsA-SiS)

This integration enables users to collect monitoring information from SiteScope for use with HPE Operations Analytics.

• ID#703 Operations Analytics - Business Process Monitor Data Collection integration (OpsA-BPM)

This integration enables users to collect metrics related to application transaction response time from BPM for use in Operations Analytics.

 ID#706 Operations Analytics - Network Node Manage iSPI Performance for Metrics Data Collection integration

This integration enables users to collect interface and node component performance information from HPE NNM iSPI Performance for Metrics for use with Operations Analytics.

• ID#725 Operations Analytics - Operations Manager Data Collection integration

This integration enables users to collect events generated by Operations Manager Software for use in Operations Analytics.

• ID#726 Operations Analytics - HPE Operations Agent Data Collection integration

This integration enables users to collect global system information on the host that is running the HPE Operations Agent. This data is then available for use with Operations Analytics.

• ID#832 Operations Analytics - RUM Data Collection integration

This integration enables users to collect real user monitor metrics for use with Operations Analytics.